# ΟΣΔΔΥ-ΠΠ

Υπουργείο Δικαιοσύνης

Κεντρική Ομάδα Διοίκησης Ολοκληρωμένου Συστήματος Διαχείρισης Δικαστικών Υποθέσεων Ποινικής και Πολιτικής Δικαιοσύνης / ΟΣΔΔΥ-ΠΠ

# [ΟΔΗΓΙΕΣ ΧΡΗΣΗΣ ΗΛΕΚΤΡΟΝΙΚΗΣ ΥΠΗΡΕΣΙΑΣ ΥΠΟΒΟΛΗΣ ΑΙΤΗΣΕΩΝ ΈΚΔΟΣΗΣ & ΠΑΡΑΛΑΒΗΣ ΠΙΣΤΟΠΟΙΗΤΙΚΩΝ]

# Περιεχόμενα

| . Δημιουργία Νέας Ηλεκτρονικής Αίτησης Έκδοσης Πιστοποιητικού από Πρωτοδικείο -   |   |
|-----------------------------------------------------------------------------------|---|
| φετείο                                                                            | 2 |
| 2. Αναζήτηση πορείας αίτησης έκδοσης πιστοποιητικού1                              | 1 |
| 3. Παραλαβή Πιστοποιητικού1                                                       | 3 |
| Ι. Δημιουργία Νέας Ηλεκτρονικής Αίτησης Έκδοσης Πιστοποιητικού από Ειρηνοδικείο 1 | 4 |
| 4.1 Ηλεκτρονική Αίτηση για Έκδοση Πιστοποιητικού ΚΛΗΡΟΝΟΜΗΤΗΡΙΟΥ                  | 8 |
| 4.2 Ηλεκτρονική Αίτηση για Έκδοση Πιστοποιητικού ΕΝΔΙΚΩΝ ΜΕΣΩΝ                    | 1 |
| 4.3 Ηλεκτρονική Αίτηση για Έκδοση Πιστοποιητικού ΑΝΑΚΟΠΩΝ                         | 4 |
| 4.4 Ηλεκτρονική Αίτηση για Έκδοση Πιστοποιητικού ΔΙΑΘΗΚΩΝ                         | 7 |
| 4.5 Ηλεκτρονική Αίτηση για Έκδοση Πιστοποιητικού ΑΠΟΠΟΙΗΣΕΩΝ                      | 0 |
| 4.6 Αναζήτηση πορείας αίτησης έκδοσης πιστοποιητικού                              | 4 |
| 4.7 Παραλαβή Πιστοποιητικού                                                       | 6 |
| 5. Επικοινωνία με Δικαστικά Καταστήματα3                                          | 7 |
| 5.1 Ειρηνοδικεία                                                                  | 7 |
| 5.2 Πρωτοδικεία                                                                   | 0 |
| 5.3 Εφετεία                                                                       | 1 |

### 1. Δημιουργία Νέας Ηλεκτρονικής Αίτησης Έκδοσης Πιστοποιητικού από Πρωτοδικείο - Εφετείο

**Βήμα 1:** Για είσοδο στην ηλεκτρονική υπηρεσία επιλέγουμε **«Ηλεκτρονικές Υπηρεσίες»** από το κεντρικό μενού του ιστότοπου <u>https://www.solon.gov.gr/</u> και στη συνέχεια επιλέγουμε **«Αιτήσεις / Πιστοποιητικά»** από το υπο-μενού που ανοίγει, όπως φαίνεται στην παρακάτω οθόνη.

### Η αίτηση πρέπει να υποβάλλεται στο Πρωτοδικείο της περιφέρειας κατοικίας ή έδρας εταιρίας

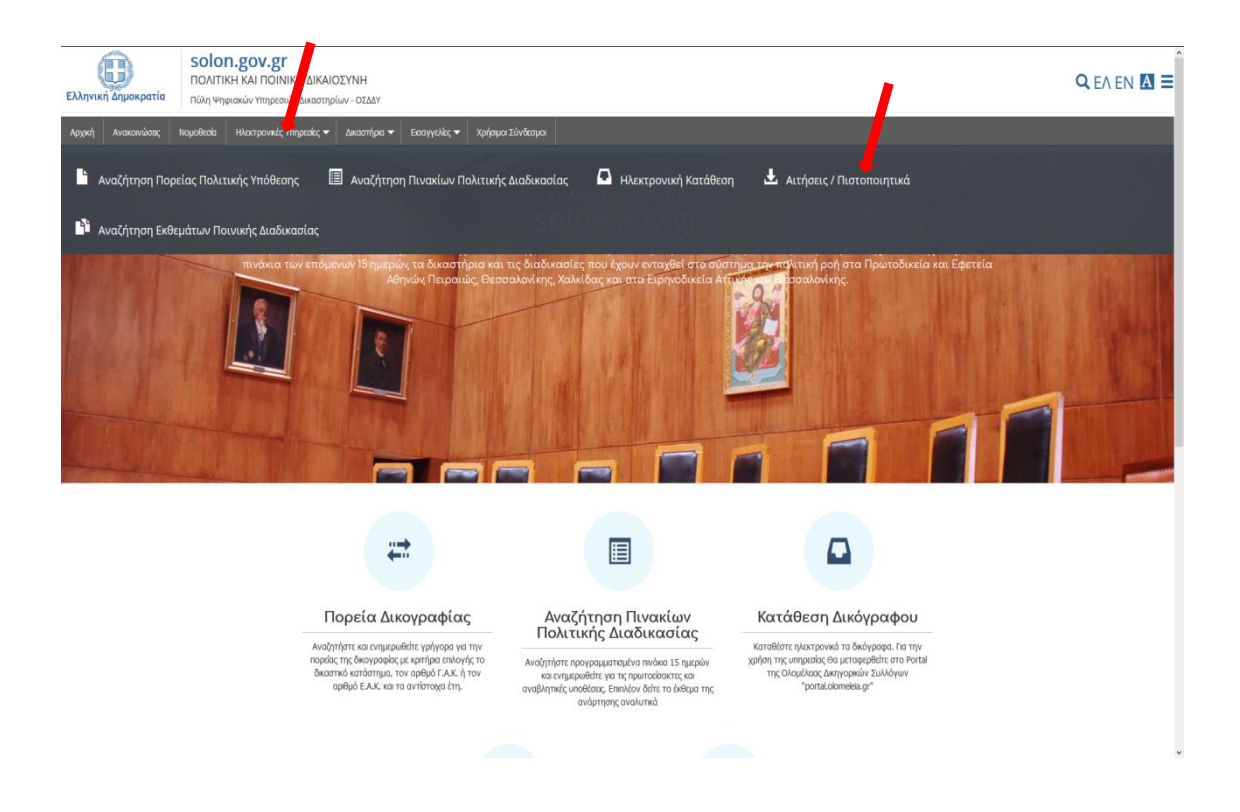

**Βήμα 2:** Στην οθόνη που εμφανίζεται μπορούμε να αναζητήσουμε οδηγίες για τον τρόπο συμπλήρωσης της αίτησης. Για είσοδο στην υπηρεσία κάνουμε «κλικ» στο κουμπί **«Είσοδος με διαπιστευτήρια Taxisnet»**.

| EALIMERI DAEORPATIA<br>Trisuppen daeorologi | ΠΟΛΙΤΙΚΗ ΚΗΙ ΠΟΙΝΙΚΗ ΔΙΚΑΙΟΣΥΝΗ<br>ΠΥΛΗ ΨΗΦΙΑΚΩΝ ΥΓΗΡΕΣΙΩΝ ΔΙΚΑΙΤΗΡΙΩΝ - ΟΙΔΔΥ | ΑΝΑΖΗΤΗΣΗ ΑΙΤΗΣΕΩΝ ΠΙΣΤΟΠΟΙΗΤΙΚΩΝ                                                                                                    |                                                                         |
|---------------------------------------------|--------------------------------------------------------------------------------|----------------------------------------------------------------------------------------------------|-------------------------------------------------------------------------|
|                                             |                                                                                |                                                                                                    | Enorpoor) orto Portal                                                   |
|                                             |                                                                                | HARTYPORTERI ATTRIET INTO CONTINUES.                                                                                                    | fia va snenplyers my sovet oblen nov Parlal nentere. Therpool an Parla" |
|                                             |                                                                                | Πα οδηγίες unaβολής προσωρινών Ανοδοχων Δημοσίων Σωβάσοων ν. 4412/2016 Πατήστε "Οδηγίες ν. 4412/2016" Οδηγίες ν. 4412/2016                                                |                                                                         |
|                                             | Αν το Πιστοποιητικό οφο                                                        | αρά Εταριάς, μετό την είσοδο στο ούστημα με το ΑΦΜ της Εταριάος, ο Απών θα πρέπο να συμπληρώσο και το προσωπικά του στοιχοία στη σχετική περιοχή της ολοιτρονικής φίομος. |                                                                         |
|                                             |                                                                                | Eloolog ut Bandmumpin Taxislet                                                                                                    |                                                                         |
|                                             |                                                                                |                                                                                                    |                                                                         |

Βήμα 3: Στην επόμενη οθόνη που εμφανίζεται κάνουμε «κλικ» στο κουμπί «Είσοδος»

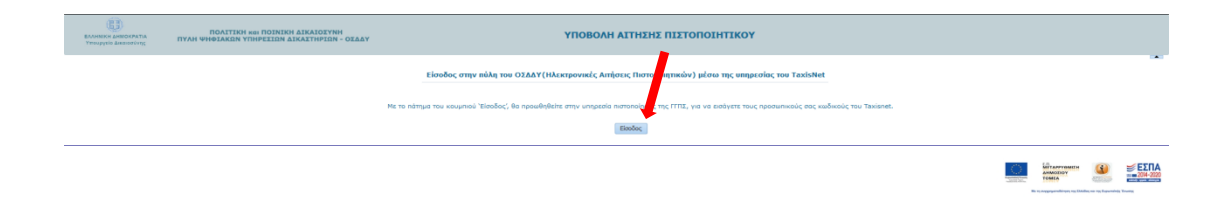

**Βήμα 4:** Εισάγουμε στοιχεία «Χρήστη» και «Κωδικό» και κάνουμε «κλικ» στο κουμπί «Σύνδεση»

| Γινονή Γραμματεία<br>Τλημοφοριακών<br>Σοστημάλους Διακύρους<br>Αμμόσιος Διακύρους    |
|--------------------------------------------------------------------------------------|
| Αυθεντικοποίηση Χρήστη                                                               |
| Σύνδεση<br>Παρακαλώ εσάγετε τους κωδικούς σας στο <b>TaxisNet</b> για να συνδεθείτε. |
| χογατης:                                                                             |
|                                                                                      |
| Κέντρο διαλεπουργικάτητας (ΚΕ.δ.) Υπουργείου Ψηφιακής διακυβέρνησης                  |
|                                                                                      |
|                                                                                      |
|                                                                                      |
|                                                                                      |
|                                                                                      |
|                                                                                      |

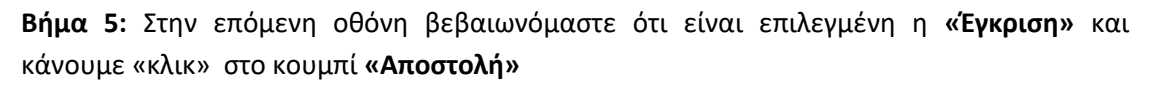

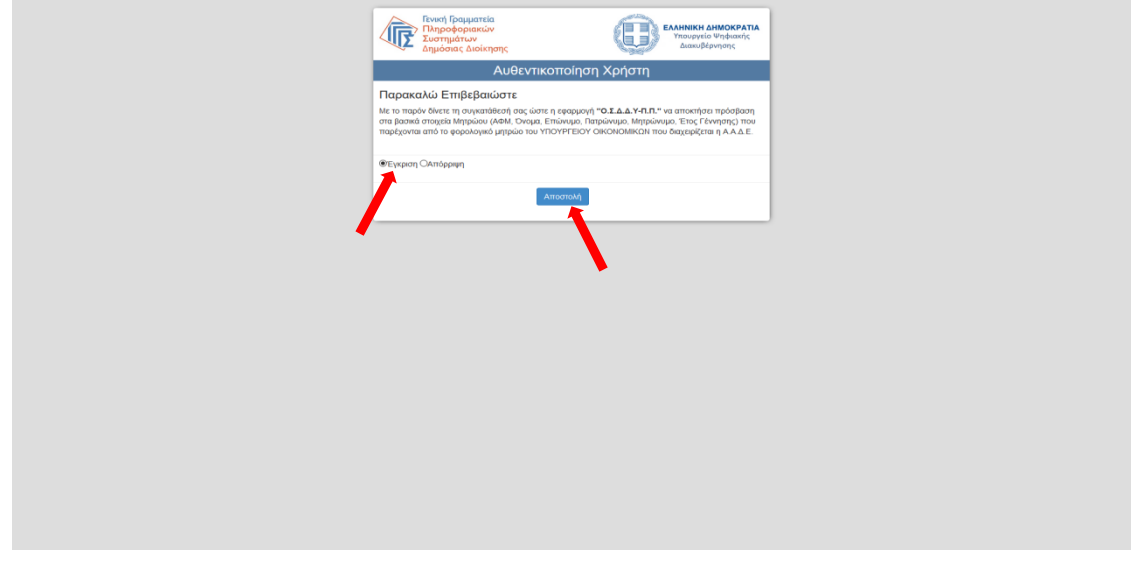

**Βήμα 6:** Στην επόμενη οθόνη διαβάζουμε το μήνυμα σχετικά με την περίπτωση χρήσης της υπηρεσίας για λογαριασμό άλλου προσώπου και μπορούμε να προχωρήσουμε κάνοντας «κλικ» στο κουμπί **«Συνέχεια»** 

| ЕЛЛИНИК ДИКОКРАТІА<br>Упрорукіо дикократна | ΠΟΛΙΤΙΚΗ 1601 ΠΟΙΝΙΚΗ ΔΙΚΑΙΟΣΥΝΗ<br>ΠΥΛΗ ΨΗΦΙΑΚΩΝ ΥΠΗΡΕΙΩΝ ΔΙΚΑΙΤΗΡΙΩΝ - ΟΣΔΔΥ                     | ΥΠΟΒΟΛΗ ΑΙΤΗΣΗΣ ΠΙΣΤΟΠΟΙΗΤΙΚΟΥ                                                                                                    |  |  |
|--------------------------------------------|----------------------------------------------------------------------------------------------------|----------------------------------------------------------------------------------------------------|--|--|
|                                            | Είουδος στην κύλη του ΟΖΑΔΥ (Ηλεκτρονικές Απήστις Πιστοποιητικών) μέσια της υπηρεοίος του TaxisNet |                                                                                                    |  |  |
|                                            |                                                                                                    | Η πατοποίηση έλαστας της υπορείηση έλαστας της υπορείησης της ΕΠΤΕ την επιτορήςς.<br>Η τη χρήση της υπορείης Η πάρατορους διαθοθίας, πήρτης της ποιρείας που απόρε ότα μο προρείους.<br>Εφήματας ότα έχατα λάθαι την ανακατάθεση του μας της τη απορεία που υπάρα το απόρε ότατας πους επιδεργορία.<br>Περισμαία πορήτης "Συσείζας το μαι αριάδερεταις το ματορεία του ματό της διατορείας διατός Παρτατορούν |  |  |
|                                            |                                                                                                    | Turkgon                                                                                                    |  |  |
|                                            |                                                                                                    | 1                                                                                                    |  |  |

**Βήμα 7:** Για δημιουργία αίτησης έκδοσης πιστοποιητικού από Πρωτοδικείο ή Εφετείο κάνουμε «κλικ» στην επιλογή **«Πρωτοδικείο-Εφετείο»**. Από αυτή την οθόνη μπορούμε να πραγματοποιήσουμε και έξοδο από την υπηρεσία ηλεκτρονικής αίτησης κάνοντας κλικ στο **«Έξοδος»**, οπότε καταλήγουμε στην ένθετη οθόνη.

|                           |                                                                     |                                             |                                                                                                    | Έξοδος                                                                             |
|---------------------------|---------------------------------------------------------------------|---------------------------------------------|----------------------------------------------------------------------------------------------------|------------------------------------------------------------------------------------|
| ματουργεία Διακοστίνης    | ΠΟΛΙΤΙΚΗ και ΠΟΙΝΙΚΗ ΔΙΚΑΙΟΙΥ<br>ΠΥΛΗ ΨΗΦΙΑΚΩΝ ΥΠΗΡΕΙΙΩΝ ΔΙΚΑΙΤΗΡΙΩ | τοι<br>Ν - ΟΣΔΔΥ ΑΝΑΖΗΤΗΣΗ                  | ΑΙΤΗΣΕΩΝ ΠΙΣΤΟΠΟΙΗΤΙΚΩΝ                                                                                      |                                                                                    |
| Επιλονή νια αίτ           | tngn                                                                | HAEKTPONIKEZ                                | ΑΙΤΗΣΕΙΣ ΠΙΣΤΟΠΟΙΗΤΙΚΩΝ                                                                                      |                                                                                    |
| σε Πρωτοδικεί             | ο-Εφετείο                                                           |                                             | Υ. Μέσω της υπηρεσίας των Ηλεκτρονικών Απήσεων Πιστοι<br>οποιητικού σε Ειρηνοδικεία - Πρωτοδικεία - Εφετεία. | οιητικών ο χρήστης μπορεί:                                                         |
| ANNIOYPTIA AITHENE oc []  | οινοδικείο ή Πρωτοδικείο-Εφετείο                                    | Να αναζητήσει τις Ηλεκτρονικές Αιτήσεις που | έχει υποβάλλει σε Ες<br>Εξήθη<br>150% - ΟΕΔΔΥ                                                                | ΑΝΑΖΗΤΗΣΗ ΑΙΤΗΣΕΩΝ ΠΙΣΤΟΠΟΙΗΤΙΚΩΝ                                                  |
| Κριτήρια αναζήτησης ήδη υ | ποβληθεισών Αιτήσεων Πιστοποιητικών                                 |                                             |                                                                                                    |                                                                                    |
| Kan                       | barrya 🔍                                                            | Για Λογαριασμό Τρίτου(Στοιχεία)             |                                                                                                    | HAEKTPONIKEZ AITHZELZ RIZTOROBHTIKON                                               |
| Τύπος Πιστοπο             | ejitkoù 🐷                                                           | Enivupo                                     |                                                                                                    | Καλώς έλθητε στην Πώλη Ψηριοκών Υπηρεσκών των Δικαστηρίων - ΟΣΔΣΥ.                 |
| Κατάστοση Α               | Nmanc v                                                             | Ονομα                                       |                                                                                                    | θα πρέπει πρώτα να συνδεθείτε στην πώλη του ΟΣΔΔΥ μέσω της υπηρεσίας του TexisNet! |
| Αριθμός Πιστο το          | njnkoù                                                              | Петрилиро                                   |                                                                                                    | Elender, ut de wersungen Tawahet                                                   |
| Έτος Πιστοτα              | nynkoù                                                              | Мурралиро                                   |                                                                                                    |                                                                                    |
| Ημ/νια Κατάθεα            | ης Από                                                              | ADM                                         |                                                                                                    |                                                                                    |
| Ημ/νια Κατάθεα            | nç Ewç                                                              |                                             |                                                                                                    |                                                                                    |
|                           | Αναζήτηση Καθαρισμός Κριτηρίων                                      |                                             |                                                                                                    |                                                                                    |
|                           | Αποτελίσματα Αναζήτποπο                                             |                                             |                                                                                                    |                                                                                    |
| Προβολή 👻 📑 Αποσύνδεση    |                                                                     |                                             |                                                                                                    |                                                                                    |
|                           |                                                                     |                                             |                                                                                                    |                                                                                    |

**Βήμα 8:** Στην επόμενη οθόνη, διαβάζουμε το μήνυμα και εφόσον η ηλεκτρονική αίτηση γίνεται για λογαριασμό άλλου προσώπου, η επιλογή **«Συνέχεια»** αποτελεί και δήλωση ότι έχουμε λάβει τη συγκατάθεση του άλλου προσώπου για υποβολή των στοιχείων. Για την υποβολή της αίτησης προχωράμε κάνοντας κλικ στην επιλογή **«Συνέχεια»** 

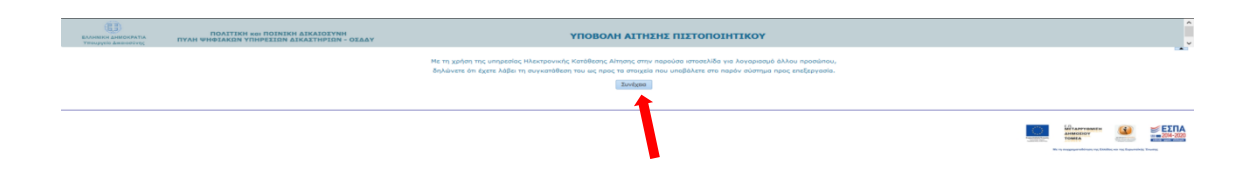

**Βήμα 9:** Στην επόμενη οθόνη, επιλέγουμε **«Δικαστικό Κατάστημα»** και **«Τύπο Πιστοποιητικού».** Σημείωση: Οι επιλογές θα εμπλουτίζονται με την προσθήκη νέων Δικαστικών Καταστημάτων και Τύπων Πιστοποιητικών

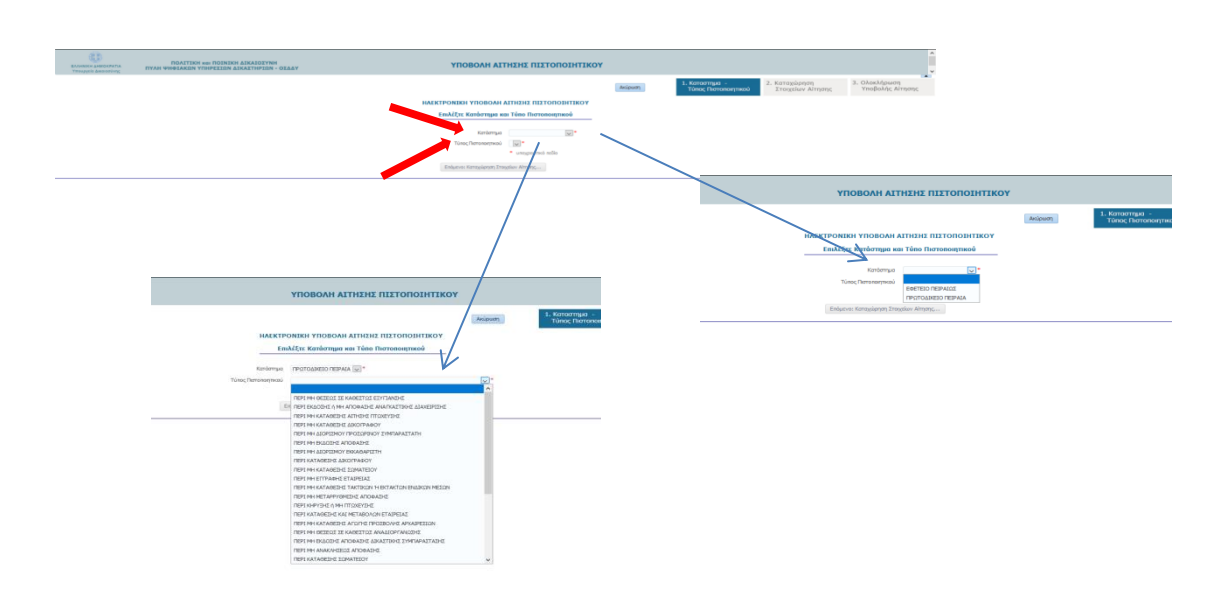

**Βήμα 10:** Έχοντας επιλέξει Δικαστικό Κατάστημα και Τύπο Πιστοποιητικού κάνουμε «κλικ» στο **«Επόμενο: Καταχώρηση Στοιχείων Αίτησης».** Αν θέλουμε να ακυρώσουμε την διαδικασία κάνουμε «κλικ» στην **«Ακύρωση»**, οπότε καταλήγουμε στην αρχική οθόνη της αίτησης όπως δείχνει το βέλος (γαλάζιο) που ξεκινά από το κουμπί της ακύρωσης

|                                         | <b>ΙΤΗΣΗΣ ΠΙΣΤΟΠΟΙΗΤΙΚΟΥ</b>                                                                                                    |
|-----------------------------------------|----------------------------------------------------------------------------------------------------|
|                                         | Ακόρωση 1. Κατοστημα -<br>Τύπος Πιστοποιητικού 2. Καταχώρηση Στοιχείων Αίτησης Υποβολής Αίτησης                                                                                                    |
| ΗΛΕΚΤΡΟΝΙΚΗ ΥΠΟΒΟΛ                      | н агнталоготата компонитание составляется с с с с с с с с с с с с с с с с с с                                                                                                    |
| Επιλέξτε Κατάστημα                      |                                                                                                    |
|                                         |                                                                                                    |
| Κατάστημα ΠΡΟΤΟΔΙΚΕΙΟ ΠΕΙΡ              |                                                                                                    |
| Turner Demonstration (PERI New YATAOPTA |                                                                                                    |
| TURIOL HOTOROFTIKOU TIEPI MH KATABEZH   |                                                                                                    |
| - υποχρεωτικό πεο                       |                                                                                                    |
| Επόμενο: Καταχώρηση                     | Imorphiev Almanç                                                                                                    |
|                                         |                                                                                                    |
|                                         | 1                                                                                                    |
|                                         | IDANTERS NO PORTERS ADALISTS AND ADALISTS ADALISTS ADALIS     |
|                                         |                                                                                                    |
|                                         | HAAK (PONIE), A HIGES HISTOROPHIKON                                                                                                    |
|                                         | kanak (shatari mini maka segaraka mini maka segaraka segaraka segaraka segaraka segaraka segaraka segaraka segar<br>Kanaka segaraka segaraka segaraka segaraka segaraka segaraka segaraka segaraka segaraka segaraka segaraka segar                                                                                                    |
|                                         | and instanting of consideration of the instantion of the instantion of the instantion of the instantion of the                                                                                                    |
|                                         | APTENTYTA ATTEIN av Eanschlasis & Chartafasis. Estensis                                                                                                    |
|                                         | al Kansalan kundistanain Andreanna Harinanan kuina                                                                                                    |
|                                         | Kalanya 🕞 (n Angaanga Tjerne) Tingana                                                                                                    |
|                                         | Laterospiking Orac                                                                                                    |
|                                         |                                                                                                    |
|                                         | Adduic Dersweyneni Dergionae                                                                                                    |
|                                         | Adda (Investments) Transiste<br>Tray Linserstread Rypóleste<br>Hall of Charlest International Constraints                                                                                                    |
|                                         | Add_fmemperial<br>Technological<br>Advertations.cd Bg All<br>Advertations.cd Bg                                                                                                    |
|                                         | Adda, forwardsan<br>Regionaria<br>the second second sec |
|                                         | Understanding and a set of the set of the se     |
|                                         | Velocitoreseesi     Province       Bochmannesis     Province       National Control     Province                                                                                                    |
|                                         | Advantumental: Interlayers for the second second se     |

**Βήμα 11α:** Τα στοιχεία του αιτούντα στην **περιοχή 1** της οθόνης ενημερώνονται αυτόματα με τα στοιχεία που έρχονται από το taxisnet μέσω της διαδικασίας εισόδου στο σύστημα. Αν η αίτηση αφορά τρίτο πρόσωπο καταχωρούμε τα στοιχεία του στην **περιοχή 2** της φόρμας. Στην **περιοχή 3** συμπληρώνουμε τα στοιχεία επικοινωνίας του αιτούντα.

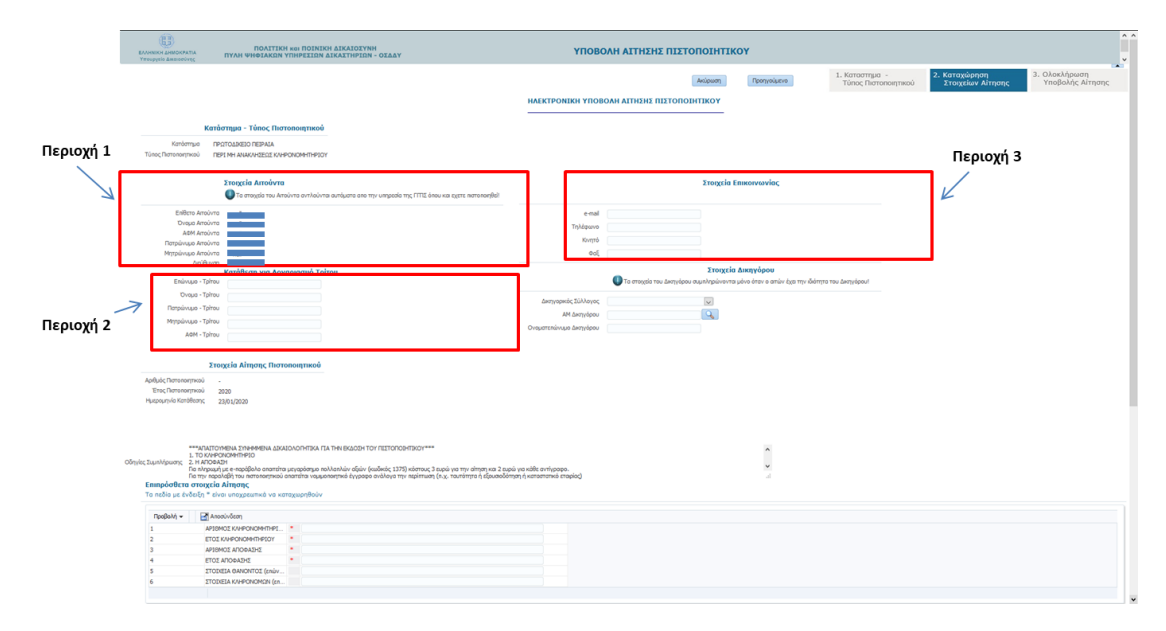

**Βήμα 11β:** Αν η ηλεκτρονική αίτηση συμπληρώνεται από Δικηγόρο, τότε τα στοιχεία του θα πρέπει να καταχωρηθούν στην **περιοχή 5** της παραπάνω φόρμας. Ο Δικηγόρος πρώτα επιλέγει το Δικηγορικό Σύλλογο που ανήκει από πτυσσόμενη λίστα, και στη συνέχεια εισάγει τον Α.Μ. ως 6-ψήφιο αριθμό. Για παλιούς αριθμούς μητρώου που έχουν λιγότερα από 6 ψηφία συμπληρώνουμε από αριστερά με μηδέν, π.χ. ΟΧΧΧΧΧ. Στην συνέχεια ο Δικηγόρος κάνει κλικ στο κουμπί αναζήτησης και εφόσον τα στοιχεία είναι σωστά συμπληρώνεται αυτόματα το πεδίο «Ονοματεπώνυμο Δικηγόρου»

| ι και εχετε πιστοποιηθεί! |                                         |                                                                                                    |              |
|---------------------------|-----------------------------------------|----------------------------------------------------------------------------------------------------|--------------|
|                           | e-mail                                  |                                                                                                    |              |
|                           | Τηλέφωνο                                |                                                                                                    | Πεοιονή 5    |
|                           | Κινητό                                  |                                                                                                    | / neptoxil s |
|                           | Φοξ                                     |                                                                                                    |              |
|                           |                                         | Στοιχεία Δικηγόρου<br>Ο στοιχεία του Δικηγόρου συμπληρώνονται μόνο όταν ο απών έχα την ιδιότητα του Δικηγόρου! |              |
|                           | Δικηγορικός Σύλλογος                    | V                                                                                                    |              |
|                           | ΑΜ Δικηγόρου<br>Ονοματεπώνυμο Δικηγόρου |                                                                                                    |              |
|                           | L                                       | Αναζήτησ                                                                                                    | ן<br>ח       |

**Βήμα 12:** Εξειδικευμένες οδηγίες ανά τύπο πιστοποιητικού εμφανίζονται στην περιοχή 6. Το περιεχόμενο αυτής της περιοχής διαφοροποιείται ανάλογα με το πιστοποιητικό. Στην περίπτωση που είναι απαραίτητο στην αίτηση να περιλαμβάνονται ως συνημμένα κάποια δικαιολογητικά, αυτά αναφέρονται σε αυτή την περιοχή των οδηγιών.

| (153)<br>ΟΝΕΟΚ ΔΗΘΟΧΑΤΊΑ ΠΟΛΙΤΙΚΉ ΚΟΙ ΠΟΙΝΙΚΗ ΔΙΚΑΙΟΥΝΗ<br>ΠΥΑΗ ΨΗΘΙΑΚΩΝ ΥΠΗΡΕΙΙΩΝ ΔΙΚΑΙΤΗΡΙΩΝ - ΟΣΔΑΥ                                                                                                    | <b>УПОВОЛН АІТН</b> Я                                             | ΕΗΣ ΠΙΣΤΟΠΟΙΗΤΙΚΟΥ                                   |                                                          |                                    |                                                    |
|----------------------------------------------------------------------------------------------------|-------------------------------------------------------------------|------------------------------------------------------|----------------------------------------------------------|------------------------------------|----------------------------------------------------|
|                                                                                                    |                                                                   | Ακύρωση Προηγούμενο                                  | <ol> <li>Καταστήμα -<br/>Τύπος Πιστοποιητικού</li> </ol> | 2. Καταχώρηση<br>Στοιχείων Αίτησης | <ol> <li>Ολοκλήρωση<br/>Υποβολής Αίτηση</li> </ol> |
|                                                                                                    |                                                                   |                                                      |                                                          |                                    |                                                    |
|                                                                                                    | HAEKTPONIKH THOBOAH ALTH2H                                        | 2 11210101411604                                     |                                                          |                                    |                                                    |
| Kardamus - Túsar Dumosumusú                                                                                                    |                                                                   |                                                      |                                                          |                                    |                                                    |
|                                                                                                    |                                                                   |                                                      |                                                          |                                    |                                                    |
| Incrommuna IPEDIOLIKEUTEPALA                                                                                                    |                                                                   |                                                      |                                                          |                                    |                                                    |
|                                                                                                    |                                                                   |                                                      |                                                          |                                    |                                                    |
| Sumaria American                                                                                                    |                                                                   | Stoneria Environmentar                               |                                                          |                                    |                                                    |
|                                                                                                    | el                                                                | 21012Ell Ellikolyayad                                |                                                          |                                    |                                                    |
| •                                                                                                    |                                                                   |                                                      |                                                          |                                    |                                                    |
| Enlitro Artourta                                                                                                    | e mai                                                             |                                                      |                                                          |                                    |                                                    |
| ΑΦΜΑτούντα                                                                                                    | Τηλέρωνο                                                          |                                                      |                                                          |                                    |                                                    |
| Πατρώνωμα Απούντα                                                                                                    | Kviŋtó                                                            |                                                      |                                                          |                                    |                                                    |
| Mittage Analysis                                                                                                    | Φοξ                                                               |                                                      |                                                          |                                    |                                                    |
| Κατάθεση για Λογαριασμό Τρίτου                                                                                                    |                                                                   | Στοιχεία Δικηγόρου                                   |                                                          |                                    |                                                    |
| Ensivoµo - Tphou                                                                                                    | 🕕 Τα στοιχεί                                                      | ία του Δικηγόρου συμπληρώνοντα μόνο όταν ο ατών έχει | την ιδιότητα του Δικηγάρου!                              |                                    |                                                    |
| Ovojus - Tpitou                                                                                                    | Associate the first barrent                                       |                                                      |                                                          |                                    |                                                    |
| Patpilvupo - Tphou                                                                                                    | AM Semiler                                                        |                                                      |                                                          |                                    |                                                    |
| Μητρώνομα - Τρίτου                                                                                                    |                                                                   | 1                                                    |                                                          |                                    |                                                    |
| AddM - Tpinou                                                                                                    | Culture and a switcher                                            |                                                      |                                                          |                                    |                                                    |
| Stearcle Almone Demonstration                                                                                                    |                                                                   |                                                      |                                                          |                                    |                                                    |
| 2 Tolgela Annione, incrementation                                                                                                    |                                                                   |                                                      |                                                          |                                    |                                                    |
| nepe; internet/meau -<br>Trac Datateministic                                                                                                    |                                                                   |                                                      |                                                          |                                    |                                                    |
| μερομηνία Κατάθεσης 23/01/2020                                                                                                    |                                                                   |                                                      |                                                          |                                    |                                                    |
|                                                                                                    | -                                                                 | 1.5                                                  |                                                          |                                    |                                                    |
|                                                                                                    | 118                                                               | εριοχη 6                                             |                                                          |                                    |                                                    |
|                                                                                                    |                                                                   |                                                      |                                                          |                                    |                                                    |
| PERMIT POWERS TO A READ A TO A DATE OF A TAKEN OF A TAKEN A TAKEN A TAK                                                                                                    |                                                                   | ^                                                    |                                                          |                                    |                                                    |
| ***ΑΠΑΙΤΟΥΝΕΝΑ ΣΤΙΘΗΘΙΕΝΑ ΔΙΚΑΙΟΛΟΓΗΤΙΚΑ ΓΙΑ ΤΗΝ ΒΚΔΟΣΗ ΤΟΥ ΠΙΣΤΟΠΟΣΗΤΙΚΟΥ***<br>1. ΤΟ ΚΛΗΦΟΙΚΟΗΠΗΡΙΟ                                                                                                    | K                                                                 |                                                      |                                                          |                                    |                                                    |
| ***/μητατοποίεμαι πρικοθερία διολουτήτελα Γλα τινει εκώσση τον πίζετοποιητικον ***<br>μοι/δρισμό τη επιστροποίητείο<br>2. Η Αποσκάτη<br>Το πληρική μες παράξαλου αναπτίτο μεγαρόσεμο πολλατιλέψ εξοίν (κυδικός 1373) κόστοις 3 ερού για την άπηση κα                                                                                                    | 1 2 ευρώ για κόθε αντίγραφο.                                      | ×                                                    |                                                          |                                    |                                                    |
| ***Αυτογραφία Αποτρικά Αποτρικά Απο  | ε 2 ευρώ για κάθε αντίγραφο,<br>καιδότηση ή καταστατικά επαρίας)  | w<br>In                                              |                                                          |                                    |                                                    |
| ***/Lindiportation to the second and according to the the backboth tooy retained without any second according to the second according to the second | ι 2 ευρώ για κάθε αντήραφο.<br>ισοδότηση ή κατοστατικά εταρίος)   | <b>x</b>                                             |                                                          |                                    |                                                    |
| ""     "     "     "     "     "     "     "     "     "     "     "     "     "     "     "     "     "     "     "     "     "     "     "     "     "     "     "     "     "     "     "     "     "     "     "     "     "     "     "     "     "     "     "     "     "     "     "     "     "     "     "     "     "     "     "     "     "     "     "     "     "     "     "     "     "     "     "     "     "     "     "     "     "     "     "     "     "     "     "     "     "     "     "     "     "     "     "     "     "     "     "     "     "     "     "     "     "     "     "     "     "     "     "     "     "     "     "     "     "     "     "     "     "     "     "     "     "     "     "     "     "     "     "     "     "     "     "     "     "     "     "     "     "     "     "     "     "     "     "     "     "     "     "     "     "     "     "     "     "     "     "     "     "     "     "     "     "     "     "     "     "     "     "     "     "     "     "     "     "     "     "     "     "     "     "     "     "     "     "     "     "     "     "     "     "     "     "     "     "     "     "     "     "     "     "     "     "     "     "     "     "     "     "     "     "     "     "     "     "     "     "     "     "     "     "     "     "      "     "      "     "      "      "      "      "      "      "      "      "      "      "      "      "      "      "      "      "      "      "      "      "      "      "      "      "      "      "      "      "      "      "      "      "      "      "      "      "      "      "      "      "      "      "      "      "      "      "      "      "      "      "      "      "      "      "      "      "      "      "      "      "      "      "      "      "      "      "      "      "      "      "      "      "      "      "      "      "      "      "      "      "      "      "      "      "      "      "      "      "      "      "      "      "      "      "      "      "      "      "      "      "      "       | α 2 ευρίε για κύθε αντήγραφο.<br>καιδότηση ή καταστατικό επαρίας] | •<br>                                                |                                                          |                                    |                                                    |
| ""     ""     ""     ""     ""     ""     ""     ""     ""     ""     ""     ""     ""     ""     ""     ""     ""     ""     ""     ""     ""     ""     ""     ""     ""     ""     ""     ""     ""     ""     ""     ""     ""     ""     ""     ""     ""     ""     ""     ""     ""     ""     ""     ""     ""     ""     ""     ""     ""     ""     ""     ""     ""     ""     ""     ""     ""     ""     ""     ""     ""     ""     ""     ""     ""     ""     ""     ""     ""     ""     ""     ""     ""     ""     ""     ""     ""     ""     ""     ""     ""     ""     ""     ""     ""     ""     ""     ""     ""     ""     ""     ""     ""     ""     ""     ""     ""     ""     ""     ""     ""     ""     ""     ""     ""     ""     ""     ""     ""     ""     ""     ""     ""     ""     ""     ""     ""     ""     ""     ""     ""     ""     ""     ""     ""     ""     ""     ""     ""     ""     ""     ""     ""     ""     ""     ""     ""     ""     ""     ""     ""     ""     ""     ""     ""     ""     ""     ""     ""     ""     ""     ""     ""     ""     ""     ""     ""     ""     ""     ""     ""     ""     ""     ""     ""     ""     ""     ""     ""     ""     ""     ""     ""     ""     ""     ""     ""     ""     ""     ""     ""     ""     ""     ""     ""     ""     ""     ""     ""     ""     ""     ""     ""     ""     ""     ""     ""     ""     ""     ""     ""     ""     ""     ""     ""     ""     ""     ""     ""     ""     ""     ""     ""     ""     ""     ""     ""     ""     ""     ""     ""     ""     ""     ""     ""     ""     ""     ""     ""     ""     ""     ""     ""     ""     ""     ""     ""     ""     ""     ""     ""     ""     ""     ""     ""     ""     ""     ""     ""     ""     ""     ""     ""     ""     ""     ""     ""     ""     ""     ""     ""     ""     ""     ""     ""     ""     ""     ""     ""     ""     ""     ""     ""     ""     ""     ""     ""     ""     ""     ""     ""     ""     ""     ""     ""     ""     ""     ""     ""     ""     ""     ""     | ג אויין איז איז איז איז איז איז איז איז איז איז                   | <b>v</b><br>.4                                       |                                                          |                                    |                                                    |
| ****/CHICONOMIC 20194999814.2020/CONOMISA FIX THE SALON TON FEEDON HOU ****     E TO ROVERNIE TO      E TO ROVERNIE TO      E TO ROUGH HIDO     E TO ROUGH HIDO     | k<br>a 2 tapá yo kifit orrigozo,<br>and/mor 1 smannetsi crapico   | 4<br>-                                               |                                                          |                                    |                                                    |
| ""     "     "     "     "     "     "     "     "     "     "     "     "     "     "     "     "     "     "     "     "     "     "     "     "     "     "     "     "     "     "     "     "     "     "     "     "     "     "     "     "     "     "     "     "     "     "     "     "     "     "     "     "     "     "     "     "     "     "     "     "     "     "     "     "     "     "     "     "     "     "     "     "     "     "     "     "     "     "     "     "     "     "     "     "     "     "     "     "     "     "     "     "     "     "     "     "     "     "     "     "     "     "     "     "     "     "     "     "     "     "     "     "     "     "     "     "     "     "     "     "     "     "     "     "     "     "     "     "     "     "     "     "     "     "     "     "     "     "     "     "     "     "     "     "     "     "     "     "     "     "     "     "     "     "     "     "     "     "     "     "     "     "     "     "     "     "     "     "     "     "     "     "     "     "     "     "     "     "     "     "     "     "     "     "     "     "     "     "     "     "     "     "     "     "     "     "     "     "     "     "      "     "     "     "     "     "     "     "     "     "     "     "     "     "     "     "     "     "      "     "      "     "      "     "      "     "      "     "      "     "     "     "      "     "     "      "     "      "     "      "      "     "      "     "      "     "      "     "      "     "      "     "     "     "     "     "     "     "     "     "     "     "     "     "     "     "     "     "     "     "     "     "     "     "     "     "     "     "     "     "     "     "     "     "     "     "     "     "     "     "     "     "     "     "     "     "     "     "     "     "     "     "     "     "     "     "     "     "     "     "     "     "     "     "     "     "     "     "     "     "     "     "     "     "     "     "     "     "     "     "     "     "     "     "     "     "     "   | p 2 novi ya shite ortigozo.<br>Bablimor il smannesi majog         | <b>x</b><br>.4                                       |                                                          |                                    |                                                    |
| *********************************                                                                                                    | 2 april ve olife omljogen.<br>Addiment i sananski ravječe         | , d                                                  |                                                          |                                    |                                                    |

**Βήμα 13:** Ανάλογα με τον τύπο του πιστοποιητικού, ενδέχεται να χρειάζεται η <u>συμπλήρωση</u> <u>επιπλέον στοιχείων</u>. Αυτά τα στοιχεία εμφανίζονται στην **περιοχή 7** της φόρμας της αίτησης. Για τη συμπλήρωση αυτών των στοιχείων οδηγίες υπάρχουν στην **περιοχή 6** της φόρμας. Ο αιτών έχει τη δυνατότητα να καταχωρήσει και σχόλια σχετικά με την αίτηση του. Η καταχώρηση των σχολίων γίνεται στην **περιοχή 8** της φόρμας αίτησης.

|                                                                                                    | norfol .                                                                                    |  |
|----------------------------------------------------------------------------------------------------|---------------------------------------------------------------------------------------------|--|
| Enilierto Arroúvito                                                                                                    | e-mai                                                                                       |  |
| Ovaya Arroùvra                                                                                                    | Tiplóguvo                                                                                   |  |
| Retroive Arroive                                                                                                    | Kwmb                                                                                        |  |
| Μητρώνωμα Απούντα                                                                                                    | 00[                                                                                         |  |
| ωσίθυνση Κατάθεση για Αργασιασικό Τοίτου                                                                                                    | Στοιχεία Δικηνόρου                                                                          |  |
| Enávupo - Tpirou                                                                                                    | 🚺 Τα στοχρία του Διαγγόρου συμπληρώνονται μόνο όταν ο απών έχρι την ιδιότητα του Διαγγόρου! |  |
| Dvojua - Tpirou                                                                                                    |                                                                                             |  |
| Πατρώνυμο - Τρίτου                                                                                                    | Δισηγορικός Σύλλογος                                                                        |  |
| Μητρώνομο - Τρίτου                                                                                                    | AM Bartylopou                                                                               |  |
| AGM - Toltou                                                                                                    | Ονοματεπώνυμο Διοτγγόρου                                                                    |  |
| Buch Tenson(mod) 200<br>Doc Denson(mod) 200<br>Doc D | Περιοχή 6                                                                                   |  |
| (1) Typice up exchloquidi unggesmid, havligener /ce eki ng Son ellip<br>(1) Typice up exchloquidi unggesmid, havligener /ce eki ng Son ellip                                                                                                    | Περιοχή 6                                                                                   |  |
| (b) Characterization - Characterization - Charac                                                                                                    | περιοχή 6<br>Διατόδης, κατάτε πήρασο.<br>Διατόδης κατάτε πήρασο.<br>Περιοχή 7               |  |
| Adv.Chemosofiele 202     202     202     202     202     202     202     202     202     202     202     202     202     202     202     202     202     202     202     202     202     202     202     202     202     202     202     202     202     202     202     202     202     202     202     202     202     202     202     202     202     202     202     202     202     202     202     202     202     202     202     202     202     202     202     202     202     202     202     202     202     202     202     202     202     202     202     202     202     202     202     202     202     202     202     202     202     202     202     202     202     202     202     202     202     202     202     202     202     202     202     202     202     202     202     202     202     202     202     202     202     202     202     202     202     202     202     202     202     202     202     202     202     202     202     202     202     202     202     202     202     202     202     202     202     202     202     202     202     202     202     202     202     202     202     202     202     202     202     202     202     202     202     202     202     202     202     202     202     202     202     202     202     202     202     202     202     202     202     202     202     202     202     202     202     202     202     202     202     202     202     202     202     202     202     202     202     202     202     202     202     202     202     202     202     202     202     202     202     202     202     202     202     202     202     202     202     202     202     202     202     202     202     202     202     202     202     202     202     202     202     202     202     202     202     202     202     202     202     202     202     202     202     202     202     202     20     20     20     20     20     20     20     20     20     20     20     20     20     20     20     20     20     20     20     20     20     20     20     20     20     20     20     20     20     20     20                                                                                                        | πτιο 1 μαια να αίδα ανδιαστικά<br>διασδάδατα, καταστικά πήμαρα                              |  |
| δμος / Terrosomymail     δμος / Terrosomymail     δμος / Terrosom                                                                                                    | Περιοχή 6<br>αναθότην, καταπτοί παρίος<br>Γεριοχή 7                                         |  |
| Adv/memory 202<br>provide forsitions 202<br>provide forsitions 202<br>provide forsitions 202<br>provide forsitions 202<br>[] holes or searchingedic organization, moderner (a cash in Alon edge.<br>[] holes or searchingedic organization and a cash of the edge.<br>[] holes or searchingedic organization and a cash of the edge.<br>[] holes or searchingedic organization and a cash of the edge.<br>[] holes or searchingedic organization and a cash of the edge.<br>[] holes or searchingedic organization and a cash of the edge.<br>[] holes or searchingedic organization and a cash of the edge.<br>[] holes of the edge.<br>[] holes of the edge.<br>[] hol                                                                                                    | Περιοχή 6<br>Γίναθαθηνη, καταποτεία στορία<br>Γεριοχή 7                                     |  |
| Logica margine procession and a second second                                                                                                    | Περιοχή 6<br>αναιδιατής καταθειοτήματας<br>αναιδιατής καταθειοτήματας<br>Περιοχή 7          |  |
| Add/International 202 202 202 202 202 202 202 202 202 20                                                                                                    | Περιοχή 6<br>Γιανόδατος, καταποτεί ατορος<br>Γιανόδατος, καταποτεί ατορος                   |  |
|                                                                                                    | Περιοχή 6<br>Ματοδάστης καταπτικά πηρος<br>Περιοχή 7                                        |  |
|                                                                                                    | Περιοχή 6<br>Γιαθούτης, υποτοποία στομού<br>Κ                                               |  |
| Addr.Terramonia 2:0<br>Tori University 2:0<br>Tori University 2:0<br>Tori Uni                                                                                                    | Περιοχή 6<br>Περιοχή 7                                                                      |  |
|                                                                                                    | Περιοχή 6<br>Γιεριοχή 7                                                                     |  |
| Add Thermostration         2-23           Support and strategy and strategy a                                                                                                    | Περιοχή 6<br>Περιοχή 7                                                                      |  |

**Βήμα 14:** Ανάλογα με τον τύπο του πιστοποιητικού, ενδέχεται να πρέπει να υποβληθούν ως συνημμένα συγκεκριμένα δικαιολογητικά. Η επισύναψη αυτών των δικαιολογητικών στην αίτηση, γίνεται στην περιοχή 9 της φόρμας υποβολής. Το ποια δικαιολογητικά απαιτούνται αναφέρεται στην περιοχή 6 της φόρμας υποβολής αίτησης. Στη συνέχεια ο αιτών μπορεί να προχωρήσει στην ολοκλήρωση της αίτησης κάνοντας «κλικ» στο «Επόμενο: Ολοκλήρωση Υποβολής Αίτησης...». Καθαρισμός των στοιχείων της αίτησης γίνεται κάνοντας «κλικ» στο «Καθαρισμός Αίτησης»

| Qănviec Tuunkhowww                                                                   | ***ΑΠΑΙΤΟΥΜΕΝΑ ΣΥΝΗΜΜΕΝΑ ΔΙΧ<br>1. ΤΟ ΚΛΗΡΟΝΟΜΗΠΗΡΙΟ<br>2. Η ΑΠΟΦΑΣΗ                                                                                                    | ΑΙΟΛΟΓΗΤΙΚΑ ΓΙΑ ΤΗΝ ΕΚΔΟΣΗ ΤΟΥ ΠΙΣΤΟΠΟΙΗΤΙΚΟΥ***                                                                                     |                               | Περιοχη 6                              |
|--------------------------------------------------------------------------------------|----------------------------------------------------------------------------------------------------|----------------------------------------------------------------------------------------------------|-------------------------------|----------------------------------------|
| collect seture brook                                                                 | Για πληρωμή με e-ποράβολο απαιτείτ                                                                                                    | α μεγαρόσημο πολλαπλών αξών (κωδικός 1375) κόστους 3 ευρώ                                                                            | για την αίτηση και 2 ευρώ για | xibe avringago.                        |
| Επιπρόσθετα<br>Το πεδίο με έν                                                        | <b>ι στοιχεία Αίτησης</b><br>ιδειξη = είναι υποχρεωτικά να κ                                                                                                    | ισταχωρηθούν                                                                                                    |                               |                                        |
|                                                                                      |                                                                                                    |                                                                                                    |                               |                                        |
| Προβολη Ψ                                                                            | Αποσυνοεση                                                                                                    |                                                                                                    |                               |                                        |
| 1                                                                                    |                                                                                                    |                                                                                                    |                               |                                        |
| 2                                                                                    |                                                                                                    |                                                                                                    |                               |                                        |
| 4                                                                                    | FTOT ADOBATHT                                                                                                    |                                                                                                    |                               |                                        |
| 5                                                                                    | TTODELA GANONTOT (raving                                                                                                    |                                                                                                    |                               |                                        |
| 6                                                                                    | STODIEJA KAHPONOMON (cn.                                                                                                    |                                                                                                    |                               |                                        |
|                                                                                      |                                                                                                    |                                                                                                    |                               |                                        |
| Δικαιολογητι<br>Ο Για να προχε<br>Αποδεκτά οργ<br>Ηλεκτρονικό Αργ<br>Ηλεκτρονικό Αργ | κά προς Επισύναψη<br>φήσε η είτησή σος ένα υποχρειωτικά<br>εχία προς επαίνιαψη ένα αρχέα τώπ<br>εχία Δικασλογητικών Ποτοποιητικού<br>είδο Δικασλογητικών Ποτοποιοτητικού | l vo snavvoglaviv to angedrigta škoskovymedi<br>sv gaf<br>Avdžijnats žer snikajihyst apydo.<br>20. Avdžijnats žer snikajihyst apydo. | K                             | Περιοχή 9                              |
|                                                                                      |                                                                                                    |                                                                                                    |                               | Enlucios: Okool/gount Yingbuhg Amster, |
|                                                                                      |                                                                                                    |                                                                                                    |                               |                                        |

**Βήμα 15:** Έχοντας κάνει «κλικ» στο **«Επόμενο: Ολοκλήρωση Υποβολής Αίτησης…»** στο προηγούμενο βήμα ο αιτών μεταβαίνει στην παρακάτω οθόνη, η οποία παρουσιάζει μια επισκόπηση της αίτησης. Από αυτή την οθόνη μπορεί να υποβάλει την αίτηση κάνοντας «κλικ» στο **«Υποβολή Αίτησης»**. Επίσης, σε αυτό το στάδιο ο αιτών μπορεί να επιστρέψει στο προηγούμενο βήμα κάνοντας «κλικ» στο **«Προηγούμενο»** ή να ακυρώσει την αίτηση κάνοντας κάνοντας «κλικ» στο **«Ακύρωση»**.

| ΠΟΛΙΤΙΚΗ και ΠΟΙΝΙΚΗ ΔΙΚΑΙΟΣΥΝΗ<br>Ναγκι Δωποκρατία<br>Ναγκι Δωποκρατία                                                                             | ΥΠΟΒΟΛΗ ΑΙΤΗΣΗΣ ΠΙΣΤΟΠΟΙΗΤΙΚΟΥ                                                                                     |
|----------------------------------------------------------------------------------------------------|----------------------------------------------------------------------------------------------------|
|                                                                                                    | Ακόρωση Γιοσηγικώρισο 1. Κατισστημία -<br>Τύπος Πιστοποιητικού 2. Κατισχώρηση 2. Ολοελλήρωση<br>Υποβολής Αίτησης   |
|                                                                                                    | наектронікн уповолн аітнене пізтопу тікоу                                                                          |
| Κατάστημα - Τύπος Πιστοποιητικού                                                                                                    |                                                                                                    |
| Κατέστημα ΠΡΩΤΟΔΙΧΕΙΟ ΠΕΙΡΑΙΑ<br>Τύπος Πατοποιητικού ΠΑΣΗΣ ΦΥΣΕΩΣ                                                                                   | Ακύρωση της Αίτησης                                                                                                |
| Στοιχεία Αιτούντα<br>αναιό ΣΤΠς γεαίσειας μαιών το αντύστια αντίστητα το τουργία το το τουργία το το τουργία το το το το το το το το το το το το το |                                                                                                    |
| Елівсто Апойлта ВавО7ЛА.<br>Очиро Апойлта – реглиса<br>АбМ Апойлта – рекельтата                                                                     | enal<br>Tolgovo<br>Kopis                                                                                           |
| Патрынць Алтойла<br>Матрынць Алтойла<br>Матрынць Алтойла<br>Авциант<br>Арман                                                                        | ος:<br><b>Στοιχεία διαγγήθου</b><br>μοι το στομές του μοιορίζουν μοι ότο στο το το το το το το το το το το το το τ |
| Κατάθεση για Ασγαριασμό Τρίτου<br>Ετώνωςα Τρίτου<br>Οτομα, Τρίτου<br>Πατρώνωςα Τρίτου<br>Ματρώνωςα Τρίτου<br>ΑΦΗ Τρίτου                             | Arrysonic Clubboyc<br>Mr Amylono<br>Organizationga Bergilipou                                                      |
| Στοχχεία Αίτησης Πιστοποιητικού<br>Αρθμός Ποτοιοστικού                                                                                              |                                                                                                    |
| Етоς Паталонтикой 2000<br>Никрыуную Катовсату, 14(01/2020                                                                                           |                                                                                                    |
| τοιχεία Αίτησης                                                                                                    |                                                                                                    |
| Πραβολή + 🔄 🛃 Αποσύνδεση<br>Δεν υπάρχουν δεδερώνο για μαρόνιση                                                                                      |                                                                                                    |
|                                                                                                    |                                                                                                    |
| ŵns                                                                                                    | Μετάβαση στην ολοκλήρωση της αίτησης                                                                               |
|                                                                                                    |                                                                                                    |
| A                                                                                                    |                                                                                                    |

**Βήμα 16:** Έχοντας επιλέξει «Υποβολή Αίτησης» στο προηγούμενο βήμα ολοκληρώνουμε την υποβολή της αίτησης και εμφανίζεται η παρακάτω οθόνη η οποία μας ενημερώνει ότι μπορούμε να ενημερωθούμε για την πορεία της αίτησης. Κάνοντας «κλικ» στο κουμπί

«Επιστροφή στην αρχική σελίδα», οπότε επιστρέφουμε στην ένθετη οθόνη, από την οποία μπορούμε να παρακολουθήσουμε την πορεία μιας αίτησης.

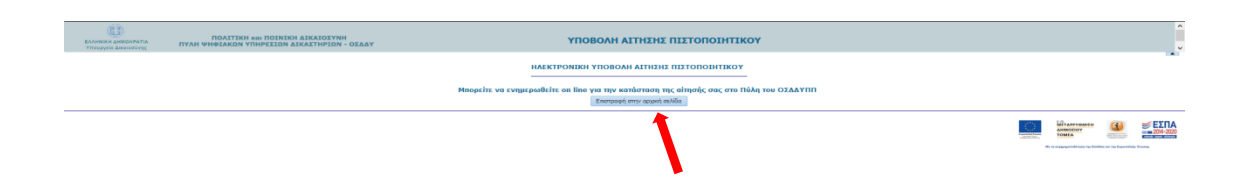

### 2. Αναζήτηση πορείας αίτησης έκδοσης πιστοποιητικού

**Βήμα 1:** Η πρώτη φόρμα που εμφανίζεται μετά την είσοδό μας στο σύστημα ηλεκτρονικής υποβολής αιτήσεων έκδοσης πιστοποιητικών (βήματα 1-6 της προηγούμενης ενότητας), είναι η παρακάτω. Μέσω αυτής της φόρμας μπορούμε να ενημερωθούμε για την πορεία αιτήσεων που έχουμε καταθέσει στο σύστημα με χρήση των στοιχείων taxisnet με τα οποία εισήλθαμε στην εφαρμογή.

| BADDRICH ARMONPATIA<br>VINLADRICH ARMONPATIA               | ΠΟΛΙΤΙΚΗ και ΠΟΙΝΙΚΗ Δ<br>ΠΥΛΗ ΨΗΦΙΑΚΩΝ ΥΠΗΡΕΣΙΩΝ ΔΙΚ | ΙΚΑΙΟΣΥΝΗ<br>ΑΣΤΗΡΙΩΝ - ΟΣΔΔΥ                  | ΑΝΑΖΗΤΗΣΗ Α                                                                                                    | ΙΤΗΣΕΩΝ ΠΙΣΤΟΠΟΙΗΤΙΚΩΙ                                                                                                    | N                                                                        |                  |
|------------------------------------------------------------|-------------------------------------------------------|------------------------------------------------|----------------------------------------------------------------------------------------------------|----------------------------------------------------------------------------------------------------|--------------------------------------------------------------------------|------------------|
|                                                            |                                                       |                                                | HAEKTPONIKES                                                                                                    | ATTHEETE REFERENCE                                                                                                    |                                                                          |                  |
|                                                            |                                                       | Καλώς ήλθοπι στην ί                            | ώλη Ψηφοιοιών Υπηρεσικών των Δικαστηρίων - ΟΣΔΔΥ.<br>Νε υποβάλλει Ηλοκτρονική Αίπηση Γιοτοκ<br>Νο αναζητήσαι τις Ηλεκτρονικός Απήσεις που έ | Μάσω της υπηρεσίες των Ηλειστρονικών Α<br>οιητικού σε Βρηνοδικείο - Πρωτοδικείο - Ι<br>χει υποβάλλει σε Βρηνοδικεία - Πρωτοδικ | ιπήσεων Πιστοποιητικών ο χρήστης μπορείε<br>Βιριστία.<br>αία - Βιριστία. |                  |
| IPAIDYPEIA AITHERE OF <u>Entry</u>                         | odmio i Bearcôncio-Exercia                            |                                                |                                                                                                    |                                                                                                    |                                                                          |                  |
| ίρια αναζήτησης ήδη υποβλη                                 | θτατών Απήσεων Παττοποιητικών                         |                                                |                                                                                                    |                                                                                                    |                                                                          |                  |
| Kandere                                                    | nja 🗸 🗸                                               |                                                |                                                                                                    | Για Λογαρι                                                                                                    | ασμό Τρίτου(Στοιχεία)                                                    |                  |
| Τύπος Πιστοποιητα                                          | ini 🔍                                                 |                                                |                                                                                                    | Enúvope                                                                                                    |                                                                          |                  |
| Κατάστοση Αληγ                                             | an;                                                   | 8                                              |                                                                                                    | Ovope                                                                                                    |                                                                          |                  |
| Αριθμός Πιστοτοιητα                                        | 100                                                   |                                                |                                                                                                    | Πατρώνυμα                                                                                                    |                                                                          |                  |
| Erochororogra                                              | 100                                                   |                                                |                                                                                                    | Myppivapo                                                                                                    |                                                                          |                  |
| Hy wa Katokeany, A<br>Hy wa Katokeany, T                   | eno lito                                              |                                                |                                                                                                    | AUM                                                                                                    |                                                                          |                  |
|                                                            | Aval/man Kokaanulo Komeier                            | Y                                              |                                                                                                    |                                                                                                    |                                                                          |                  |
|                                                            |                                                       |                                                |                                                                                                    |                                                                                                    |                                                                          |                  |
| τος Πατοποητικών - Αποτελ                                  | λέσματο Αναζήτησης                                    |                                                |                                                                                                    |                                                                                                    |                                                                          |                  |
| βελή = 🔐 Αποσύνδεση                                        |                                                       |                                                |                                                                                                    |                                                                                                    |                                                                          |                  |
| παση Αίτησης Παρατηρήσεις<br>τέρχευν δεδομένε για εμφάνιση | Κατάστημα Τύπος<br>Πιστοποιητικού                     | Αρθμός<br>Ποτοποιητικού<br>Έτος Πιστοποιητικού | ιμερομηνία<br>απόθεσης Εαώνωρο Απούνται Όνομο Απούντα                                                                                       | AGN Artsövris Huzpeyryle<br>TaxSooric                                                                                          | Tyypope                                                                  |                  |
|                                                            |                                                       |                                                |                                                                                                    |                                                                                                    |                                                                          |                  |
|                                                            |                                                       |                                                |                                                                                                    |                                                                                                    |                                                                          | 👘 Waaraaan 🚯 🛒 🖽 |
|                                                            |                                                       |                                                |                                                                                                    |                                                                                                    |                                                                          | AAMOUNDY FORMA   |

**Βήμα 2:** Για την αναζήτηση υπάρχουν κριτήρια τα οποία ορίζονται στην **περιοχή 1** της παρακάτω οθόνης. Στο παράδειγμα που παρατίθεται έχει επιλεγεί το Δικαστικό Κατάστημα στο οποίο κατατέθηκε η αίτηση, καθώς και ο τύπος πιστοποιητικού. Επίσης έχεις καθοριστεί και το διάστημα υποβολής της αίτησης. Κάνοντας «κλικ» στο κουμπί «Αναζήτηση», λαμβάνουμε τα αποτελέσματα που εμφανίζονται στην **περιοχή 2** της φόρμας.

|                                                                                     |                    |                                         | ΗΛΕΚΤΡΟΝΙΚΕΣ ΑΙ                                                                                                    | ΤΗΣΕΙΣ ΠΙΣΤΟΠΟΙΗΤΙΚΟΝ                                                                              |                                                                         |                       |                             |
|-------------------------------------------------------------------------------------|--------------------|-----------------------------------------|----------------------------------------------------------------------------------------------------|----------------------------------------------------------------------------------------------------|-------------------------------------------------------------------------|-----------------------|-----------------------------|
|                                                                                     |                    | Καλώς ήλθοτε στην Πύλη Ψηφιακά<br>Νο ον | ιν Υκηρεσιών των δικοστηρίων - ΟΣΔΔΥ. Μ<br>Να υποβάλλω Ηλωκτρονική Αλτηση Πιστοπο<br>ιαζητήσει τις Ηλεκτρονικός Ακτήσεις που έχι | έσω της υπηρεσίος των Ηλεκτρα<br>ητικού σε Ειρηνοδικεία - Πρωτο<br>ο υποβάλλει σε Ειρηνοδικεία - Π | νικών Απήσεων Πιστοποιητι<br>δικεία - Βφετεία.<br>ρωτοδικεία - Εφετεία. | κών ο χρήστης μπορεί: |                             |
| AHMIOYPFIA AITHENE จะ <u>Evenyeðinein</u> หุ่ <u>Deureðinein-E</u> y                | ucreio             |                                         |                                                                                                    |                                                                                                    |                                                                         |                       |                             |
| Κριτήριο αναζήτησης ήδη υποβληθεκιών Αιτήσεων Πιστοπο<br>Κοτόστμο ΠΡΩΤΟΔΙΚΕΙΟ ΠΕΙΡΙ | viantpac           |                                         |                                                                                                    | De.                                                                                                | λογαριασμό Τρίτου(Στοι                                                  | gria)                 |                             |
| Τύπος Πατοποιητικού ΠΑΣΗΣ ΦΥΣΕΩΣ                                                    |                    | ×                                       |                                                                                                    | Enévice                                                                                            |                                                                         |                       |                             |
| Κατάστοση Αίτησης                                                                   | ×                  |                                         |                                                                                                    | Duojat 🖉                                                                                           | Περιοχή 1                                                               |                       |                             |
| Αρθμός Πιστοποιητικού                                                               |                    |                                         |                                                                                                    | De serviçe                                                                                         |                                                                         |                       |                             |
| Έτος Πατοποιητικού                                                                  |                    |                                         |                                                                                                    | Μητρώνομο                                                                                          |                                                                         |                       |                             |
| Ημήνα Κατάθεσης Από                                                                 | 65                 |                                         |                                                                                                    | AOM                                                                                                |                                                                         |                       |                             |
| Ημένο Κατάθοσης Έως                                                                 | 6                  |                                         |                                                                                                    |                                                                                                    |                                                                         |                       |                             |
| Αναξήτηση Καθας                                                                     | onjući; Kprimpikov |                                         |                                                                                                    |                                                                                                    |                                                                         |                       |                             |
| 1000011 + 145 A000/4007                                                             |                    |                                         |                                                                                                    |                                                                                                    |                                                                         |                       |                             |
| Κατέσταση Αίτησης Παρατηρήσος Κατάστημα Τύ                                          | τος Αρθμός         | Έτος Πατοτοιητικού Ημερομηνία           | Επέγκυμο Απούντο Ονομο Απούντα                                                                                                   | нам Алокита Нисроитую                                                                              | Fyypope                                                                 | Περιοχή 2             |                             |
|                                                                                     | ZHZ OVZEGZ 8       | 2020 24/03/2020                         |                                                                                                    | Excourt,                                                                                           | Adun                                                                    |                       |                             |
| YTOBAHOEIZA REIPALA REGTOS RA                                                       | ZHE OVERSE S       | 2020 14/02/2020                         |                                                                                                    |                                                                                                    |                                                                         | ~                     |                             |
| YTIOBAHOELLA REIPALA REGITOL RA                                                     | 2HZ 0YZESZ 4       | 2020 14/02/2020                         |                                                                                                    |                                                                                                    |                                                                         |                       |                             |
| TTOBAHOELLA TELEPALA TELEPALA TELEPALA TELEPALA TELEPALA                            | 2012 01721522 3    | 2020 14/02/2020                         |                                                                                                    |                                                                                                    |                                                                         |                       |                             |
| TEPAG PETOS DA                                                                      | 2                  | 2020 24/01/2020                         |                                                                                                    |                                                                                                    |                                                                         |                       |                             |
| YTOBAHOEIZA DEIPALA DEITOS DA                                                       | 2H2 0Y2ESE 204     | 2019 08/10/2019                         |                                                                                                    | 68/11/2019                                                                                         |                                                                         |                       |                             |
|                                                                                     |                    |                                         |                                                                                                    |                                                                                                    |                                                                         | _                     |                             |
|                                                                                     |                    |                                         |                                                                                                    |                                                                                                    |                                                                         |                       | © #147Y-9945T* ③ €2074-2000 |

**Σχετικά με την εισαγωγή κριτηρίων:** Όσο περισσότερα κριτήρια εισάγουμε, τόσο περιορίζουμε τη λίστα αποτελεσμάτων. Ωστόσο είναι εφικτό να κάνουμε αναζήτηση χωρίς να εισάγουμε τιμή σε κανένα κριτήριο, οπότε σε αυτή την περίπτωση στα αποτελέσματα εμφανίζονται όλες οι αιτήσεις που έχουμε υποβάλει με τα στοιχεία taxisnet με τα οποία εισήλθαμε στο σύστημα. Δηλαδή, στα αποτελέσματα αυτά θα περιλαμβάνονται οι αιτήσεις ανεξαρτήτως Δικαστικού Καταστήματος, Τύπου Πιστοποιητικού, Κατάσταση Αίτησης, Ημερομηνίας Υποβολής.

**Σχετικά με την κατάσταση των αιτήσεων:** Η κατάσταση των αιτήσεων φαίνεται στην πρώτη στήλη των αποτελεσμάτων όπως επισημαίνεται στην παρακάτω οθόνη. Η κατάσταση θα έχει κάποια από τις εξής τιμές: ΥΠΟΒΛΗΘΕΙΣΑ, ΣΕ ΕΠΕΞΕΡΓΑΣΙΑ, ΑΝΑΡΜΟΔΙΟ, ΑΠΑΙΤΟΥΝΤΑΙ ΔΙΚΑΙΟΛΟΓΗΤΙΚΑ, ΟΛΟΚΛΗΡΩΘΗΚΕ.

|                        |                         |                     |                      |                 |                   |                              |                                                                     | AEKTPONIKES                                                 | ATTHEETS OLD                                            | TOROIHTIKON                                                         |                                                               |                         |     |             |        |
|------------------------|-------------------------|---------------------|----------------------|-----------------|-------------------|------------------------------|---------------------------------------------------------------------|-------------------------------------------------------------|---------------------------------------------------------|---------------------------------------------------------------------|---------------------------------------------------------------|-------------------------|-----|-------------|--------|
|                        |                         |                     |                      |                 | Καλώς ήλθοτε στην | Πώλη Ψηφιακών<br>Ν<br>Νο ενα | ν Υπηρεσιών των Δικι<br>Ια υποβάλλα Ηλοκτρ<br>αζητήσαι τις Ηλεκτροι | οσπρίων - ΟΣΔΔΥ<br>ονική Αίπιση Πιστι<br>ιικός Αιτήσεις που | f. Μέσω της υπης<br>οποιητικού σε Εις<br>έχει υποβάλλει | εσίας των Ηλεκτρονι<br>ηνοδικείο - Πρωτοδικ<br>τε Βρηνοδικεία - Πρω | κών Απήρεων Πιστοποι<br>αίο - Εφοτείο.<br>ποδικεία - Εφοτεία. | τικών ο χρήστης μπορείε |     |             |        |
| ANNIONALI VILLE        | 0310 or <u>Lienvolm</u> | zio i Deuroðuzi     | io-terreio           |                 |                   |                              |                                                                     |                                                             |                                                         |                                                                     |                                                               |                         |     |             |        |
| Κριτήρια αναζήτησης    | ς ήδη υποβληθειο        | ίαν Ακτήσεων Πισ    | τοποιητικών          |                 |                   |                              |                                                                     |                                                             |                                                         |                                                                     |                                                               |                         |     |             |        |
|                        | Kanóamyja               | <b>ПРОТОДІКЕЮ</b> П | EPAIA 🗸              |                 |                   |                              |                                                                     |                                                             |                                                         | Fig Ac                                                              | γαριασμό Τρίτου(Στ                                            | οιχεία)                 |     |             |        |
| TÜP                    | ιος Πιστο το ητικού     | NASHE OVIECE        |                      |                 | ~                 |                              |                                                                     |                                                             |                                                         | Enivare                                                             |                                                               |                         |     |             |        |
|                        | Cardemoeth Almanic      |                     |                      |                 |                   |                              |                                                                     |                                                             |                                                         | Dvoxel -                                                            | Περιοχή 1                                                     | 5                       |     |             |        |
| 400                    | de Demonstran)          |                     |                      |                 |                   |                              |                                                                     |                                                             |                                                         | Destruction                                                         |                                                               |                         |     |             |        |
| ~~~                    | Destruction             |                     |                      |                 |                   |                              |                                                                     |                                                             |                                                         | in the second second                                                |                                                               |                         |     |             |        |
|                        | io, noi oioini koo      |                     | - 63                 |                 |                   |                              |                                                                     |                                                             |                                                         | Haldonde                                                            |                                                               |                         |     |             |        |
| 1907                   | via karousang Ano       |                     | 60                   |                 |                   |                              |                                                                     |                                                             |                                                         | AUM                                                                 |                                                               |                         |     |             |        |
| Huyb                   | νο Κατάθεσης Έκος       |                     | 10                   |                 |                   |                              |                                                                     |                                                             |                                                         |                                                                     |                                                               |                         |     |             |        |
|                        |                         | Αναζήτηση Χ         | (αθαρισμός Κριτηρίων |                 |                   |                              |                                                                     |                                                             |                                                         |                                                                     |                                                               |                         |     |             |        |
| Αττήσεις Πιστοποιητη   | κών - Αποτελίσμ         | ετο Ανοζήτησης      |                      |                 |                   |                              |                                                                     |                                                             |                                                         |                                                                     |                                                               |                         |     |             |        |
| 10000/11 + 145.A1      | 0000000                 |                     |                      |                 |                   |                              |                                                                     |                                                             |                                                         |                                                                     |                                                               |                         |     |             |        |
| Kentertare Altours: Dr | normolasc               | Kondomnuo           | Túnoç                | Αρθμός          | Free Department   | Huspouryvia                  | Fairway Attainto                                                    | Overal Arrelying                                            | AdM Ampinto                                             | Huspourpvia                                                         | France                                                        | Περιοχή 2               |     |             |        |
| DACKAHECOME            |                         | TERRALA DECTOR      | DATHER BYTECT        | Reference/fixed | 2020              | 24(b3/2020                   |                                                                     |                                                             |                                                         | Excodic                                                             | (dup)                                                         |                         |     |             |        |
| YTTOB/VHOEIZA          |                         | DEPAGA IPOTOS       | DADE OVERSE          | 5               | 2020              | 14/02/2020                   |                                                                     |                                                             |                                                         |                                                                     |                                                               | <                       |     |             |        |
| YTTOBAHOEIZA           |                         | REPACA IPOTOS       | DATHE OVERSE         | 4               | 2020              | 14/02/2020                   |                                                                     |                                                             |                                                         |                                                                     |                                                               |                         |     |             |        |
| TOBVICEIZA             |                         | REPAIA IPETOS       | DATE OVERSE          | 3               | 2020              | 14(02/2029                   |                                                                     |                                                             |                                                         |                                                                     |                                                               |                         |     |             |        |
| TIOBAROELZA            |                         | EIPALA IPIZTOS      | NADE OVIEST          | 2               | 2020              | 24(01/2020                   |                                                                     |                                                             |                                                         |                                                                     |                                                               |                         |     |             |        |
| TERMINETA              |                         | PIRALA PETOS        | DATHS OFFICE         | 204             | 2019              | 08/10/2029                   |                                                                     |                                                             |                                                         | 08/11/2019                                                          |                                                               |                         |     |             |        |
|                        |                         |                     |                      |                 |                   |                              |                                                                     |                                                             |                                                         |                                                                     |                                                               | _                       |     |             |        |
|                        |                         |                     |                      |                 |                   |                              |                                                                     |                                                             |                                                         |                                                                     |                                                               |                         |     |             |        |
|                        |                         |                     |                      |                 |                   |                              |                                                                     |                                                             |                                                         |                                                                     |                                                               |                         |     |             |        |
|                        |                         |                     |                      |                 |                   |                              |                                                                     |                                                             |                                                         |                                                                     |                                                               |                         |     |             |        |
|                        |                         |                     |                      |                 |                   |                              |                                                                     |                                                             |                                                         |                                                                     |                                                               |                         | C 2 | Adventer () | 🗐 ΕΣΠΑ |

### 3. Παραλαβή Πιστοποιητικού

Όταν ο ενδιαφερόμενος σε μια αίτηση έκδοσης ενός πιστοποιητικού βλέπει κατάσταση ΑΝΑΡΜΟΔΙΟ, αυτό σημαίνει ότι το Δικαστικό Κατάστημα στο οποίο υπέβαλε την αίτηση δεν είναι αρμόδιο για την έκδοση του εν λόγω πιστοποιητικού.

Όταν ο ενδιαφερόμενος βλέπει κατάσταση ΑΠΑΙΤΟΥΝΤΑΙ ΔΙΚΑΙΟΛΟΓΗΤΙΚΑ, στη διπλανή στήλη «Παρατηρήσεις» μπορεί να δει ποια δικαιολογητικά απαιτούνται, καθώς και στοιχεία επικοινωνίας με το Δικαστικό Κατάστημα. Επισημαίνεται ότι είναι εφικτή η αποστολή των δικαιολογητικών που απαιτούνται και με e-mail. Στο τέλος των Οδηγιών Χρήσης υπάρχει λίστα με στοιχεία επικοινωνίας των τμημάτων Πιστοποιητικών των Δικαστικών Καταστημάτων.

Όταν ο ενδιαφερόμενος βλέπει κατάσταση ΟΛΟΚΛΗΡΩΘΗΚΕ, αυτό σημαίνει ότι το πιστοποιητικό έχει εκδοθεί και μπορεί να το παραλάβει είτε ηλεκτρονικά κάνοντας "κλικ" στο σύνδεσμο "Λήψη" στη στήλη έγγραφο, όπως απεικονίζεται παρακάτω. Αν η αίτηση για έκδοση πιστοποιητικού εμφανίζεται σε κατάσταση «ΟΛΟΚΛΗΡΩΘΗΚΕ» αλλά δεν υπάρχει σύνδεσμος «Λήψη» για ηλεκτρονική παραλαβή, τότε ο Αιτών πρέπει να μεταβεί στο Δικαστικό Κατάστημα για Παραλαβή, καθώς η έκδοση του Πιστοποιητικού πραγματοποιήθηκε πριν από την έναρξη λειτουργίας της Ηλεκτρονικής Παραλαβής Πιστοποιητικού.

| BANNING ANALISATIA<br>Tempanin Analisativity | ПОЛІТІК<br>ПУЛН ЧНФІЛКОМ | H NOI DOINIKH A                                                                                                    | LIKAIOIYNH<br>AITHPIRN - OLI                                                                                                    | ιaγ                |                           |                                                                    | ANAZHTHEH                                                                  | ΑΙΤΗΣΕΩΝ                                                                                            | пітопоі                                                                         | ΗΤΙΚΩΝ        |                              |                |         |   |                                 |                              | ×   |
|----------------------------------------------|--------------------------|----------------------------------------------------------------------------------------------------|----------------------------------------------------------------------------------------------------|--------------------|---------------------------|--------------------------------------------------------------------|----------------------------------------------------------------------------|----------------------------------------------------------------------------------------------------|---------------------------------------------------------------------------------|---------------|------------------------------|----------------|---------|---|---------------------------------|------------------------------|-----|
|                                              |                          |                                                                                                    |                                                                                                    | Kahiq Alton onye f | ijilir) Wiggrand<br>No ev | ίν Υνηρειτίεν των δ<br>Να υποβάλδια Ηλεκτρ<br>ναζητήστα της Ηλεκτρ | ΗΛΕΚΤΡΟΝΙΚΕΙ<br>κοσπρίων - ΟΣΔΔ<br>ρονκή Αλτηση Γιατ<br>ανικές Απήσεις ποι | <ul> <li>ΑΤΤΗΣΕΙΣ ΠΙΣ</li> <li>Νέσω της υπηρ<br/>αποιητικού σε Ειρι<br/>ι έχο υποβάλλο ο</li> </ul> | τ <mark>ΟΠΟΙΗΤΙΚΟ</mark><br>αίος των Ηλεκι<br>γνοδικείο - Πρι<br>ε Ερηγιοδικεία | Ν             | v Retatoryn<br>6.<br>geneia. | ών ο χρήστης μ | upe'i   |   |                                 |                              |     |
| ANNIOYIPTIA ALTIGUE OF LINEY                 | zbazio 4 Dearroda        | aio-tecnia                                                                                                    |                                                                                                    |                    |                           |                                                                    |                                                                            |                                                                                                    |                                                                                 |               |                              |                |         |   |                                 |                              |     |
| ghuidhe exectivest ded restryle              | казал Агтарсан Па        | atonoe(19694                                                                                                    |                                                                                                    |                    |                           |                                                                    |                                                                            |                                                                                                    |                                                                                 |               |                              |                |         |   |                                 |                              |     |
| Κατόστη                                      | Ha (TP:2TO&IKEIO         | TEPAIA V                                                                                                    |                                                                                                    |                    |                           |                                                                    |                                                                            |                                                                                                    | n                                                                               | ια Λογαριασμό | 101100(2100)                 | (eesa)         |         |   |                                 |                              |     |
| Τύπος Πιστοποιητκι                           | N NAZHE GYZEG            | z.                                                                                                    |                                                                                                    | (w)                |                           |                                                                    |                                                                            |                                                                                                    | Chivale                                                                         |               |                              |                |         |   |                                 |                              |     |
| Kanàmany Alinja                              | 06                       | S                                                                                                    | 2                                                                                                    |                    |                           |                                                                    |                                                                            |                                                                                                    | Dirac                                                                           | Περι          | οχη τ                        |                |         |   |                                 |                              |     |
| Αριξιμός Πιστο ποιητικ                       | ού.                      |                                                                                                    |                                                                                                    |                    |                           |                                                                    |                                                                            |                                                                                                    | IN LOVAR                                                                        |               |                              |                |         |   |                                 |                              |     |
| Ετος Πατοποιητικ                             | μũ.                      |                                                                                                    |                                                                                                    |                    |                           |                                                                    |                                                                            |                                                                                                    | Myphone                                                                         |               |                              |                |         |   |                                 |                              |     |
| Hu/we KartóBeang A                           | nó                       | 10                                                                                                    |                                                                                                    |                    |                           |                                                                    |                                                                            |                                                                                                    | AOM                                                                             |               |                              |                |         |   |                                 |                              |     |
| Halve Kenöters, B                            | 14,                      | 60                                                                                                    |                                                                                                    |                    |                           |                                                                    |                                                                            |                                                                                                    |                                                                                 |               |                              |                |         |   |                                 |                              |     |
|                                              | Avalityat                | Κοθαριαμός Κρητρία                                                                                                    | 9                                                                                                    |                    |                           |                                                                    |                                                                            |                                                                                                    |                                                                                 |               |                              |                |         |   |                                 |                              |     |
| Αττήσεις Πιστοποιητικών - Αποτελ             | ίαματο Αναζήτηση         | ĸ                                                                                                    |                                                                                                    |                    |                           |                                                                    |                                                                            |                                                                                                    |                                                                                 |               |                              |                |         |   |                                 |                              |     |
| Verdename Almene - Decementary               | Kenhama a                | Túnoc                                                                                                    | Aplisis                                                                                                    | Free Demonstration | Huspounila                | Enlarge Ample                                                      | n Paraul Anniana                                                           | Add Interferen                                                                                      | Huspauryvia                                                                     |               |                              |                | Πεοιονή | 2 |                                 |                              |     |
| CACKAHPCOME                                  | DITRATA DECTOR           | Date of the other                                                                                                    | Reference (Theory Theory Theor | 2023               | Kandelang<br>24/03/2020   | consequences of                                                    |                                                                            |                                                                                                    | Τκύοσης                                                                         |               | -                            | 1              |         | - |                                 |                              |     |
| TODAVIOEIZA                                  | <b>REPAGA PROTOG</b>     | DADE OVIER                                                                                                    | 3                                                                                                    | 2020               | 14/02/2020                |                                                                    |                                                                            |                                                                                                    |                                                                                 |               | · /                          | <              |         |   |                                 |                              |     |
| YTTOBAHOEIZA                                 | <b>REPAGA REGION</b>     | DATE OF THE PARTY OF THE PARTY | 4                                                                                                    | 2020               | 14/02/2020                |                                                                    |                                                                            |                                                                                                    |                                                                                 |               |                              |                |         |   |                                 |                              |     |
| TIDBAHOEIZA                                  | <b>TEIPAGA TEISTOS</b>   | TA296 012232                                                                                                    | 3                                                                                                    | 2020               | 14/02/2020                |                                                                    |                                                                            |                                                                                                    |                                                                                 |               |                              |                |         |   |                                 |                              |     |
| TIOBAROELEA                                  | INCIPACA INVITOS         | TABLE OVIENT                                                                                                    | 2                                                                                                    | 2020               | 24/01/2020                |                                                                    |                                                                            |                                                                                                    |                                                                                 |               |                              |                |         |   |                                 |                              |     |
| TINDA TOLIA                                  | TELEVICA FEDERAL         | CASH OTHER                                                                                                    | 2                                                                                                    | 2020               | 24/01/2020                |                                                                    |                                                                            |                                                                                                    | 2023123030                                                                      |               |                              |                |         |   |                                 |                              |     |
| 100710040                                    | INSPIRE DE LA COMPANY    | 19675 912232                                                                                                    | 10 <sup>-1</sup>                                                                                                    | er 12              | 902 003 dd 13             |                                                                    |                                                                            |                                                                                                    | 100,110,2018                                                                    |               | _                            |                |         |   |                                 |                              |     |
|                                              |                          |                                                                                                    |                                                                                                    |                    |                           |                                                                    |                                                                            |                                                                                                    |                                                                                 |               |                              |                |         |   | Manyaker<br>Manyaker<br>Kakacor |                              | ΣΠΑ |
|                                              |                          |                                                                                                    |                                                                                                    |                    |                           |                                                                    |                                                                            |                                                                                                    |                                                                                 |               |                              |                |         |   | Non-company and a second line   | des sorts disserving livenes |     |

### 4. Δημιουργία Νέας Ηλεκτρονικής Αίτησης Έκδοσης Πιστοποιητικού από Ειρηνοδικείο

**Βήμα 1:** Για είσοδο στην ηλεκτρονική υπηρεσία επιλέγουμε **«Ηλεκτρονικές Υπηρεσίες»** από το κεντρικό μενού του ιστότοπου <u>https://www.solon.gov.gr/</u> και στη συνέχεια επιλέγουμε **«Αιτήσεις / Πιστοποιητικά»** από το υπο-μενού που ανοίγει, όπως φαίνεται στην παρακάτω οθόνη.

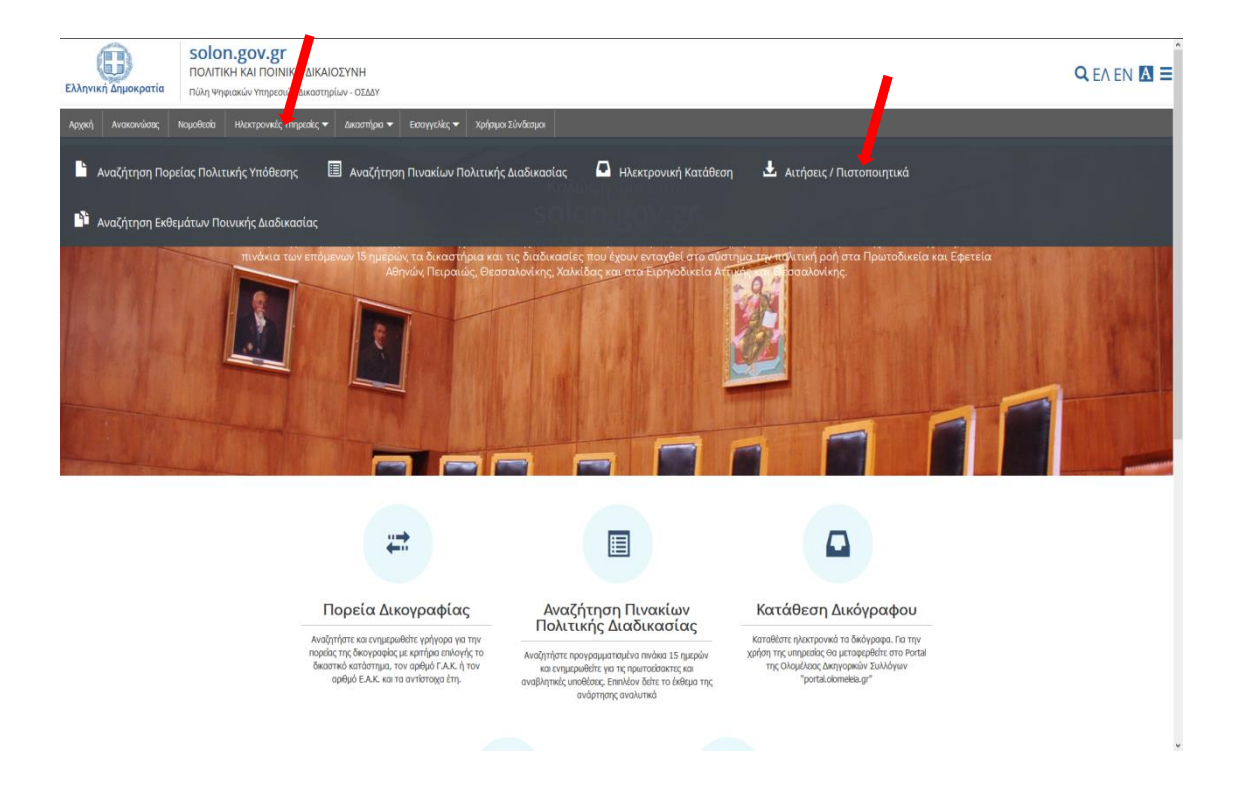

Βήμα 2: Στην οθόνη που εμφανίζεται κάνουμε «κλικ» στο κουμπί «Είσοδος με διαπιστευτήρια Taxisnet»

|                                                                                   | ΑΝΑΖΗΤΗΣΗ ΑΙΤΗΣΕΩΝ ΠΙΣΤΟΠΟΙΗΤΙΚΩΝ                                                                                                    | ΠΟΛΙΤΕΚΗ ΝΗ ΠΟΙΝΙΚΗ ΔΙΚΑΙΟΣΥΝΗ<br>ΠΥΛΗ ΨΗΦΙΑΚΟΝ ΥΠΗΡΕΙΙΟΝ ΔΙΚΑΙΤΗΡΙΟΝ - ΟΣΔΔΥ | EAMING FATLA<br>Trougging Americany |
|-----------------------------------------------------------------------------------|----------------------------------------------------------------------------------------------------|-------------------------------------------------------------------------------|-------------------------------------|
| Enerpopi ena Partal                                                               |                                                                                                    |                                                                               |                                     |
| Ta na anapalyon any agoné aking na Paris angoné aking na Paris angoné ana Paris " | HARTPOREZ ATHEZ E DI OROBITICO<br>Rahac (Alter env Yulo Yapania' thema ou asemptian - CEAN,<br>De optim optim va oufactin env raha nu CEAN same ma angenia; mu Taxinter<br>Benface bennungar tamme |                                                                               |                                     |
|                                                                                   |                                                                                                    |                                                                               |                                     |

Βήμα 3: Στην επόμενη οθόνη που εμφανίζεται κάνουμε «κλικ» στο κουμπί «Είσοδος»

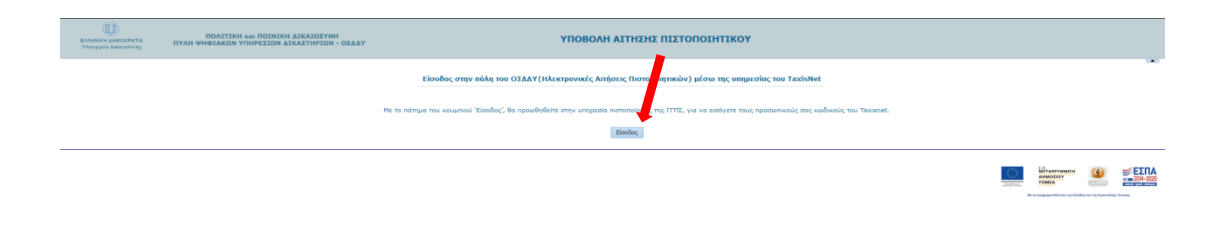

**Βήμα 4:** Εισάγουμε στοιχεία «Χρήστη» και «Κωδικό» και κάνουμε «κλικ» στο κουμπί «Σύνδεση»

| Αυθεντικοποίηση Χρήστη                                                         |
|--------------------------------------------------------------------------------|
| Σύνδεση<br>Παρακαλώ εκαίγετε τους κώδικούς σας στο TaxisNet για να συνδεθείτε. |
| Χρήστης:                                                                       |
| Kuðindg                                                                        |
| Σύνδεση                                                                        |
| κέντρο Διαλεπουργικότητας (ΚΕ.Δ.) Υπουργείου Ψηφιακής Διακυβέρνησης            |
|                                                                                |
|                                                                                |
|                                                                                |
|                                                                                |
|                                                                                |
|                                                                                |
|                                                                                |

**Βήμα 5:** Στην επόμενη οθόνη βεβαιωνόμαστε ότι είναι επιλεγμένη η **«Έγκριση»** και κάνουμε «κλικ» στο κουμπί **«Αποστολή»** 

| Γενική Γραμματεία<br>Πληροφοριακών<br>Συστημέτων<br>Διμόσιας Διοίκησης                                                                                                    |
|----------------------------------------------------------------------------------------------------|
| Αυθεντικοποίηση Χρήστη                                                                                                    |
| Παρακαλώ Επιβεβαιώστε<br>Με το παρόν δίνετε τη συγκατάθεσή σος ώστε η εφορμογή "Ο.Ι.Δ.Δ.Υ.Π.Γ. να αποισήστο πρόσβαση<br>στα βασκά σταχάς Μυτρίου (246. Ούσκα, Επίνογμο, Παιρώνυμο, Μηρώνυμο, Έτος Γέννησης) που<br>παρέχονται από το φοριλογικό μηρώο του ΥΠΟΥΡΓΕΟΥ ΟΚΟΝΟΜΙΚΩΗ που διαχράζεται η Α.Α.Δ.Ε. |
| ΦΈγκροη Ολπόρριγη<br>Αποστολή                                                                                                    |
|                                                                                                    |
|                                                                                                    |
|                                                                                                    |
|                                                                                                    |
|                                                                                                    |
|                                                                                                    |

**Βήμα 6:** Στην επόμενη οθόνη διαβάζουμε το μήνυμα σχετικά με την περίπτωση χρήσης της υπηρεσίας για λογαριασμό άλλου προσώπου και μπορούμε να προχωρήσουμε κάνοντας «κλικ» στο κουμπί **«Συνέχεια»** 

| Еллинног анисократи<br>Утруруса Аналогічта | ΠΟΛΙΤΙΚΗ 1601 ΠΟΙΝΙΚΗ ΔΙΚΑΙΟΙΥΝΗ<br>ΝΥΛΗ ΨΗΦΙΑΚΩΝ ΥΠΗΡΕΙΙΩΝ ΔΙΚΑΙΤΗΡΙΩΝ - ΟΣΔΔΥ                                                                                                    |           |  |                                   |                   |                          |  |  |
|--------------------------------------------|----------------------------------------------------------------------------------------------------|-----------|--|-----------------------------------|-------------------|--------------------------|--|--|
|                                            | Είουδος στην πόλη του ΟΖΔΑΥ(Ηλεκτρονικές Απήστις Πιστοποιητικών) μέσω της υπηρεσίας του TaxisHet                                                                                                    |           |  |                                   |                   |                          |  |  |
|                                            | и и ополнойно простанование и полнование и полнование и полнование и полнование и полнование.<br>На ча закона простанование с констранцие с констранцие полнование полнование полнование и полнование и полновани<br>Возданиете е парет какона полнование и полнование и полнование и полнование полнование и полнование полнование<br>Подвозвание полятиет с законарешение на селимование и полнование полнование полнование полнование полнование и |           |  |                                   |                   |                          |  |  |
|                                            |                                                                                                    | Zuridgens |  |                                   |                   |                          |  |  |
|                                            |                                                                                                    | 1         |  | A CAPTORNELLE<br>INACESSY<br>SMEA | an ny fayantiny i | <b>ΕΣΠΑ</b><br>2014-2020 |  |  |

**Βήμα 7:** Για δημιουργία αίτησης έκδοσης πιστοποιητικού από Πρωτοδικείο ή Εφετείο κάνουμε «κλικ» στην επιλογή «Ειρηνοδικείο». Από αυτή την οθόνη μπορούμε να πραγματοποιήσουμε και έξοδο από την υπηρεσία ηλεκτρονικής αίτησης κάνοντας κλικ στο «Έξοδος», οπότε καταλήγουμε στην ένθετη οθόνη.

| e Antorio Patia<br>In Antorio Tra                                                                                                    | ПОЛГ<br>ИЛН ФНФІАК | TKN KRI FIOINIKH AIKAIOIYNH<br>On Yfihpeiion Aikaithpion - Oiaa    | Y.                                                  | ΑΝΑΖΗΤΗΣΗ ΑΙΤΗΣΕΩΝ                                                                                                    | ΠΙΣΤΟΠΟΙΗΤΙΚΩΝ                                                                             |                                                                                                    | rioto                                                                                                    |
|----------------------------------------------------------------------------------------------------|--------------------|--------------------------------------------------------------------|-----------------------------------------------------|----------------------------------------------------------------------------------------------------|--------------------------------------------------------------------------------------------|----------------------------------------------------------------------------------------------------|----------------------------------------------------------------------------------------------------|
|                                                                                                    |                    | Επιλογή για αίτησ                                                  | η                                                   | ΗΛΕΚΤΡΟΝΙΚΕΣ ΑΙΤΗΣΕΙΣ ΠΙ                                                                                                    | TOROIHTIKON                                                                                |                                                                                                    |                                                                                                    |
|                                                                                                    |                    | σε Ειρηνοδικείο                                                    | Κολώς ήλθατε στην Πύλη Ψηφιοκό<br>Να αν             | ίν Υπηρεσιών των Δικοστηρίων - ΟΣΔΔΥ. Μέσω της υπη<br>Να υποβάλλει Ηλεκτρονική Αίτηση Πιστοποιητικού σε Εί<br>ναζητήσει τις Ηλεκτρονικές Αιτήσεις που έχει υποβάλλει | ρεσίος των Ηλεκτρονικών Απήσεων Πιστοποιητ<br>ρηνοδικεία - Πρωτοδικεία - Εφετεία.<br>σε Εφ | κών ο χρήστης μητοσί:                                                                                                    | K                                                                                                    |
| ATHERE OF LINES                                                                                                    | natio à Desats     | ðecio-tecrcio                                                      |                                                     |                                                                                                    | EVINI<br>TEN - DEASY                                                                       | ANAZHTHEH AITHEEON RIETOROIHTI                                                                                                    | KON                                                                                                    |
| οναζήτησης ήδη υποβλη                                                                                                    | ιθειοών Αιτήσ      | สมา กิงวางกอสุราหล่าง                                              |                                                     |                                                                                                    |                                                                                            |                                                                                                    |                                                                                                    |
| Κατάστημα                                                                                                    |                    | V                                                                  | Για Λογαρια                                         | σμό Τρίτου (Στοιχεία)                                                                                                    |                                                                                            | HAEKTPONEKES ATTHEETS REPORTERON                                                                                                    |                                                                                                    |
|                                                                                                    |                    |                                                                    |                                                     |                                                                                                    |                                                                                            |                                                                                                    |                                                                                                    |
| Τύτος Πιστοποιητικού                                                                                                    | 1                  |                                                                    | Enivopo                                             |                                                                                                    |                                                                                            | Rakie Alfan, my Pills Waassie Yangenie ner Asamaiae - 02657.                                                                                                    |                                                                                                    |
| Τύτος Πιστοποιητικού<br>Κατάσταση Αλτησης                                                                                                   |                    | V                                                                  | Enivoya<br>Ovaya                                    |                                                                                                    |                                                                                            | Καλώς ήλθετε στην Ρώλη Ψηροικών Υπηρεικών πων Δικατηρίων - ΟΣΔΔΥ.<br>Θα πρέπα πρώτα να συνδαθαίτε στην πόλη του ΟΣΔΔΥ μέσω της υπηρεσίας του Τα                                      | a all set                                                                                                    |
| Τύτος Πεττοποιητικού<br>Κατάσταση Αλτησης<br>Αριθμός Πεττοποιητικού                                                                         |                    | <b>X</b>                                                           | Елйчара<br>Очара<br>Патрайчара                      |                                                                                                    |                                                                                            | Καλός ήλθετε στις Πώλη Ψηροικών Υπηρετιών πων Δικεστιρίων - ΟζΔΔΥ.<br>Θα πρέτια πρώτα να συνδαθώτα στην πώλη των ΟΖΔΔΥ μάτω της ωτηρετιός του Τε<br>Εθούρχει δοκοτωτίρες Teachtet    | -<br>                                                                                                    |
| Τύπος Πιστοποιητικού<br>Κατάστοση Αλτησης<br>Αριθμός Πιστοποιητικού<br>Έτος Πιστοποιητικού                                                  |                    | 9                                                                  | Ели́нце<br>Очара<br>Патри́нцю<br>Мтрри́нцю          |                                                                                                    |                                                                                            | rtable; Alfans anto Yizhiji Yingansko Yingansko nav desamsjelav - 05227.<br>Os njene njelni va avvšetkim emji niki nu 02227 jelni mji ungante; nu Te<br>Eticke, a bennunje, Tantet.  | in the second second second second second second second second second second second second second second second |
| Τύτος Πιστοποιητικού<br>Κατάσταση Αλτησης<br>Αριθμός Πιστοποιητικού<br>Έτος Πιστοποιητικού<br>Ηψήνια Κατάθεσης Από                          |                    | 2                                                                  | Елінира<br>Очера<br>Патрійнира<br>Мтрайнира<br>Адан |                                                                                                    |                                                                                            | Kalda, Olfere entr Pülle Vegenärin Trepenärin nur Zusampian - OZZET.<br>En ration nation si autolektin entr näch nur OZZET jakon tre, onganise, nur Ta<br>Etellinga kommunga taatett | ingener .                                                                                                    |
| Τύπος Πιστοποιητικού<br>Κατάσταση Απησης<br>Αριθμές Πιστοποιητικού<br>Έτης Πιστοποιητικού<br>Ημι/νια Κατάθεσης Από<br>Ημ/νια Κατάθεσης Έιως |                    | (c)<br>(c)<br>(c)<br>(c)<br>(c)<br>(c)<br>(c)<br>(c)<br>(c)<br>(c) | Елійчал<br>Очад<br>Папрійчал<br>Муррійчал<br>Адм    |                                                                                                    |                                                                                            | Kalai, Uden my Palai Waseain Ingania na Anamyle - CEAF<br>Bargen yana sa anafahin my naka na CEAF yan ng myakan ng<br>Eselega kanangen tante                                         | a al fact                                                                                                    |
| Τύπος Πατοποιητικού<br>Κατάστοση Αλτησης<br>Αριθμός Πατοποιητικού<br>Έτος Πατοποιητικού<br>Ημι/νια Κατάθεσης Από<br>Ημ/νια Κατάθεσης Έτος   | Avaltman           | ay<br>ay<br>Rohansud, Kompley                                      | Επίνωσ<br>Ονομα<br>Πατρώνωσ<br>Μητρώνωσ<br>ΑσΗ      |                                                                                                    |                                                                                            | stalac, Olino myo Nuin, Yaaania Tingania no Jaampian (1020).<br>Bengan ngana sa analakin myo nakit na Dibili jale ny angang na fa<br>Belaca kananga tamini                           | inter                                                                                                    |

**Βήμα 8:** Στην επόμενη οθόνη, επιλέγουμε **«Κατάστημα»** (Ειρηνοδικείο) και **«Τύπο** Πιστοποιητικού».

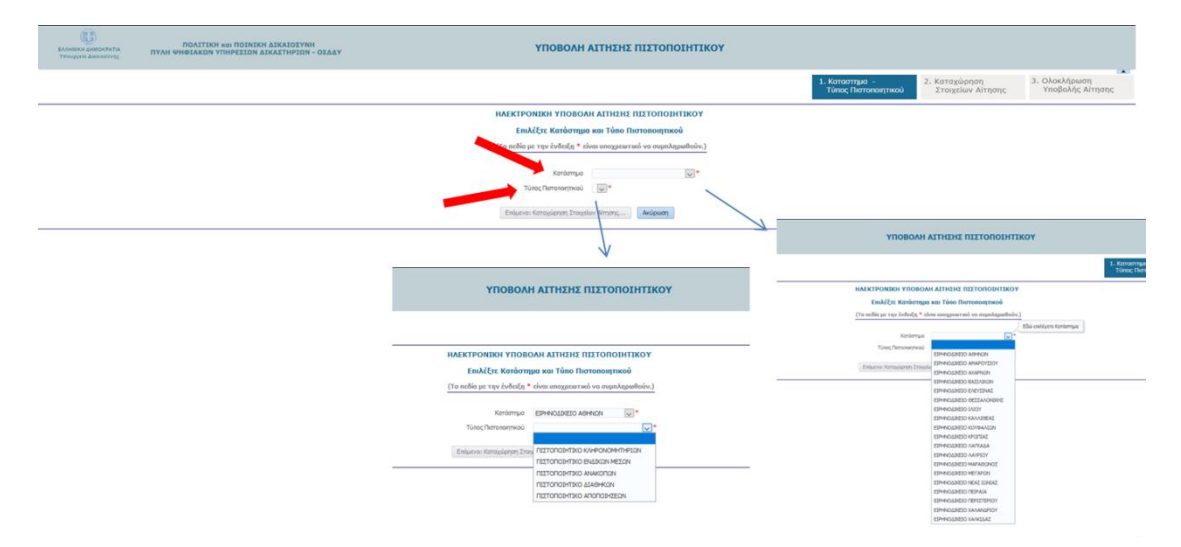

Στη συνέχεια ακολουθούν τα επιμέρους βήματα για υποβολή αίτησης για έκδοση πιστοποιητικού (α) ΚΛΗΡΟΝΟΜΗΤΗΡΙΟΥ, β) ΕΝΔΙΚΩΝ ΜΕΣΩΝ, γ) ΔΙΑΘΗΚΩΝ, δ) ΑΝΑΚΟΠΩΝ, ε) ΑΠΟΠΟΙΗΣΕΩΝ

### 4.1 Ηλεκτρονική Αίτηση για Έκδοση Πιστοποιητικού ΚΛΗΡΟΝΟΜΗΤΗΡΙΟΥ

**Βήμα 1:** Σε συνέχεια του βήματος 8 από την προηγούμενη ενότητα και αφού έχουμε επιλέξει Ειρηνοδικείο και Τύπο Πιστοποιητικού ΚΛΗΡΟΝΟΜΗΤΗΡΙΟ, όπως φαίνεται στην παρακάτω οθόνη, κάνουμε «κλικ» στο κουμπί **«Επόμενο: Καταχώρηση Στοιχείων** Αίτησης...»

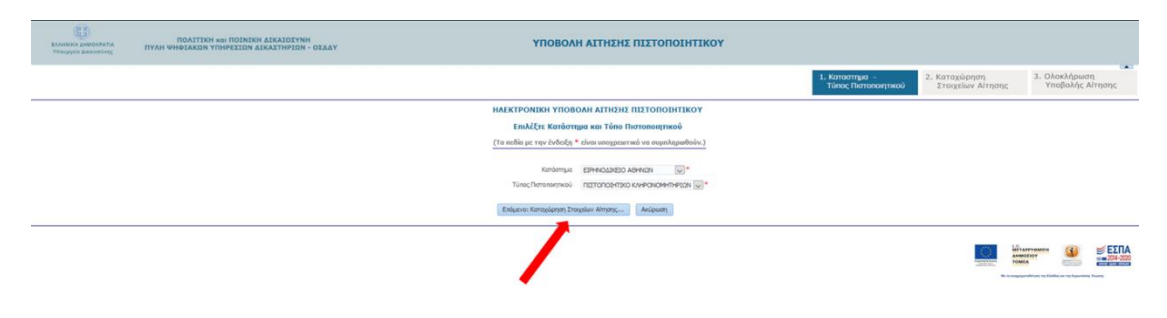

#### Βήμα 2:

Στην **Περιοχή 1** καταχωρούνται αυτόματα τα στοιχεία του Αιτούντα όπως αυτά έχουν προκύψει από το taxinet μέσω της εισόδου στο σύστημα. Ωστόσο, στην **Περιοχή 2** ο αιτών θα πρέπει υποχρεωτικά να συμπληρώσει τον Αριθμό και Έτος Κληρονομητηρίου στο πεδίο των σχολίων.

Στην **Περιοχή 2** ο Αιτών θα πρέπει να συμπληρώσει τα **στοιχεία τρίτου προσώπου** αν η κατάθεση της αίτησης γίνεται για λογαριασμό του.

Στην **Περιοχή 3** ο Αιτών συμπληρώνει τα **Στοιχεία Επικοινωνίας**, από τα οποία το Τηλέφωνο είναι υποχρεωτικό.

Η **Περιοχή 4** συμπληρώνεται αν ο Αιτών είναι Δικηγόρος. Στην συγκεκριμένη περίπτωση, ο Δικηγόρος πρώτα επιλέγει το Δικηγορικό Σύλλογο που ανήκει από πτυσσόμενη λίστα, και στη συνέχεια εισάγει τον Α.Μ. ως 6-ψήφιο αριθμό. Για παλιούς αριθμούς μητρώου που έχουν λιγότερα από 6 ψηφία συμπληρώνουμε από αριστερά με μηδέν, π.χ. ΟΧΧΧΧΧ. Στην συνέχεια ο Δικηγόρος κάνει κλικ στο κουμπί αναζήτησης και εφόσον τα στοιχεία είναι σωστά συμπληρώνεται αυτόματα το πεδίο «Ονοματεπώνυμο Δικηγόρου».

| IDAITENT SUI DOINEA<br>TITUTA VIOLACEN TITUTA VIOLACEN TITUTA                                                    | ΥΠΟΒΟΛΗ ΑΙΤΗΣΗΣ ΠΙΣΤΟΠΟΙΗΤΙΚΟΥ                                                                                                    |
|----------------------------------------------------------------------------------------------------|----------------------------------------------------------------------------------------------------|
|                                                                                                    | 1. Κατοστημο -<br>Τύπος Πιστοποιητικού 2. Κατοχώρηση<br>Στοιχείων Αίτησης                                                                                                    |
|                                                                                                    | ΗΛΕΚΤΡΟΝΙΚΗ ΥΠΟΒΟΛΗ ΑΙΤΗΣΗΣ ΠΙΣΤΟΠΟΙΗΤΙΚΟΥ                                                                                                    |
|                                                                                                    | (Τα πεδία με την ένθειξη * είναι υποχρεωτικό να συμπληρωθούν.)                                                                                                    |
| Κατάστημα - Τύπος Πιστοποιητικού                                                                                 |                                                                                                    |
| Κατύστημα ΕΙΡΗΝΟΔΙΧΕΙΟ ΑΘΗΝΩΝ                                                                                    |                                                                                                    |
| 1000 CLIMPONOPHICO COMPONEMPINARY                                                                                |                                                                                                    |
| Στοιχεία Αίτησης Πιστοποιητικού                                                                                  |                                                                                                    |
| Αρθμός Πατοτοιητικού -<br>Είνας Πατοτοιητικού -                                                                  |                                                                                                    |
| Huspourylo Katółkony 2020<br>Huspourylo Katółkony 28/01/2020                                                     | Περιοχή 1 Περιοχή 3                                                                                                    |
|                                                                                                    |                                                                                                    |
|                                                                                                    |                                                                                                    |
| Στοιχεία Αιτούντα<br>Τα στοιχεία του Απούντα αντλούνται αυτόματα απο την υπηρεσία της ΓΓΠΣ όπου και εχετε πιστοπ | Στοιχεία Επικοινωνίας                                                                                                    |
| EriBero Arroivro                                                                                                 | and and a second second s |
| Ovepa Areóvra                                                                                                    | Tr)lépuvo                                                                                                    |
| Πατρώνυμο Απούντο                                                                                                | Kumpó                                                                                                    |
| Μητρώνυμο Απούντα                                                                                                | 005                                                                                                    |
| •                                                                                                    |                                                                                                    |
| Σχάλα Αριθμό/Έτος Κληρονομητηρίου στο                                                                            | ς Σχόλο.                                                                                                    |
|                                                                                                    |                                                                                                    |
|                                                                                                    |                                                                                                    |
| Κατάθεση για Λογαριασμό Τρίτου Προσώπου(Στοιχεία)                                                                | Στοιχεία Δικηγόρου                                                                                                    |
| υ Τα στοιχεία συμπληριώνονται αν η αιτησή κατατίθεται για λογορίασμό Τρίτου Προσώπου                             | Τα στοιχεία του Δικηγόρου συμπληριανονται μόνο όταν ο ειτών έχει την ιδιότητα του Δικηγόρου!                                                                                                    |
| Enilero                                                                                                    | dwytyopielic Zûl/Jaylec                                                                                                    |
| 0v0j3                                                                                                    |                                                                                                    |
| Πατρώνυμο                                                                                                    |                                                                                                    |
| Мутричкио                                                                                                    |                                                                                                    |
|                                                                                                    |                                                                                                    |
| Στοχεία Δισθέτη / Αποβιώσαντα                                                                                    | N                                                                                                    |
| 🚣 Τα στοιχεία του Διαθέτη / Αποβιώσαντα εισάγονται με ΚΕΦΑΛΑΙΑ!                                                  | $\backslash$                                                                                                    |
| Προσωπικα Στοιχεία Περιοχή 2 Στοιχεία Θανάτου                                                                    | Περιοχή 4                                                                                                    |

Στην ίδια οθόνη ο Αιτών μετακινείται πιο κάτω όπου υπάρχουν οι παρακάτω περιοχές στοιχείων που πρέπει να συμπληρωθούν, όπως απεικονίζεται στο παρακάτω:

**Περιοχή 5:** Σε αυτή την περιοχή καταχωρούνται τα προσωπικά στοιχεία του Διαθέτη/Αποβιώσαντα με ΚΕΦΑΛΑΙΑ. Το Όνομα, το Επώνυμο και ο Τόπος Κατοικίας πρέπει να συμπληρωθούν υποχρεωτικά.

**Περιοχή 6:** Σε αυτή την περιοχή ο Αιτών συμπληρώνει τα στοιχεία θανάτου, από τα οποία η ημερομηνία θανάτου είναι υποχρεωτική.

**Περιοχή 7:** Σε αυτή την περιοχή ο Αιτών επισυνάπτει ηλεκτρονικά σε μορφή pdf τη **Ληξιαρχική Πράξη Θανάτου** – το συνημμένο δεν πρέπει να ξεπερνά σε μέγεθος το 10MB.

Έχοντας ολοκληρώσει τη συμπλήρωση των παραπάνω στοιχείων, ο Αιτών κάνει «κλικ» στο κουμπί **«Επόμενο: Ολοκλήρωση Υποβολής Αίτησης...»** 

| Στοχεία Διαθέτη / Ακοβιώσαντα                                                   | Περιοχή 5                                                                                                    |
|---------------------------------------------------------------------------------|----------------------------------------------------------------------------------------------------|
| Τα στοχεία του Διοθέτη / Απεβιώσαντα εισάγονται με ΚΕΦΑΛΑΙΑ! Προσωπικα Στοιχεία | Zroggia Gavàrau                                                                                                    |
| Enimon Down Prophone Prophone Prophone Proy Downet-Editory Telescemenk Att      | Λάφαια                                                                                                    |
| Lonsolveyreid rose: Environment     O                                           |                                                                                                    |
|                                                                                 |                                                                                                    |
|                                                                                 | Res comparison of the second second sec |

**Βήμα 3:** Έχοντας κάνει «κλικ» στο κουμπί «Επόμενο: Ολοκλήρωση Υποβολής Αίτησης...» εμφανίζεται οθόνη για ανάγνωση των στοιχείων της αίτησης, όπως απεικονίζεται παρακάτω. Από αυτή την οθόνη μπορούμε να πραγματοποιήσουμε την υποβολή κάνοντας κλικ στο **«Επόμενο: Υποβολή Αίτησης».** Επίσης, υπάρχει η δυνατότητα να επιστρέψουμε στην προηγούμενη οθόνη για επεξεργασία των στοιχείων που έχουμε καταχωρήσει. Αυτό γίνεται κάνοντας «κλικ» στο κουμπί **«Προηγούμενο: Καταχώρηση Στοιχείων Αίτησης...»**. Αν επιθυμούμε να ακυρώσουμε την αίτηση κάνουμε «κλικ» στο κουμπί **«Ακύρωση»**.

| <b>Λογαριασμό Τρίτου Προσώπου(Στοιχεία)</b><br>/ται αν η αίτηση κατατίθεται για λογοριασμό Τρίτου Προσώπου | <b>Στοιχεία Δικηγόρου</b><br>Τα στοιχεία του Δικηγόρου συμηληρώνονται μόνο όταν ο αιτών έχει την ιδιότητα του Δικηγόρι |            |  |  |  |  |
|----------------------------------------------------------------------------------------------------|----------------------------------------------------------------------------------------------------|------------|--|--|--|--|
|                                                                                                    | Δικηγορικός Σύλλογος<br>ΑΜ Δικηγόρου<br>Ονοματεπίονυμο Δικηγόρου                                                       |            |  |  |  |  |
|                                                                                                    |                                                                                                    |            |  |  |  |  |
|                                                                                                    |                                                                                                    |            |  |  |  |  |
|                                                                                                    |                                                                                                    |            |  |  |  |  |
| Προηγούμενο: Καταχώ                                                                                        | ιρηση Στοιχείων Αίτησης Επόμενο: Υποβολή Αίτησ                                                                         | ης Ακώρωση |  |  |  |  |
|                                                                                                    |                                                                                                    |            |  |  |  |  |
|                                                                                                    |                                                                                                    |            |  |  |  |  |
|                                                                                                    |                                                                                                    |            |  |  |  |  |

### 4.2 Ηλεκτρονική Αίτηση για Έκδοση Πιστοποιητικού ΕΝΔΙΚΩΝ ΜΕΣΩΝ

**Βήμα 1:** Στην οθόνη επιλογής Καταστήματος Ειρηνοδικείου και Πιστοποιητικού έχουμε επιλέξει το Ειρηνοδικείο από το οποίο επιθυμούμε την έκδοση του Πιστοποιητικού και στον τύπο του Πιστοποιητικού επιλέγουμε «ΠΙΣΤΟΠΟΙΗΤΙΚΟ ΕΝΔΙΚΩΝ ΜΕΣΩΝ». Στη συνέχει κάνουμε «κλικ» στο κουμπί **«Επόμενο: Καταχώρηση Στοιχείων Αίτησης...»** όπως απεικονίζεται παρακάτω:

| EASIMERIA DAMORPATIA<br>Trisuppini Banasiriya | ΠΟΛΙΤΙΚΗ και ΠΟΙΝΙΚΗ ΔΙΚΑΙΟΙΥΝΗ<br>ΠΥΛΗ ΨΗΦΙΑΚΩΝ ΥΠΗΡΕΙΩΝ ΔΙΚΑΙΤΗΡΙΩΝ - ΟΙΔΑΥ | ΥΠΟΒΟΛΗ ΑΙΤΗΣΗΣ ΠΙΣΤΟΠΟΙΗΤΙΚΟΥ                                 |                                        |                                                      |                                                     |
|-----------------------------------------------|-------------------------------------------------------------------------------|----------------------------------------------------------------|----------------------------------------|------------------------------------------------------|-----------------------------------------------------|
|                                               |                                                                               |                                                                | 1. Καταστημα -<br>Τύπος Πιστοποιητικού | <ol> <li>Καταχώρηση<br/>Στοιχείων Αίτησης</li> </ol> | <ol> <li>Ολοκλήρωση<br/>Υποβολής Αίτησης</li> </ol> |
|                                               |                                                                               | ΗΛΕΚΤΡΟΝΙΚΗ ΥΠΟΒΟΛΗ ΑΓΤΗΣΗΣ ΠΙΣΤΟΠΟΙΗΤΙΚΟΥ                     |                                        |                                                      |                                                     |
|                                               |                                                                               | Επιλέξτε Κατάστημα και Τύπο Πιστοποιητικού                     |                                        |                                                      |                                                     |
|                                               |                                                                               | (Τα πεδία με την ένδειξη * είναι υποχρεωτικό να συμπληρωθούν.) |                                        |                                                      |                                                     |
|                                               |                                                                               | Κατάστημο ΕΙΡΗΝΟΔΙΧΕΙΟ ΑΦΗΝΩΝ 💭*                               |                                        |                                                      |                                                     |
|                                               |                                                                               | Τύπος Πιστοποιητικού ΠΙΣΤΟΠΟΣΗΤΙΚΟ ΕΝΔΙΚΙΩΝ ΜΕΣΙΩΝ 😺 *         |                                        |                                                      |                                                     |
|                                               |                                                                               | Ετόμενο: Κατοχόρηση Στοιχοίον Αίτρατς                          |                                        |                                                      |                                                     |
|                                               |                                                                               |                                                                |                                        |                                                      |                                                     |

#### **Βήμα 2**:

Στην **Περιοχή 1** καταχωρούνται αυτόματα τα στοιχεία του Αιτούντα όπως αυτά έχουν προκύψει από το taxinet μέσω της εισόδου στο σύστημα. Ωστόσο, στην **Περιοχή 2** ο αιτών θα πρέπει υποχρεωτικά να συμπληρώσει τον Αριθμό και Έτος Κληρονομητηρίου στο πεδίο των σχολίων.

Στην **Περιοχή 2** ο Αιτών θα πρέπει να συμπληρώσει τα **στοιχεία τρίτου προσώπου** αν η κατάθεση της αίτησης γίνεται για λογαριασμό του.

Στην **Περιοχή 3** ο Αιτών συμπληρώνει τα **Στοιχεία Επικοινωνίας**, από τα οποία το Τηλέφωνο είναι υποχρεωτικό.

Η **Περιοχή 4** συμπληρώνεται αν ο Αιτών είναι Δικηγόρος. Στην συγκεκριμένη περίπτωση, ο Δικηγόρος πρώτα επιλέγει το Δικηγορικό Σύλλογο που ανήκει από πτυσσόμενη λίστα, και στη συνέχεια εισάγει τον Α.Μ. ως 6-ψήφιο αριθμό. Για παλιούς αριθμούς μητρώου που έχουν λιγότερα από 6 ψηφία συμπληρώνουμε από αριστερά με μηδέν, π.χ. ΟΧΧΧΧΧ. Στην συνέχεια ο Δικηγόρος κάνει κλικ στο κουμπί αναζήτησης και εφόσον τα στοιχεία είναι σωστά συμπληρώνεται αυτόματα το πεδίο «Ονοματεπώνυμο Δικηγόρου».

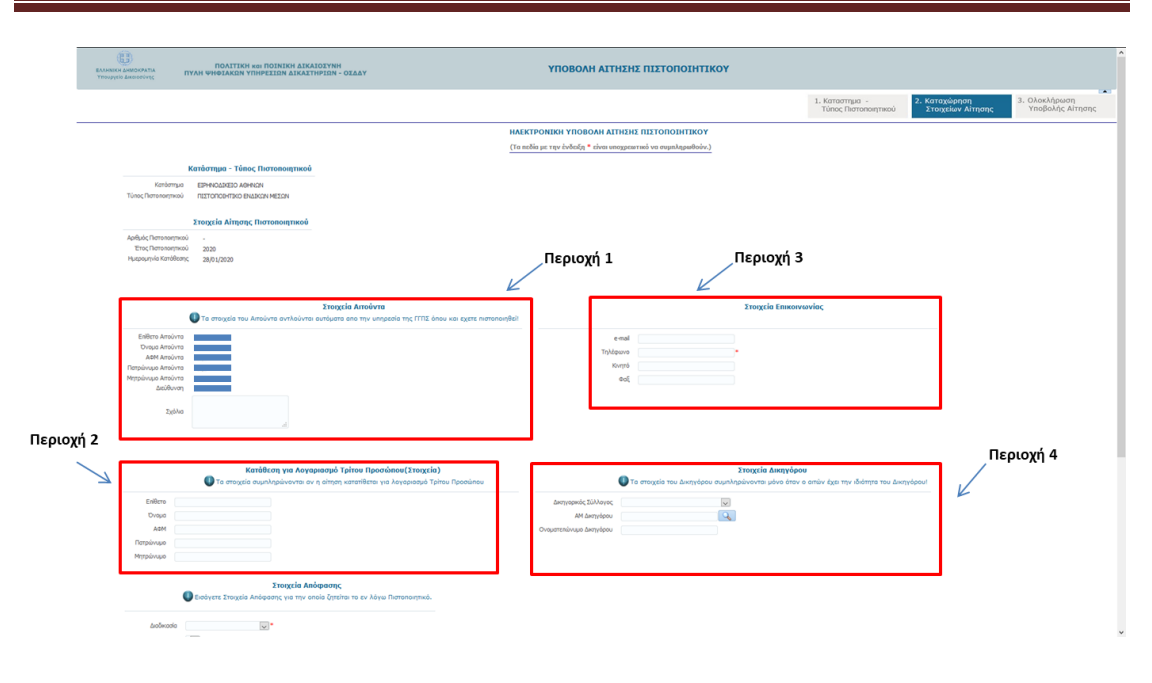

Στην ίδια οθόνη ο Αιτών μετακινείται πιο κάτω όπου υπάρχουν οι παρακάτω περιοχές στοιχείων που πρέπει να συμπληρωθούν, όπως απεικονίζεται στο παρακάτω:

**Περιοχή 5:** Σε αυτή την περιοχή καταχωρούνται τα στοιχεία της απόφασης τα οποία θα χρειαστούν για την επεξεργασία της αίτησης έκδοσης πιστοποιητικού Ενδίκων Μέσων. Είναι υποχρεωτικό να συμπληρωθεί η **Διαδικασία** και το **Αντικείμενο**. Σε αυτή την περίπτωση θα γίνει αναζήτηση Ενδίκων Μέσων για όλες τις αποφάσεις που αφορούν στον αιτούντα καθώς και στη διαδικασία, αντικείμενο τα οποία έχουν συμπληρωθεί. Αν ο αιτών συμπληρώσει και **Αριθμό Απόφασης** καθώς και **Έτος Απόφασης,** τότε η αναζήτηση για ένδικα μέσα θα γίνει μόνο για τη συγκεκριμένη απόφαση.

**Περιοχή 6:** Σε αυτή την περιοχή ο Αιτών επισυνάπτει ηλεκτρονικά σε μορφή pdf το/τα **Αποδεικτικά Επίδοσης Απόφασης/σεων** – το κάθε συνημμένο δεν πρέπει να ξεπερνά σε μέγεθος το 10MB.

Έχοντας ολοκληρώσει τη συμπλήρωση των παραπάνω στοιχείων, ο Αιτών κάνει «κλικ» στο κουμπί **«Επόμενο: Ολοκλήρωση Υποβολής Αίτησης...»** 

| Στοιχεία Απόφοσης<br>Εκοίψετε Στοιχεία Απόφοσης για την οποία ζεταίται το εν λόγια Πιστοποι                                                                                                    | περιοχή 5                                  |  |
|----------------------------------------------------------------------------------------------------|--------------------------------------------|--|
| andwania v*                                                                                                    |                                            |  |
| Αντικείμενο                                                                                                    |                                            |  |
| Apilyóc Anópom;                                                                                                    |                                            |  |
| Assessionary and proc. Exemployee     O     Assessionary and one of the second second se | Περιοχή 6                                  |  |
|                                                                                                    | Προηγούμενο: Κατάστημα-Τύπος Πατοτοσητικού |  |
|                                                                                                    | Hanne Hanne                                |  |

**Βήμα 3:** Έχοντας κάνει «κλικ» στο κουμπί «Επόμενο: Ολοκλήρωση Υποβολής Αίτησης…» εμφανίζεται οθόνη για ανάγνωση των στοιχείων της αίτησης, όπως απεικονίζεται παρακάτω. Από αυτή την οθόνη μπορούμε να πραγματοποιήσουμε την υποβολή κάνοντας κλικ στο **«Επόμενο: Υποβολή Αίτησης».** Επίσης, υπάρχει η δυνατότητα να επιστρέψουμε στην προηγούμενη οθόνη για επεξεργασία των στοιχείων που έχουμε καταχωρήσει. Αυτό γίνεται κάνοντας «κλικ» στο κουμπί **«Προηγούμενο: Καταχώρηση Στοιχείων Αίτησης…»**. Αν επιθυμούμε να ακυρώσουμε την αίτηση κάνουμε «κλικ» στο κουμπί **«** 

| <b>Λογαριασμό Τρίτου Προσώπου(Στοιχεία)</b><br>/ται αν η αίτηση κατατίθεται για λογαριασμό Τρίτου Προσώπου |                                                           | 🕕 Τα στοιχεία του Δικι   | <b>Στοιχεία</b><br>ηγόρου συμπληρώνονται | <b>Δικηγόρου</b><br>μόνο όταν ο αιτών έχει τη | ν ιδιότητα του Δικηγόρου! |
|----------------------------------------------------------------------------------------------------|-----------------------------------------------------------|--------------------------|------------------------------------------|-----------------------------------------------|---------------------------|
|                                                                                                    | Δικηγορικός Σύλλογ<br>ΑΜ Δικηγόρ<br>Ονοματεπώνυμο Δικηγόρ | 00<br>00                 |                                          |                                               |                           |
|                                                                                                    |                                                           |                          |                                          |                                               |                           |
|                                                                                                    |                                                           |                          |                                          |                                               |                           |
| Προηγούμενο: Κοτο                                                                                          | χώρηση Στοιχείων Αίτησης                                  | Επόμενο: Υποβολή Αίτησης | Ακύρωση                                  |                                               |                           |
|                                                                                                    |                                                           | /                        |                                          |                                               |                           |
|                                                                                                    |                                                           |                          |                                          |                                               |                           |

### 4.3 Ηλεκτρονική Αίτηση για Έκδοση Πιστοποιητικού ΑΝΑΚΟΠΩΝ

**Βήμα 1:** Στην οθόνη επιλογής Καταστήματος Ειρηνοδικείου και Πιστοποιητικού έχουμε επιλέξει το Ειρηνοδικείο από το οποίο επιθυμούμε την έκδοση του Πιστοποιητικού και στον τύπο του Πιστοποιητικού επιλέγουμε «ΠΙΣΤΟΠΟΙΗΤΙΚΟ ΑΝΑΚΟΠΩΝ». Στη συνέχεια κάνουμε «κλικ» στο κουμπί **«Επόμενο: Καταχώρηση Στοιχείων Αίτησης...»** όπως απεικονίζεται παρακάτω:

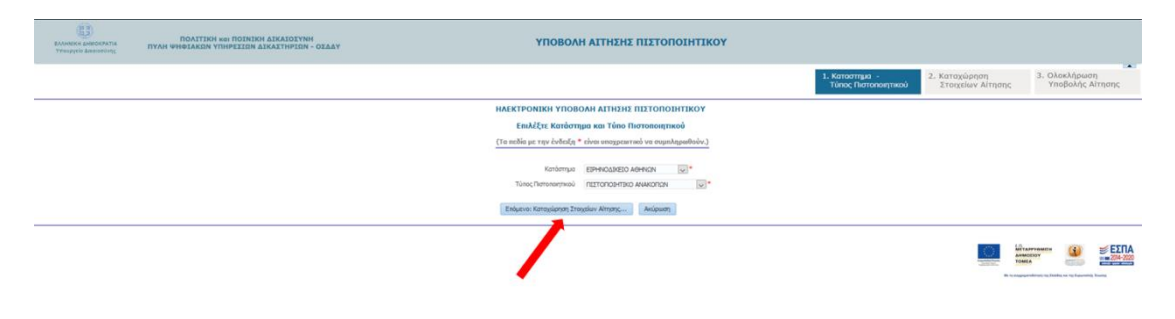

#### Βήμα 2:

Στην **Περιοχή 1** καταχωρούνται αυτόματα τα στοιχεία του Αιτούντα όπως αυτά έχουν προκύψει από το taxinet μέσω της εισόδου στο σύστημα.

Στην **Περιοχή 2** ο Αιτών θα πρέπει να συμπληρώσει τα **στοιχεία τρίτου προσώπου** αν η κατάθεση της αίτησης γίνεται για λογαριασμό του.

Στην **Περιοχή 3** ο Αιτών συμπληρώνει τα **Στοιχεία Επικοινωνίας**, από τα οποία το Τηλέφωνο είναι υποχρεωτικό.

Η **Περιοχή 4** συμπληρώνεται αν ο Αιτών είναι Δικηγόρος. Στην συγκεκριμένη περίπτωση, ο Δικηγόρος πρώτα επιλέγει το Δικηγορικό Σύλλογο που ανήκει από πτυσσόμενη λίστα, και στη συνέχεια εισάγει τον Α.Μ. ως 6-ψήφιο αριθμό. Για παλιούς αριθμούς μητρώου που έχουν λιγότερα από 6 ψηφία συμπληρώνουμε από αριστερά με μηδέν, π.χ. ΟΧΧΧΧΧ. Στην συνέχεια ο Δικηγόρος κάνει κλικ στο κουμπί αναζήτησης και εφόσον τα στοιχεία είναι σωστά συμπληρώνεται αυτόματα το πεδίο «Ονοματεπώνυμο Δικηγόρου».

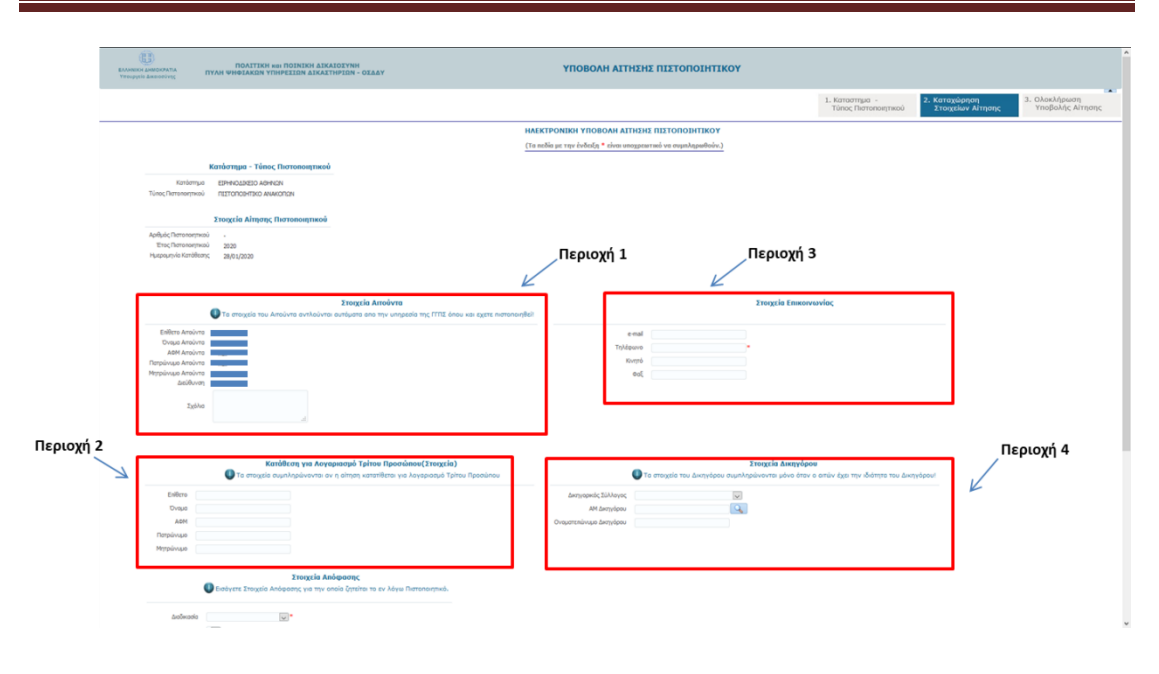

Στην ίδια οθόνη ο Αιτών μετακινείται πιο κάτω όπου υπάρχουν οι παρακάτω περιοχές στοιχείων που πρέπει να συμπληρωθούν, όπως απεικονίζεται στο παρακάτω:

**Περιοχή 5:** Σε αυτή την περιοχή καταχωρούνται τα στοιχεία της απόφασης τα οποία θα χρειαστούν για την επεξεργασία της αίτησης έκδοσης πιστοποιητικού Ανακοπών. Είναι υποχρεωτικό να συμπληρωθεί η **Διαδικασία** και το **Αντικείμενο**. Σε αυτή την περίπτωση θα γίνει αναζήτηση για Ανακοπές σε όλες τις αποφάσεις που αφορούν στον αιτούντα καθώς και στη διαδικασία, αντικείμενο τα οποία έχουν συμπληρωθεί. Αν ο αιτών συμπληρώσει και **Αριθμό Απόφασης** καθώς και **Έτος Απόφασης**, τότε η αναζήτηση για Ανακοπή θα γίνει μόνο για τη συγκεκριμένη απόφαση.

Περιοχή 6: Σε αυτή την περιοχή ο Αιτών επισυνάπτει ηλεκτρονικά σε μορφή pdf

- 1. Την **Απόφαση/σεις** για τις οποίες θα αφορά το πιστοποιητικό των Ανακοπών
- Το/τα Αποδεικτικά Επίδοσης Απόφασης/σεων το κάθε συνημμένο δεν πρέπει να ξεπερνά σε μέγεθος το 10MB.

Έχοντας ολοκληρώσει τη συμπλήρωση των παραπάνω στοιχείων, ο Αιτών κάνει «κλικ» στο κουμπί **«Επόμενο: Ολοκλήρωση Υποβολής Αίτησης...»** 

| Στοιχεία Απόφοσης<br>Εκοίψετε Στοιχεία Απόφοσης για την οποία ζεταίται το εν λόγια Πιστοποι                                                                                                    | περιοχή 5                                  |  |
|----------------------------------------------------------------------------------------------------|--------------------------------------------|--|
| andwania v*                                                                                                    |                                            |  |
| Αντικείμενο                                                                                                    |                                            |  |
| Apilyóc Anópom;                                                                                                    |                                            |  |
| Assessionary and proc. Exemployee     O     Assessionary and one of the second second se | Περιοχή 6                                  |  |
|                                                                                                    | Προηγούμενο: Κατάστημα-Τύπος Πατοτοσητικού |  |
|                                                                                                    | Hanne Hanne                                |  |

**Βήμα 3:** Έχοντας κάνει «κλικ» στο κουμπί «Επόμενο: Ολοκλήρωση Υποβολής Αίτησης…» εμφανίζεται οθόνη για ανάγνωση των στοιχείων της αίτησης, όπως απεικονίζεται παρακάτω. Από αυτή την οθόνη μπορούμε να πραγματοποιήσουμε την υποβολή κάνοντας κλικ στο **«Επόμενο: Υποβολή Αίτησης».** Επίσης, υπάρχει η δυνατότητα να επιστρέψουμε στην προηγούμενη οθόνη για επεξεργασία των στοιχείων που έχουμε καταχωρήσει. Αυτό γίνεται κάνοντας «κλικ» στο κουμπί **«Προηγούμενο: Καταχώρηση Στοιχείων Αίτησης…»**. Αν επιθυμούμε να ακυρώσουμε την αίτηση κάνουμε «κλικ» στο κουμπί **«** 

| <b>Λογαριασμό Τρίτου Προσώπου(Στοιχεία)</b><br>/ται αν η αίτηση κατατίθεται για λογοριασμό Τρίτου Προσώπου |                                                              | 🕕 Τα στοιχεία του Δικι   | <b>Στοιχεία</b><br>μορου συμπληρώνονται μ | <b>Δικηγόρου</b><br>ιόνο όταν ο αιτών έχει την : | ιδιότητα του Δικηγόρου! |
|----------------------------------------------------------------------------------------------------|--------------------------------------------------------------|--------------------------|-------------------------------------------|--------------------------------------------------|-------------------------|
|                                                                                                    | Δικηγορικός Σύλλαγι<br>ΑΜ Δικηγόρα<br>Ονοματεπώνυμο Δικηγόρα | X<br>N<br>N              |                                           |                                                  |                         |
|                                                                                                    |                                                              |                          |                                           |                                                  |                         |
|                                                                                                    |                                                              |                          |                                           |                                                  |                         |
| Toonyolutvo: Katav                                                                                         | ώρηση Στοιχείων Αίτησης                                      | Επόμενο: Υποβολή Αίτησης | Ακύουση                                   |                                                  |                         |
|                                                                                                    |                                                              | /                        |                                           |                                                  |                         |
|                                                                                                    |                                                              |                          |                                           |                                                  |                         |

### 4.4 Ηλεκτρονική Αίτηση για Έκδοση Πιστοποιητικού ΔΙΑΘΗΚΩΝ

**Βήμα 1:** Στην οθόνη επιλογής Καταστήματος Ειρηνοδικείου και Πιστοποιητικού έχουμε επιλέξει το Ειρηνοδικείο από το οποίο επιθυμούμε την έκδοση του Πιστοποιητικού και στον τύπο του Πιστοποιητικού επιλέγουμε «ΠΙΣΤΟΠΟΙΗΤΙΚΟ ΔΙΑΘΗΚΩΝ». Στη συνέχεια κάνουμε «κλικ» στο κουμπί **«Επόμενο: Καταχώρηση Στοιχείων Αίτησης...»** όπως απεικονίζεται παρακάτω:

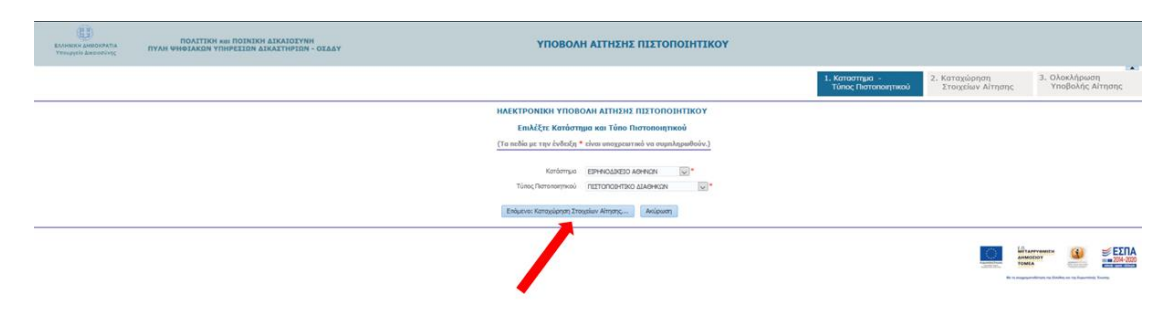

#### **Βήμα 2**:

Στην **Περιοχή 1** καταχωρούνται αυτόματα τα στοιχεία του Αιτούντα όπως αυτά έχουν προκύψει από το taxinet μέσω της εισόδου στο σύστημα. Ωστόσο, στην **Περιοχή 2** ο αιτών θα πρέπει υποχρεωτικά να συμπληρώσει τον Αριθμό και Έτος Κληρονομητηρίου στο πεδίο των σχολίων.

Στην **Περιοχή 2** ο Αιτών θα πρέπει να συμπληρώσει τα **στοιχεία τρίτου προσώπου** αν η κατάθεση της αίτησης γίνεται για λογαριασμό του.

Στην **Περιοχή 3** ο Αιτών συμπληρώνει τα **Στοιχεία Επικοινωνίας**, από τα οποία το Τηλέφωνο είναι υποχρεωτικό.

Η **Περιοχή 4** συμπληρώνεται αν ο Αιτών είναι Δικηγόρος. Στην συγκεκριμένη περίπτωση, ο Δικηγόρος πρώτα επιλέγει το Δικηγορικό Σύλλογο που ανήκει από πτυσσόμενη λίστα, και στη συνέχεια εισάγει τον Α.Μ. ως 6-ψήφιο αριθμό. Για παλιούς αριθμούς μητρώου που έχουν λιγότερα από 6 ψηφία συμπληρώνουμε από αριστερά με μηδέν, π.χ. ΟΧΧΧΧΧ. Στην συνέχεια ο Δικηγόρος κάνει κλικ στο κουμπί αναζήτησης και εφόσον τα στοιχεία είναι σωστά συμπληρώνεται αυτόματα το πεδίο «Ονοματεπώνυμο Δικηγόρου».

|      |                                                                 |                                                                                                    |               |                                           | 1. Καταστημα -<br>Τύπος Γικατοποιητικού                                               | 2. Καταχώρηση<br>Στοιχείων Αίτησης<br>3. Ολοκλήρωση<br>Υποβολής Αίτα |
|------|-----------------------------------------------------------------|----------------------------------------------------------------------------------------------------|---------------|-------------------------------------------|---------------------------------------------------------------------------------------|----------------------------------------------------------------------|
|      |                                                                 |                                                                                                    | HAEKTPONIK    | I YNOBOAH AITHEHE ПІЕТОПОІНТІК            | Y                                                                                     |                                                                      |
|      |                                                                 | (ατάστημα - Τύπος Πιστοποιστικού                                                                                                    | (remon pr ray | sacrol - saar enothern ure an extra three | <u>, , , , , , , , , , , , , , , , , , , </u>                                         |                                                                      |
| т    | Κατάστημα<br>ύπος Πιστοποιητικού                                | EPHNOAKEIO ABHNON<br>RETOTIOLATION ALAGHNON                                                                                         |               |                                           |                                                                                       |                                                                      |
|      |                                                                 | Στοιχεία Αίτησης Πιστοποιητικού                                                                                                    |               |                                           |                                                                                       |                                                                      |
| A    | ρθμός Πατοποητικού<br>Έτος Πατοποητικού<br>Ιωτοομηνίο Κατάθεστο | -<br>2020<br>2010 2010                                                                                                    |               |                                           |                                                                                       |                                                                      |
|      | helpedy live up roughly                                         | noin it nen                                                                                                    | Περιο         | χή 1                                      | Περ                                                                                   | ιοχή 3                                                               |
| _    |                                                                 |                                                                                                    | K             |                                           | K                                                                                     | -                                                                    |
|      | (                                                               | Στοιχεία Απούστα<br>Το στοιχεία του Απούντα αντλούνται αστωρίτυα στο την υπητεσία της ΓΓΠΣ όπου και ε                               | 1/30/pionomy  |                                           | Στοιχεία Επικοινωνίας                                                                 |                                                                      |
|      | Επίθετο Απούντο                                                 |                                                                                                    |               | enal                                      |                                                                                       |                                                                      |
|      | ΑΦΜ Απούντα                                                     |                                                                                                    |               | Τηλόρωνο                                  |                                                                                       |                                                                      |
| м    | ατρώνυμο Απούντα<br>ητρώνυμο Απούντα                            |                                                                                                    |               | ¢aį                                       |                                                                                       |                                                                      |
|      | Δεύθυνση                                                        |                                                                                                    |               |                                           |                                                                                       |                                                                      |
|      | Σχόλια                                                          |                                                                                                    |               |                                           |                                                                                       |                                                                      |
| L.   |                                                                 |                                                                                                    |               |                                           |                                                                                       |                                                                      |
| Ź. r |                                                                 |                                                                                                    |               |                                           | Records According                                                                     | Περιοχη 4                                                            |
| 7    |                                                                 | καταθεσή για Λογαριασμο Τρίτου Προτωπου(Στοιχεία)<br>Ο Το στοιχεία συμπληρώνονται αν η οίτηση κατατίθεται για λογαριοσμό Τρίτου Προ | สมักระบ       | 🕕 Τα στοιχεία του Δικηγό                  | Στοιχεια Δικηγορου<br>ρου συμπληρώνανται μόνο όταν ο αιτών έχει την ιδιότητα του Δικι | yópout K                                                             |
|      | Eniletto                                                        |                                                                                                    | 20            | ηγορκός Σύλλογος                          | v                                                                                     |                                                                      |
|      | Ovopo                                                           |                                                                                                    |               | ΑΜ Δικηγόρου                              |                                                                                       |                                                                      |
|      | Πατριάνυμο                                                      |                                                                                                    | Unger         | unado melidoro                            |                                                                                       |                                                                      |
| L    | Μητρώνυμο                                                       |                                                                                                    |               |                                           |                                                                                       |                                                                      |
|      |                                                                 |                                                                                                    |               |                                           |                                                                                       |                                                                      |

Στην ίδια οθόνη ο Αιτών μετακινείται πιο κάτω όπου υπάρχουν οι παρακάτω περιοχές στοιχείων που πρέπει να συμπληρωθούν, όπως απεικονίζεται παρακάτω:

**Περιοχή 5:** Σε αυτή την περιοχή καταχωρούνται τα προσωπικά στοιχεία του Διαθέτη/Αποβιώσαντα με ΚΕΦΑΛΑΙΑ. Το Όνομα, το Επώνυμο και ο Τόπος Κατοικίας πρέπει να συμπληρωθούν υποχρεωτικά.

**Περιοχή 6:** Σε αυτή την περιοχή ο Αιτών συμπληρώνει τα στοιχεία θανάτου, από τα οποία η ημερομηνία θανάτου είναι υποχρεωτική.

**Περιοχή 7:** Σε αυτή την περιοχή ο Αιτών επισυνάπτει ηλεκτρονικά σε μορφή pdf τη **Ληξιαρχική Πράξη Θανάτου** – το συνημμένο δεν πρέπει να ξεπερνά σε μέγεθος το 10MB.

Έχοντας ολοκληρώσει τη συμπλήρωση των παραπάνω στοιχείων, ο Αιτών κάνει «κλικ» στο κουμπί **«Επόμενο: Ολοκλήρωση Υποβολής Αίτησης...»** 

| Патрійчира<br>Мутрійчира                                                                                                    |                                                                                                    | Περιοχή 5                  | Περιοχή                                                     | 6      |  |
|----------------------------------------------------------------------------------------------------|----------------------------------------------------------------------------------------------------|----------------------------|-------------------------------------------------------------|--------|--|
|                                                                                                    |                                                                                                    |                            | E                                                           |        |  |
| To cloger too basen() subprooting coop                                                                                                    |                                                                                                    |                            |                                                             |        |  |
| Продыліка 2                                                                                                    | Ετοιχεία                                                                                                    | Στοιχεία Θανάτου           |                                                             |        |  |
| Enérvare                                                                                                    |                                                                                                    | Ληξιαρχείο                 |                                                             |        |  |
| Dvaua                                                                                                    |                                                                                                    | Αριθμός Αηξιαρχικής Πράξης |                                                             |        |  |
| Πατρώνωρο                                                                                                    |                                                                                                    | Ημερομηνίο Θονάτου         |                                                             |        |  |
| Μητρώνωρο                                                                                                    |                                                                                                    | Τόπος Θανάτου              |                                                             |        |  |
| Téros,                                                                                                    |                                                                                                    |                            |                                                             |        |  |
| Ονομα Συζύγου                                                                                                    |                                                                                                    |                            |                                                             |        |  |
| Τόπος Κατοκίος                                                                                                    |                                                                                                    |                            | December 7                                                  |        |  |
| AdM                                                                                                    |                                                                                                    |                            | / Περιοχή /                                                 |        |  |
| Διασιολογγτικά<br>Ο Είναι υποχρομικά να εποιν<br>Ο Για να παραφοράσια η αληθής της είναι υποχρα<br>Αποδεκτά αρχεία προς εποίνεταμ είναι αρχεία<br>Ναστροικά Αρχεία διασιοληγτικών Πατοιογτικών | ά προς Επισύνσιψη<br>ναφθεί /ηξιοργική Πρόξη Govd<br>υπικά να επισυναφθούν το οπορ<br>ιτύπου .pdf<br>Ανιθζητιση | Tor.                       | 10 <sup>5</sup> Soc Presences. These Obsilves Tablet Almor. | - Moon |  |
|                                                                                                    |                                                                                                    |                            |                                                             |        |  |
|                                                                                                    |                                                                                                    |                            |                                                             |        |  |

**Βήμα 3:** Έχοντας κάνει «κλικ» στο κουμπί «Επόμενο: Ολοκλήρωση Υποβολής Αίτησης...» εμφανίζεται οθόνη για ανάγνωση των στοιχείων της αίτησης, όπως απεικονίζεται παρακάτω. Από αυτή την οθόνη μπορούμε να πραγματοποιήσουμε την υποβολή κάνοντας κλικ στο **«Επόμενο: Υποβολή Αίτησης».** Επίσης, υπάρχει η δυνατότητα να επιστρέψουμε στην προηγούμενη οθόνη για επεξεργασία των στοιχείων που έχουμε καταχωρήσει. Αυτό γίνεται κάνοντας «κλικ» στο κουμπί **«Προηγούμενο: Καταχώρηση Στοιχείων Αίτησης...»**. Αν επιθυμούμε να ακυρώσουμε την αίτηση κάνουμε «κλικ» στο κουμπί **«Ακύρωση»**.

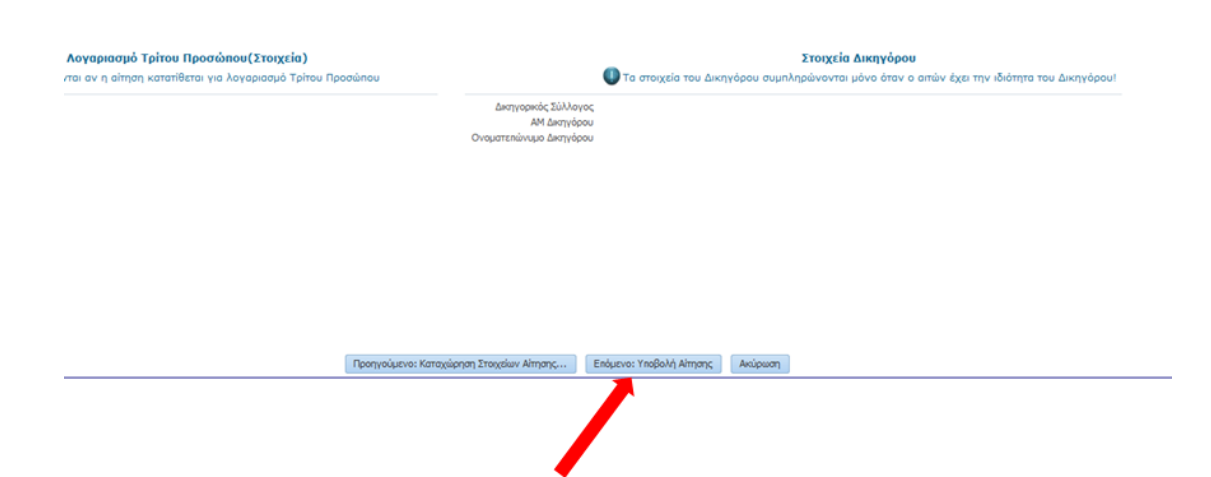

# 4.5 Ηλεκτρονική Αίτηση για Έκδοση Πιστοποιητικού ΑΠΟΠΟΙΗΣΕΩΝ

**Βήμα 1:** Στην οθόνη επιλογής Καταστήματος Ειρηνοδικείου και Πιστοποιητικού έχουμε επιλέξει το Ειρηνοδικείο από το οποίο επιθυμούμε την έκδοση του Πιστοποιητικού και στον τύπο του Πιστοποιητικού επιλέγουμε «ΠΙΣΤΟΠΟΙΗΤΙΚΟ ΑΠΟΠΟΙΗΣΕΩΝ». Στη συνέχεια κάνουμε «κλικ» στο κουμπί **«Επόμενο: Καταχώρηση Στοιχείων Αίτησης...»** όπως απεικονίζεται παρακάτω:

| БУЛИКИ АНКОМАТА<br>Такарула Бикански | ΠΟΛΙΤΙΚΗ ΧΟΙ ΠΟΙΝΙΚΗ ΔΙΚΑΙΟΣΥΝΗ<br>ΠΥΛΗ ΨΗΦΙΑΚΩΝ ΥΠΗΡΕΙΩΝ ΔΙΚΑΣΤΗΡΙΩΝ - ΟΙΔΔΥ | ΥΠΟΒΟΛΗ ΑΙΤΗΣΗΣ ΠΙΣΤΟΠΟΙΗΤΙΚΟΥ                                 |                                        |                                                                                                    |                                                     |
|--------------------------------------|-------------------------------------------------------------------------------|----------------------------------------------------------------|----------------------------------------|----------------------------------------------------------------------------------------------------|-----------------------------------------------------|
|                                      |                                                                               |                                                                | 1. Καταστημα -<br>Τύπος Πιστοποιητικού | 2. Καταχώρηση<br>Στοιχείων Αίτησης                                                                                                    | <ol> <li>Ολοκλήρωση<br/>Υποβολής Αίτησης</li> </ol> |
|                                      |                                                                               | ΗΛΕΚΤΡΟΝΙΚΗ ΥΠΟΒΟΛΗ ΑΙΤΗΣΗΣ ΠΙΣΤΟΠΟΙΗΤΙΚΟΥ                     |                                        |                                                                                                    |                                                     |
|                                      |                                                                               | Επιλέξτε Κατάστημα και Τύπο Πιστοποιητικού                     |                                        |                                                                                                    |                                                     |
|                                      |                                                                               | (Τα πεδία με την ένδεεξη * είναι υποχρεωτικό να συμπληρωθούν.) |                                        |                                                                                                    |                                                     |
|                                      |                                                                               | Κατάστημα ΕΙΡΗΝΟΔΙΚΕΙΟ ΑΦΗΝΏΝ 👿                                |                                        |                                                                                                    |                                                     |
|                                      |                                                                               | Τύπος Πιστοποιητικού ΠΙΣΤΟΠΟΙΗΤΙΚΟ ΑΠΟΠΟΙΗΙΞΕΩΝ                |                                        |                                                                                                    |                                                     |
|                                      |                                                                               | Enducivo: Kamapilaring Zinogolav Almang Avsipuon               |                                        |                                                                                                    |                                                     |
|                                      |                                                                               |                                                                |                                        | Line and the second second sec |                                                     |

#### **Βήμα 2**:

Στην **Περιοχή 1** καταχωρούνται αυτόματα τα στοιχεία του Αιτούντα όπως αυτά έχουν προκύψει από το taxinet μέσω της εισόδου στο σύστημα. Ωστόσο, στην **Περιοχή 2** ο αιτών θα πρέπει υποχρεωτικά να συμπληρώσει τον Αριθμό και Έτος Κληρονομητηρίου στο πεδίο των σχολίων.

Στην **Περιοχή 2** ο Αιτών θα πρέπει να συμπληρώσει τα **στοιχεία τρίτου προσώπου** αν η κατάθεση της αίτησης γίνεται για λογαριασμό του.

Στην **Περιοχή 3** ο Αιτών συμπληρώνει τα **Στοιχεία Επικοινωνίας**, από τα οποία το Τηλέφωνο είναι υποχρεωτικό.

Η **Περιοχή 4** συμπληρώνεται αν ο Αιτών είναι Δικηγόρος. Στην συγκεκριμένη περίπτωση, ο Δικηγόρος πρώτα επιλέγει το Δικηγορικό Σύλλογο που ανήκει από πτυσσόμενη λίστα, και στη συνέχεια εισάγει τον Α.Μ. ως 6-ψήφιο αριθμό. Για παλιούς αριθμούς μητρώου που έχουν λιγότερα από 6 ψηφία συμπληρώνουμε από αριστερά με μηδέν, π.χ. ΟΧΧΧΧΧ. Στην συνέχεια ο Δικηγόρος κάνει κλικ στο κουμπί αναζήτησης και εφόσον τα στοιχεία είναι σωστά συμπληρώνεται αυτόματα το πεδίο «Ονοματεπώνυμο Δικηγόρου».

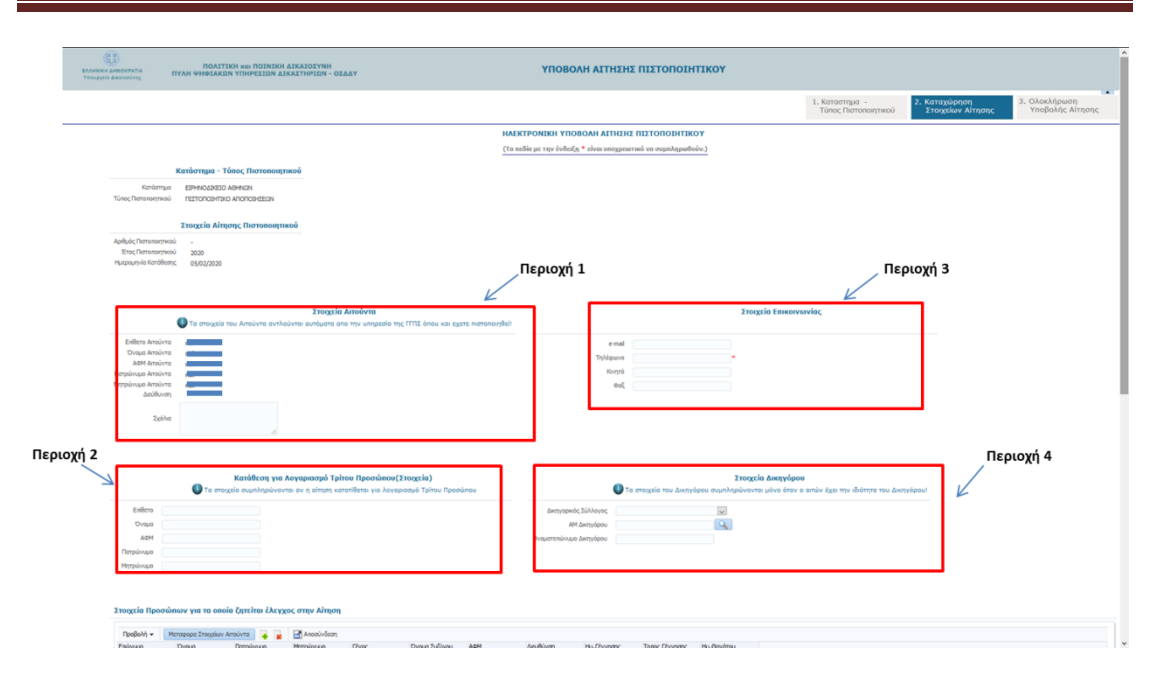

Στην ίδια οθόνη ο Αιτών μετακινείται πιο κάτω όπου υπάρχει περιοχή στοιχείων που πρέπει να συμπληρωθούν, όπως περιγράφεται παρακάτω και απεικονίζεται στην οθόνη που ακολουθεί:

Περιοχή 5: Σε αυτή την περιοχή καταχωρούνται τα προσωπικά στοιχεία του προσώπων για τα οποία ζητείται έλεγχος με την αίτηση για Πιστοποιητικό Αποποιήσεων. Κάνοντας «κλικ» στο κουμπί «Μεταφορά Στοιχείων Αιτούντα», στα πρόσωπα για τα οποία θα γίνει έλεγχος για Αποποιήσεις προστίθενται αυτόματα τα στοιχεία του Αιτούντα. Επίσης, υπάρχει η δυνατότητα προσθήκης άλλων προσώπων κάνοντας «κλικ» στο κουμπί «+», οπότε σε αυτή την περίπτωση δημιουργείται γραμμή για καταχώρηση στοιχείων ενός προσώπου. Με τον ίδιο τρόπο μπορούν να προστεθούν και επιπλέον πρόσωπα. Επίσης μπορεί να γίνει διαγραφή ενός επιλεγμένου προσώπου κάνοντας «κλικ» στο κουμπί «**Χ**»

| Enflero                        |                            | Στοιχεία Προσιάκων για τα οποία ζητείται έλεγχος στην Αίτηση       |
|--------------------------------|----------------------------|--------------------------------------------------------------------|
| AdM                            | Περιοχή 5                  | Reduits Harmon Tanaka Lankan 🗆 😳 🖸 Harmon Ann                      |
| Πατρώνυμο                      | heptoxil 5                 | ετώριματη το τραγματική του το το το το το το το το το το το το το |
|                                | ↓                          | 7                                                                  |
| οιχεία Προσώπων 🚬 τα οποία ζηι | τείται έλεγχος στην Αίτηση |                                                                    |
| -                              |                            |                                                                    |

Στην ίδια οθόνη ο Αιτών μετακινείται πιο κάτω όπου υπάρχουν οι παρακάτω περιοχές στοιχείων που πρέπει να συμπληρωθούν, όπως απεικονίζεται παρακάτω:

**Περιοχή 6:** Σε αυτή την περιοχή καταχωρούνται τα προσωπικά στοιχεία του Διαθέτη/Αποβιώσαντα με ΚΕΦΑΛΑΙΑ. Το Όνομα, το Επώνυμο και ο Τόπος Κατοικίας πρέπει να συμπληρωθούν υποχρεωτικά.

**Περιοχή 7:** Σε αυτή την περιοχή ο Αιτών συμπληρώνει τα στοιχεία θανάτου, από τα οποία η ημερομηνία θανάτου είναι υποχρεωτική.

**Περιοχή 8:** Σε αυτή την περιοχή ο Αιτών επισυνάπτει ηλεκτρονικά σε μορφή pdf τη **Ληξιαρχική Πράξη Θανάτου** – το συνημμένο δεν πρέπει να ξεπερνά σε μέγεθος το 10MB.

Έχοντας ολοκληρώσει τη συμπλήρωση των παραπάνω στοιχείων, ο Αιτών κάνει «κλικ» στο κουμπί **«Επόμενο: Ολοκλήρωση Υποβολής Αίτησης...»** 

| Kotrátkory yra ksyspan<br>tenéskory yra ksyspan<br>tenéskory yra ksyspan | <b>σμό Τρίτοι: Προσάποις (Trogolo)</b><br>Ιπρης κατατήθεται για λογοριασμό Τρίτοι: Προσάπου                    | The mapping to the American           One previous         One previous to a construction of an one of a construction of a construction of a constructio |
|----------------------------------------------------------------------------------------------------|----------------------------------------------------------------------------------------------------|----------------------------------------------------------------------------------------------------|
| Trectice Reporting year as easily derived and the second second                                                                                                    | Αλτηση<br>αυλάση<br>ομα Τένος Ονημα Συζίγου ΑθΗ                                                                | δαθύση Ημ.Γεννακς Τοικς Γεννακς Ημ.Θανίθου                                                                                                    |
| Δ Τα στοιχεία του Διαθέτη / Αποβιώσαντα εισάγονται με ΚΕΦΑΛΑΙΑΙ                                                                                                    |                                                                                                    |                                                                                                    |
| Προσωπικα Στοιχεία                                                                                                    | Στοιχεία Θανάτου                                                                                               |                                                                                                    |
| Estinge • • • • • • • • • • • • • • • • • • •                                                                                                    | Anglazajska<br>Anglazajski, tručkagovi, tručkago<br>Hugugunjuki Boudinou<br>Tšinic Boudinou<br>Tšinic Boudinou |                                                                                                    |
| Tôno; Karowáo;                                                                                                    | _ Περι                                                                                                    | εριοχή 8                                                                                                    |
| Δικαιολογητικά προς Επισύναψη<br>Ο                                                                                                    | 2                                                                                                    |                                                                                                    |
| Για να προχωρήσει η οίτησή σος είναι υποχρεωτικό να επισυναφθούν τ<br>Αποδεκτά ορχείε προς επισύνοψη είναι ορχείε τύπου .pdf                                                                                                    | α απαραίτητα δικαιολογητικά!                                                                                   |                                                                                                    |
| Ηλοπροικό Αρχόο Δκαολογητοίν Πατοτοιητιού Αναζήτηση Δεν επί                                                                                                    | Nightyot apypio.                                                                                               |                                                                                                    |
| -                                                                                                    | Προηγούμενο: Κατάστημο-Τύ                                                                                      | uo-Túno; Chemananynaú Endysva: Olae Mpauan; YneBolly; Alman; Anipuan;                                                                                                    |
|                                                                                                    |                                                                                                    |                                                                                                    |

**Βήμα 3:** Έχοντας κάνει «κλικ» στο κουμπί «Επόμενο: Ολοκλήρωση Υποβολής Αίτησης...» εμφανίζεται οθόνη για ανάγνωση των στοιχείων της αίτησης, όπως απεικονίζεται παρακάτω. Από αυτή την οθόνη μπορούμε να πραγματοποιήσουμε την υποβολή κάνοντας κλικ στο **«Επόμενο: Υποβολή Αίτησης».** Επίσης, υπάρχει η δυνατότητα να επιστρέψουμε στην προηγούμενη οθόνη για επεξεργασία των στοιχείων που έχουμε καταχωρήσει. Αυτό γίνεται κάνοντας «κλικ» στο κουμπί **«Προηγούμενο: Καταχώρηση Στοιχείων Αίτησης...»**. Αν επιθυμούμε να ακυρώσουμε την αίτηση κάνουμε «κλικ» στο κουμπί **«Ακύρωση»**.

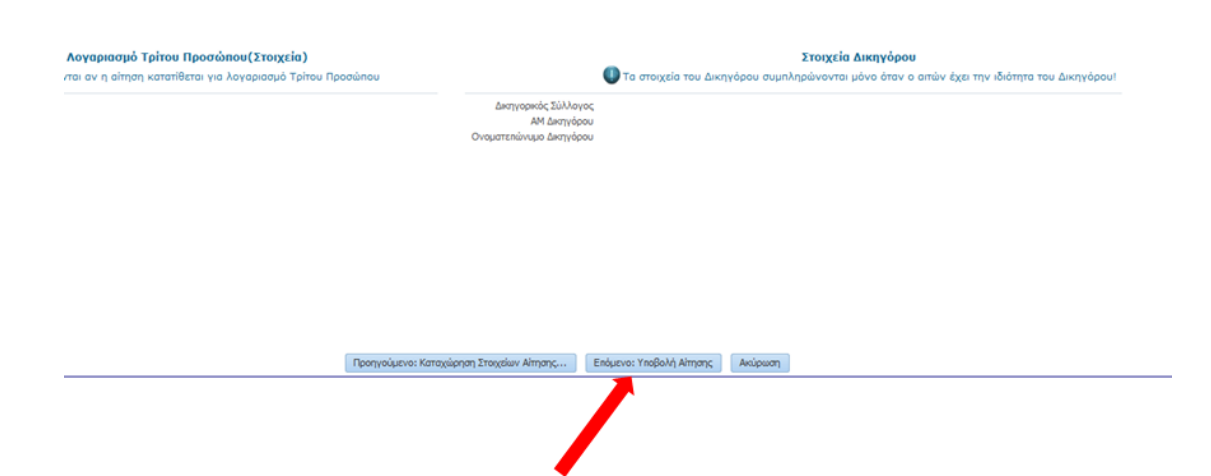

### 4.6 Αναζήτηση πορείας αίτησης έκδοσης πιστοποιητικού

**Βήμα 1:** Η πρώτη φόρμα που εμφανίζεται μετά την είσοδό μας στο σύστημα ηλεκτρονικής υποβολής αιτήσεων έκδοσης πιστοποιητικών (βήματα 1-6 της προηγούμενης ενότητας), είναι η παρακάτω. Μέσω αυτής της φόρμας μπορούμε να ενημερωθούμε για την πορεία αιτήσεων που έχουμε καταθέσει στο σύστημα με χρήση των στοιχείων taxisnet με τα οποία εισήλθαμε στην εφαρμογή.

| влоносн анассилта<br>топорите Анассилта                       | ΠΟΛΙΤΙΚΗ και ΠΟΙΝΙΚΗ ΔΙΚΑΙ<br>ΠΥΛΗ ΨΗΦΙΑΚΩΝ ΥΠΗΡΕΣΙΩΝ ΔΙΚΑΣΤΗ | ανημ<br>1879 - ΟΣΔΔΥ<br>ΑΝΑΖΗΤΗΣΗ ΑΙΤΗΣΕΩ                                                                                                    | ΝΠΙΣΤΟΠΟΙΗΤΙΚΩΝ                                                                                                    | Ejoós; |
|---------------------------------------------------------------|---------------------------------------------------------------|----------------------------------------------------------------------------------------------------|----------------------------------------------------------------------------------------------------|--------|
|                                                               |                                                               | ΗΛΕΚΤΡΟΝΙΚΕΣ ΑΙΤΗΣΕΙΣ Γ                                                                                                    | IETOROIHTIKON                                                                                                    |        |
|                                                               |                                                               | Καλιάς έλθετε στην Πώλη Ψηφοικάν Υπηρεσιών του Δικαστορίων - ΟΕΔΟΥ. Μάσα της υτ<br>Νε αποβάλλα Ηλοκτρονική Αλτηση Ποποιοιητικοί σε Ι<br>Να αναζητήσα τις Ηλακηρανικός Ακτήσεις που έχοι αποβάλλ | προτότες του Ηδασχουνιών Απήστων Πατοποτητιών ο χρήστης μπορτίτ<br>Βογκοδοκείο - Τρωτοδιασία - Βιγατοία.<br>ο ο: Βργκοδιαία - Πρωτοδιασία - Βιρατεία.                                                                                                    |        |
| SHIMIOYIPTIA AITHENE or <u>Es</u>                             | anolexio è Beerodenio-Georgia                                 |                                                                                                    |                                                                                                    |        |
| τήρια ενοζήτησης ήδη υποβ                                     | ληθτοτών Απήσεων Πιστοποιητικών                               |                                                                                                    |                                                                                                    |        |
| Kand                                                          | arrya                                                         |                                                                                                    | Για Αογαριασμό Τρίτου(Στοιχεία)                                                                                                    |        |
| Túnoc Dictorio                                                | Costri Costri                                                 |                                                                                                    | Enivope                                                                                                    |        |
| Κετάστεση Α                                                   | injay;                                                        |                                                                                                    | Dvape                                                                                                    |        |
| Αριθμός Πιστοποι                                              | 60/ettp                                                       |                                                                                                    | Respiropo                                                                                                    |        |
| 'Eroc Doronor                                                 | úcænn                                                         |                                                                                                    | Mypsivapo                                                                                                    |        |
| Ημ /νια Κατάθεση                                              | nc And                                                        |                                                                                                    | AOM                                                                                                    |        |
| Ημήνια Κατάθεση                                               | i, Tau, 🚯                                                     |                                                                                                    |                                                                                                    |        |
|                                                               | Αναζήτηση Κοθαρισμός Χριτηρίων                                |                                                                                                    |                                                                                                    |        |
| ທູ່ຈະດຽ ກິສາາດຄວາງາາແລ່ນ - Ano                                | τελέσματα Αναξήτησης                                          |                                                                                                    |                                                                                                    |        |
| ροβολή = 🔡 Αποσύνδεση                                         |                                                               |                                                                                                    |                                                                                                    |        |
| ιδεπαση Αλησης Παροτηρήσος<br>πατάρχεταν δοδομένει για ομφάνο | Κατάστημα Τύπος Αρ<br>Πιστοποιητικού Πισ<br>η                 | μός<br>αποτρικού Ττος Πατοποιητικού Κατάδεσης Επάνεψο Απούντα Ουομα Απούντα ΑΘΗ Απούντ<br>ΑΘΗ Απούντα                                                                                           | a Huppurvie Trypage<br>Tarloots Trypage                                                                                                    |        |
|                                                               |                                                               |                                                                                                    | Minare<br>and Andreas Andreas |        |

**Βήμα 2:** Για την αναζήτηση υπάρχουν κριτήρια τα οποία ορίζονται στην περιοχή 1 της παρακάτω οθόνης. Στο παράδειγμα που παρατίθεται έχει επιλεγεί το Δικαστικό Κατάστημα στο οποίο κατατέθηκε η αίτηση, καθώς και ο τύπος πιστοποιητικού. Επίσης έχεις καθοριστεί και το διάστημα υποβολής της αίτησης. Κάνοντας «κλικ» στο κουμπί «Αναζήτηση», λαμβάνουμε τα αποτελέσματα που εμφανίζονται στην περιοχή 2 της φόρμας.

| . Westingsyna Awe                                                                                                    | oceana III                                                                | ROAITI<br>AH WHEIAKO                                                                                                    | IN KOI TIOINIKH AI<br>I YTHIPEEIDN AIKA                                                                                                    | KAIOIYNH<br>ITHPION - OIA                                                                                         | LY .                                                                               |                                                                                                    | A                                                               | AZHTHEH A                                                     | ΔΤΗΣΕΩΝ Γ                                                 | ΙΣΤΟΠΟΙΗΤΙ                                                   | ΚΩΝ                                                             |                     | Ebdec |
|----------------------------------------------------------------------------------------------------|---------------------------------------------------------------------------|----------------------------------------------------------------------------------------------------|----------------------------------------------------------------------------------------------------|----------------------------------------------------------------------------------------------------|------------------------------------------------------------------------------------|----------------------------------------------------------------------------------------------------|-----------------------------------------------------------------|---------------------------------------------------------------|-----------------------------------------------------------|--------------------------------------------------------------|-----------------------------------------------------------------|---------------------|-------|
|                                                                                                    |                                                                           |                                                                                                    |                                                                                                    |                                                                                                    |                                                                                    |                                                                                                    | н                                                               | AEKTPONIKES                                                   | ATTHEFTS OLD T                                            | DIIOIHTIKON                                                  |                                                                 |                     |       |
|                                                                                                    |                                                                           |                                                                                                    |                                                                                                    | ,                                                                                                    | ελύς ήλθατε στην Π                                                                 | ύλη Ψηφιακών<br>Νο<br>Να ανοί                                                                                                    | Υπιρεριών των Δικαι<br>υποβάλλα Κλεκτριν<br>ζηθρο τις Κλοκτρινι | rmpkov – OSBBY,<br>vvo) Alman, Runor<br>kto, Amtjorac, nov. b | Νέσω της υπηρια<br>ιοιητικού και Βιρη<br>χει υποβάλλαι σε | ίος τον Ηλοπρονικ<br>οδικεία - Πρωτοδικ<br>Εφηγοδικείο - Πρω | ών Απήσιων Πιστοκοιητι<br>εία - Εφοτεία.<br>ποδοκεία - Εφοτεία. | κών ο χρήτης ρεοριά |       |
| AMMIOYPETA A                                                                                                    | 11H2H2 or <u>Earnyold</u>                                                 | nzie 4 Denteh                                                                                                    | aio-Lourzia                                                                                                    |                                                                                                    |                                                                                    | Пео                                                                                                    | υονή 1                                                          |                                                               |                                                           |                                                              |                                                                 |                     |       |
| Κριτήρια αναζήτη                                                                                                    | ματης ήδη υποβληθεια                                                      | αίν Απίρεων Π                                                                                                    | чингровотв                                                                                                    |                                                                                                    | /                                                                                  | , nop                                                                                                    | 10 VI -                                                         |                                                               |                                                           |                                                              |                                                                 |                     |       |
|                                                                                                    | Κατάστιμα                                                                 | EPHICURE                                                                                                    | D AMINON                                                                                                    |                                                                                                    | K                                                                                  |                                                                                                    |                                                                 |                                                               |                                                           | Για Λο                                                       | γαριασμό Τρίτου(Στοι                                            | grin)               |       |
|                                                                                                    | Τύπος Πιστοποιστικού                                                      | (12TORO-III                                                                                                    | KD MIKITOBICEON                                                                                                    | 101                                                                                                    | 1.1                                                                                |                                                                                                    |                                                                 |                                                               |                                                           | Eminyup                                                      |                                                                 |                     |       |
|                                                                                                    | Fundament Planars                                                         |                                                                                                    | 771                                                                                                    | 100                                                                                                    |                                                                                    |                                                                                                    |                                                                 |                                                               |                                                           | 0                                                            |                                                                 |                     |       |
|                                                                                                    | enancel winter,                                                           |                                                                                                    | (M)                                                                                                    |                                                                                                    |                                                                                    |                                                                                                    |                                                                 |                                                               |                                                           | Chego                                                        |                                                                 |                     |       |
| A                                                                                                    | φιθμός Πιστοποιετικού                                                     |                                                                                                    |                                                                                                    |                                                                                                    |                                                                                    |                                                                                                    |                                                                 |                                                               |                                                           | Πατρώνεμο                                                    |                                                                 |                     |       |
|                                                                                                    | Ειος Πατοιοιστικού                                                        |                                                                                                    |                                                                                                    |                                                                                                    |                                                                                    |                                                                                                    |                                                                 |                                                               |                                                           | Муграйницю                                                   |                                                                 |                     |       |
|                                                                                                    | IL No Karolisma And                                                       |                                                                                                    | 1 in                                                                                                    |                                                                                                    |                                                                                    |                                                                                                    |                                                                 |                                                               |                                                           | ARE                                                          |                                                                 |                     |       |
|                                                                                                    | tulve Keniðurry, Eng                                                      |                                                                                                    | 6                                                                                                    |                                                                                                    |                                                                                    |                                                                                                    |                                                                 |                                                               |                                                           |                                                              |                                                                 |                     |       |
|                                                                                                    |                                                                           |                                                                                                    |                                                                                                    |                                                                                                    |                                                                                    |                                                                                                    |                                                                 |                                                               |                                                           |                                                              |                                                                 |                     |       |
| -                                                                                                    |                                                                           | kualtimat                                                                                                    | Χοθαριαμός Κριτηρίων                                                                                                    |                                                                                                    |                                                                                    |                                                                                                    |                                                                 |                                                               |                                                           |                                                              |                                                                 |                     |       |
| Arrigno; Derroso                                                                                                    | qrasiv - Asorekis                                                         | Αιοζητηση<br>ματα Αναζήτηση                                                                                                    | Kolispas, Ac, Komplen<br>K                                                                                                    |                                                                                                    |                                                                                    |                                                                                                    |                                                                 |                                                               |                                                           |                                                              |                                                                 | Περιονή 2           |       |
| Arrijeno; Berroeov<br>Rodiolyj - 2                                                                                                    | ญาหม่พ - AnoreAda<br>(AncoixEco)                                          | Αιαζηγα<br>ματο Αναζήτησ                                                                                                    | rtoliapaq.dc; Kprimpiun<br>K                                                                                                    |                                                                                                    |                                                                                    |                                                                                                    |                                                                 |                                                               |                                                           |                                                              |                                                                 | Περιοχή 2           |       |
| Arrijana; Terrosov<br>Textelvij + 2<br>Karlanan; Almon;                                                                                                    | ητορία - Αροτελία<br>(Ατοσύλίση<br>Γεροπρήσης                             | Analimya<br>para Ava(jirna<br>Kanàmya                                                                                                    | Kolispes, do Kompleov<br>K                                                                                                    | Αρήμός<br>Ποτοτοπτικού                                                                                            | Εις, Πιποιοιητικού                                                                 | Huspourpida<br>Kartólisanc                                                                                                    | Евіньро Агайнта                                                 | Crope Amplette                                                | ACM Anxiette                                              | Nupernie                                                     | Еудоре                                                          | Περιοχή 2           |       |
| Arrijana; Berrosee<br>Rosilolvi + 2<br>Kasianan; Almon;<br>DACKAPSDHE                                                                                                    | ητορία - Αροτελία<br>(Ατοσύλίος)<br>Γεροπρήσες                            | kraljman<br>pora Avačjiman<br>Konkmyse<br>AD-1521 (27-11                                                                                                    | κοθαριτιμός Κριτηγείων<br>Κ<br>Τύπος<br>Παποτοφητικού<br>Πατογρησιού                                                                                                    | Αρθμός<br>Ποτοτοιητικού<br>4                                                                                      | Proc Dimonstration                                                                 | Hutpournia<br>Karolitang<br>31(11)(2010                                                                                                    | Επίκερο Αποίντο                                                 | Οτομο Απούντα                                                 | AdM Artsivite                                             | Huspeuryle<br>Tudicen;                                       | Eyysope<br>/dun                                                 | Περιοχή 2           |       |
| Arriĝino; Remose<br>Rođelnij - 2<br>Konteno; Almon;<br>Shokvefschet<br>Shokvefschet                                                                                                    | ητορίου - Αροτελίος<br>Αποσύλεση<br>Περοπηρίους                           | Karlanga<br>Karlanga<br>Ad-M24 Shen                                                                                                    | Χοθαραχώς Κριτηρίων<br>Κ<br>Τύπος<br>Πατοκοτρικού<br>Πατοκοτρικού<br>Πατοκοτρικού<br>Πατοκοτρικού                                                                                                    | Арбусс<br>Потогодтика)<br>1<br>2                                                                                  | Proc function graval<br>2022<br>2023                                               | Huspournia<br>Katolicang<br>Katolicag<br>27/03/2020                                                                                                    | Ραύκερο Απούντο                                                 | Слора Актобита                                                | ACM APOUND                                                | Husseryle<br>Teloon;<br>27(03)2020                           | Έγροφε<br>Λήμη<br>Λήμη                                          | Περιοχή 2           |       |
| Artérici; Remonia<br>Texteria; Almon;<br>Schartac; Almon;<br>SACKU-PSCH2<br>THODURCEZA                                                                                                    | ητικών - Ακοτιελίας<br>(Αποσίλιζεση<br>Παραπρήσεις                        | Karlanga<br>Ab-eca lan-e<br>Ab-eca lan-e                                                                                                    | Kolispa, Ac, Komplex<br>K<br>Netrosophial<br>Historiophial<br>Historiophia A.<br>Historiophia A.<br>Historiophia A.                                                                                                    | Aplijske<br>Narostonmusi<br>4<br>2                                                                                | Prochemosory wood                                                                  | Huspournia<br>Kanolitang<br>30(b3/2020<br>27/b3/2020<br>27/b3/2020                                                                                                    | Εαίνωρο Αποίντο                                                 | Сноре Акайите                                                 | ASM Analytic                                              | Huspourylic<br>Taciony;<br>27(13)2320                        | Eypope<br>Alan<br>Alan                                          | Περιοχή 2           |       |
| Aniývos; Remoser<br>Textertý + 2<br>Konisman; Almon;<br>ovrakiveľstovej<br>ovrakiveľstovej<br>nataviselita<br>material                                                                                                    | ητικών - Ακοτολίας<br>(Ακοαλίαση<br>Παρατηρίους                           | Kanlampa<br>Kanlampa<br>Adireta Chris<br>Adireta Chris<br>Adireta Chris<br>Adireta Chris<br>Adireta Chris                                                                                                    | κοθαριτικάς Κριτηγιών<br>Κ<br>Ποτοιχοτρικού<br>ΠΩΤΟΓΙΟΘΗΤΙΧΟ Α.<br>ΓΙΩΤΟΓΙΟΘΗΤΙΧΟ Α.<br>ΓΙΩΤΟΓΙΟΘΗΤΙΧΟ Α.                                                                                                    | Apříjušc<br>Потогодткой<br>4<br>1<br>2<br>1                                                                       | Fice, Потомертной<br>2020<br>2020<br>2020<br>2020<br>2020                          | Huspournia<br>Karolicang<br>35(55)2020<br>27(55)2020<br>27(55)2020<br>27(55)2020<br>27(55)2020                                                                                                    | Ετώκεμο Απούντο                                                 | Сходи Акайите                                                 | AGM Analytic                                              | Huppuryle<br>Tadiony<br>27/03/2320<br>23/03/2320             | Eyysope<br>Adun<br>Adun<br>Adun                                 | Περιοχή 2           |       |
| Aniýna; flernose<br>Testelni - 2<br>Kráznan; Almon;<br>SACKAPSCHE<br>SACKAPSCHE<br>TOSMICEZA                                                                                                    | ητικών - Ακοτελίοη<br>Αποεύλίοση<br>Γκρατηρίους                           | Kanignan<br>Kaniongus<br>Adrekas cores<br>Adrekas cores<br>Adrekas cores<br>Adrekas cores                                                                                                    | коварад (с ; фотрых)<br>К<br>Тúлас<br>Потекорной<br>Патегорино А.<br>Патегорино А.<br>Патегорино А.<br>Патегорино А.                                                                                                    | Apályis;<br>Amotociptica)<br>4<br>3<br>2<br>1<br>1                                                                | Pice ( Introception)<br>2020<br>2020<br>2020<br>2020<br>2020<br>2020<br>2020<br>20 | Huspournia<br>Karolicang<br>30(00)2020<br>27/00(2020<br>27/00(2020<br>27/00(2020<br>22/00(2020<br>22/00(2019                                                                                                    | Εαύκερο Απούντο                                                 | Слоро Актобита                                                | AGM Analytic                                              | Huspourpile<br>Taidomy<br>27/03/2020<br>27/03/2020           | Eyysope<br>Adun<br>Adun<br>Adun                                 | Περιοχή 2           |       |
| Antiproc Remove<br>Restance Almony<br>DACKVPSCHEZ<br>MOXVPSCHEZ<br>MOXVPSCHEZ<br>MOXVPSCHEZ<br>MOXVPSCHEZ<br>MOXVPSCHEZ<br>A                                                                                                    | qraaiw - Anorokia<br>Jacobietory<br>Reparaptory                           | Kanigman<br>Kaniomya<br>AD-1626 (2014)<br>AD-1626 (2014)<br>AD-1628 (2014)<br>AD-1628 (2014)<br>AD-1628 (2014)<br>AD-1628 (2014)                                                                                                    | коварації с (ритріни<br>К<br>Пателоричкі<br>Пателоричкі<br>Пателоричко<br>Пателоричко<br>Пателоричко<br>Пателорички<br>Пателорички<br>Пателори<br>Пателорички<br>Пателорички<br>Пателорички<br>Пателорички<br>Пателори                                                           | ApAluis:<br>Romotorgravi<br>4<br>2<br>2<br>1<br>1<br>30                                                           | Fro; Патонерной<br>2022<br>2023<br>2023<br>2023<br>2023<br>2023<br>2023            | Hutpox,mila<br>Kanolitang<br>20/03/2020<br>27/03/2020<br>27/03/2020<br>22/03/2020<br>22/03/2020<br>22/03/2020                                                                                                    | Εαύκιμο Απούντο                                                 | Ουομο Ακτώντα                                                 | AGM Analyris                                              | Husparyle<br>Todom;<br>27/03/2320<br>27/03/2320              | Eyypope<br>Añun<br>Añun<br>Añun                                 | Περιοχή 2           |       |
| Алтфисс, Питонии<br>Позбелу – 2<br>Спотасо, Алтура,<br>ОАСКИРОСНЕ<br>ОНСКИРОСНЕ<br>ПОЗИНСЕДА<br>ПОЗИНСЕДА                                                                                                    | ητικών - Ακοτελία<br>(Αποϊνίος)<br>Περατηρίους                            | Kanàtman<br>Kanàtman<br>Alb-tela Izh-ti<br>Alb-tela Izh-ti<br>Alb-tela Izh-ti<br>Alb-tela Izh-ti<br>Alb-tela Izh-ti<br>Alb-tela Izh-ti<br>Alb-tela Izh-ti<br>Alb-tela Izh-ti                                                                                                    | коварацій; (ритріи)<br>К<br>Пателопунки<br>Гадгогов-тико А.<br>Гадгогов-тико А.<br>Гадгогов-тико А.<br>Гадгогов-тико А.<br>Гадгогов-тико А.<br>Гадгогов-тико А.<br>Гадгогов-тико А.                                                                                                    | Apéluic;<br>filomonomico)<br>4<br>3<br>2<br>1<br>1<br>1<br>3<br>3<br>5                                            | File; Патоверной<br>2020<br>2020<br>2020<br>2020<br>2020<br>2020<br>2020<br>20     | Huspournia<br>Kandikang<br>20(02)2020<br>27/02)2020<br>27/02(2020<br>22/02)2020<br>22/02(2020<br>22/02)2020<br>22/02(2020                                                                                                    | <b>Ε</b> αύκεμο Απούντο                                         | Сходие Актобите                                               | AGM Answrite                                              | Huzouryic<br>Tadoon;<br>27/03/2320<br>27/03/2320             | Eyyaqe<br>Mari<br>Mari<br>Mari                                  | Περιοχή 2           |       |
| Побент - С<br>Собота - С<br>Собота - С<br>Собота - С<br>Собота - С<br>Собота - С<br>С<br>Собота - С<br>С<br>С<br>С<br>С<br>С<br>С<br>С<br>С<br>С<br>С<br>С<br>С<br>С<br>С<br>С<br>С<br>С<br>С                                                                                                    | ητικών - Ακοτελία<br>Αποσιλίας<br>Γερατηρίας                              | Kardonya<br>Ad-ecci Drei<br>Ad-ecci Drei<br>Ad-ecci Drei<br>Ad-ecci Drei<br>Ad-ecci Drei<br>Ad-ecci Drei<br>Ad-ecci Drei<br>Ad-ecci Drei                                                                                                    | ковала, dc (pmplav<br>К<br>Потосетриой<br>Патопоетриой<br>Патопоетрио А.<br>Патопоетрио А.<br>Патопоетрио А.<br>Патопоетрио А.<br>Патопоетрио А.<br>Патопоетрио А.<br>Патопоетрио А.                                                                                                    | ApAlysic<br>Transcontrusci<br>4<br>2<br>2<br>1<br>1<br>1<br>2<br>9<br>9<br>8                                      | Ency Resservation<br>2020<br>2020<br>2020<br>2020<br>2020<br>2020<br>2020<br>20    | Hussaumia<br>Xajasjaza<br>27/53/2020<br>27/53/2020<br>22/20/2020<br>22/20/2020<br>22/20/2020<br>22/20/2020<br>22/20/2020                                                                                                    | Falingo Ambirto                                                 | Снара Алабита                                                 | ASM Around                                                | Huppourpie<br>Buildonyc<br>27/03/2320<br>27/03/2320          | Prypope<br>Adun<br>Adun<br>Adun                                 | Περιοχή 2           |       |
| Гезбейл - 2<br>Клайтаа, Актара,<br>Оноски-Росине<br>Оноски-Росине<br>Оноски-Росине<br>Оноски-Росине<br>Подиновал<br>Подиновал<br>Подиновал<br>Подиновал                                                                                                    | ηταιών - Ακοτολίας<br>(Ακούλίαση<br>Περαπρόκες<br>αχόλο μομμοτίο          | Каздурат<br>жата Акас (ўлуная<br>Калалтура<br>Аланска Сляна<br>Аланска Сляна<br>Аланска Сляна<br>Аланска Сляна<br>Аланска Сляна<br>Аланска Сляна<br>Аланска Сляна<br>Аланска Сляна<br>Аланска Сляна<br>Аланска Сляна<br>Аланска Сляна                                                                                                    | ковора (с (отрых)<br>К<br>Поторуно)<br>Патопорно)<br>Патопорно А.<br>Патопорно А.<br>Патопорно А.<br>Патопорно А.<br>Патопорно А.<br>Патопорно А.<br>Патопорно А.<br>Патопорно А.<br>Патопорно А.<br>Патопорно А.                                                                                                    | ApAluis<br>Interconstruction<br>4<br>2<br>2<br>1<br>1<br>1<br>2<br>3<br>9<br>8<br>8<br>7                          | Fic; Патонержой<br>2020<br>2020<br>2020<br>2020<br>2020<br>2029<br>2029<br>202     | Husputrile<br>Kerdisang<br>27/53/2020<br>27/53/2020<br>27/53/2020<br>22/53/2020<br>22/53/2020<br>22/53/2020<br>22/53/2020<br>23/53/2020<br>23/53/2020                                                                                                    | Εαύκορο Απούντο                                                 | Crojo Arsóvra                                                 | AGM Analonia                                              | Huspourpile<br>Tadiom;<br>27/03/2320<br>27/03/2320           | Brysoqe<br>Man<br>Man<br>Man                                    | Περιοχή 2           |       |
| Аггіўна; Петтовая<br>Газба/у – 2<br>Калітаан Анурау,<br>Элахнеўсяне<br>паджерсяне<br>паджерсяно<br>паджерсяне<br>паджерсяне<br>паджерсяно<br>паджерсяно<br>пад<br>паджерсяно<br>пад<br>пад<br>пад<br>пад<br>пад<br>пад<br>пад<br>пад<br>пад<br>пад                      | ηταιών - Αιοττελέη<br>Απούλδος<br>Περαπρέχους<br>αχόλο (ρομματέο          | And/man<br>Annonya<br>Annonya<br>Ann | коварацій с (ратрых)<br>К<br>Потаходунній<br>Патагороний<br>Патагороний (работник)<br>Патагороники (работник)<br>Патагороники (работник)<br>Патаго                                                                                                    | Aofydc<br>Thotoorpeak<br>4<br>3<br>2<br>1<br>1<br>1<br>1<br>2<br>9<br>8<br>8<br>7<br>6                            | Exc, Amoreny and<br>2020<br>2020<br>2020<br>2029<br>2029<br>2029<br>2029<br>202    | Hyspaunia<br>Kandiany<br>2010/2020<br>2010/2020<br>2010/2020<br>2010/2020<br>2010/2020<br>2010/2020<br>2010/2020<br>90/2020<br>90/200<br>90/200<br>900 | Falikayo Ambirta                                                | Сходия Акрайите                                               | AGM Arrayte                                               | Hupourpile<br>Tudiony;<br>27/03/2320<br>23/03/2320           | Prypope<br>Mon<br>Mon<br>Mon                                    | Περιοχή 2           |       |
| Аліфла; Петово<br>Падалі, - 2<br>Каліаталі, Алуан;<br>окончеране<br>окончеране<br>окончеране<br>позичеца<br>позичеца<br>позичеца<br>позичеца<br>позичеца<br>позичеца                                                                                                    | ητικών - Ακοτολίος<br>(Ακοσλύζας)<br>Παρατρήκος<br>αχόλο (ρομιστέο        | Kontinger     Kontinger     Kontinger     Kontinger     Kontinger     Advecks (Dirter     Advecks) (Dirter     Advecks) (Dirter                                                                                                    | коварацій с (ритрыи)<br>К<br>Лотос<br>Патопор-тако А.<br>Гадгопор-тако А.<br>Гадгопор-тако А.<br>Гадгопор-тако А.<br>Гадгопор-тако А.<br>Гадгопор-тако А.<br>Гадгопор-тако А.<br>Гадгопор-тако А.<br>Гадгопор-тако А.<br>Гадгопор-тако А.<br>Гадгопор-тако А.<br>Гадгопор-тако А.<br>Гадгопор-тако А.                                                                                                    | Aplyic<br>Terretries<br>4<br>2<br>1<br>1<br>2<br>5<br>6<br>5<br>5                                                 | Floc Resservation<br>2022<br>2023<br>2023<br>2029<br>2029<br>2029<br>2029<br>2029  | Huspannia<br>Kardiany<br>20(02)020<br>27(02)020<br>27(02)020<br>22(02)020<br>22(02)00<br>20(02)00<br>20(02)000<br>20(02)000<br>20(02)000<br>20(02)0000000000                                                                                                    | Райнцо Апайла                                                   | Cogo Amórra                                                   | ASM Around                                                | Huppuryle<br>Tedom;<br>27/03/2320<br>27/03/2320              | Erysope<br>Man<br>Man<br>Man                                    | Περιοχή 2           |       |
| Алтфик; Питово<br>Повдил - 2<br>Силина Алтру,<br>окончерние<br>позноевал<br>позновал<br>позновал<br>позновал<br>позновал<br>позновал<br>позновал<br>позновал<br>позновал                                                                                                    | graniv - Anoroklag<br>(Anoroklas)<br>Reparation;<br>Reparation;           | Казділуат<br>илта Акна (ўлярая<br>Калактара<br>Аланская Сална<br>Аланская Сална                                                                                                    | ковараций с фотрых<br>К<br>Типес<br>Патегостринай<br>патегостринай<br>патегострина<br>патегострина<br>патегострин                                                                                                    | Aceluic;<br>Romonomicai<br>4<br>2<br>2<br>1<br>11<br>20<br>9<br>8<br>8<br>7<br>6<br>5<br>4                        | Exc (Amosery was<br>2020<br>2020<br>2020<br>2020<br>2020<br>2020<br>2020<br>20     | Huspaunid<br>Karolisany<br>20(02)0202<br>27(02)0202<br>27(02)0202<br>22(02)0202<br>22(02)0000000000                                                                                                    | Fairego Analeto                                                 | Drays Amire                                                   | AGM Arsons                                                | Hugeurpie<br>Tailont;<br>27/03/200<br>27/03/200              | Prysope<br>Adus<br>Adus<br>Adus<br>Adus                         | Περιοχή 2           |       |
| Алтфлос Пантонов<br>Гозделі - 2<br>Колітана Алірисс<br>Закончерана<br>рокомчерана<br>подическа<br>подическа<br>поди<br>поди<br>поди<br>поди<br>поди<br>поди<br>поди<br>поди | ηταιίν - Λουτολίας<br>(Δοσύλεση<br>Ποριτρήσες<br>πρότο μομωτίο<br>οτορύδο | Andinas<br>arre Aver(jinger<br>Antes Dhei<br>Antes Dhei<br>Antes Dhei<br>Antes Dhei<br>Antes Dhei<br>Antes Dhei<br>Antes Dhei<br>Antes Dhei<br>Antes Dhei<br>Antes Dhei<br>Antes Dhei<br>Antes Dhei<br>Antes Dhei<br>Antes Dhei<br>Antes Dhei<br>Antes Dhei<br>Antes Dhei<br>Antes Dhei<br>Antes Dhei                                                                                                    | коварад 6с (pmplav<br>К<br>Типас<br>Патопоетной<br>Патопоетной                                                                                                    | Aphysic<br>Remotorproc)<br>4<br>2<br>2<br>1<br>1<br>1<br>2<br>2<br>3<br>5<br>6<br>5<br>4<br>5<br>5<br>4<br>5<br>5 | File, Dissergrees)<br>2020<br>2020<br>2020<br>2020<br>2020<br>2020<br>2020<br>20   | Hussautvis<br>Kanolisma<br>20(01)2020<br>27(01)2020<br>27(01)200<br>27(01)200<br>27(01)200<br>27(01)200<br>27(01)200<br>27(01)200<br>27(01)200<br>27(01)20                                                                                                    | Ειώνομο Απούντο                                                 | Corgo Amórita                                                 | ASM Anxions                                               | Huppuryle<br>Taldon;<br>27/32330<br>27/32330                 | Brysope<br>Alan<br>Alan<br>Alan<br>Alan                         | Περιοχή 2           |       |
| Алфла; Патона<br>Пазбол - 2<br>Саланан, Алуар<br>Онсонтрание<br>онсонтрание<br>полневал<br>Полневал<br>Полневал<br>Полневал<br>Полневал<br>Полневал<br>Полневал<br>Сонотране<br>Онсонтране                                                                                                    | gradie Amerika<br>(Antolika<br>Reporte powerto<br>organie                 | Analyse     Analyse     A                                                                                                    | Кобара, Ас Сонрын<br>К<br>К<br>К<br>К<br>К<br>Састосания<br>Састосания<br>Саст | Apólyác<br>Romosomywai<br>4<br>2<br>2<br>1<br>1<br>1<br>2<br>2<br>9<br>8<br>8<br>7<br>6<br>5<br>5<br>4<br>3<br>2  | Pop. Antoneymaa<br>2022<br>2022<br>2022<br>2023<br>2023<br>2023<br>2023<br>20      | Hussaunida<br>Karobiang<br>30(30)2020<br>27/50/2020<br>27/50/2020<br>22/10/2019<br>22/10/2019<br>20(30/2019<br>24/50/2019<br>24/50/2019<br>20(30/2019<br>20(30/2019<br>20(30/2019<br>20(30/2019<br>20(30/2019)<br>20(30/2019)<br>20(30/2019)                                                                                                    | Falingo Arabra                                                  | Croye Amolore                                                 | ACM Amore                                                 | Hussonyik<br>Tisloon;<br>27/63/2320<br>27/63/2320            | Brysnee<br>Afun<br>Afun<br>Afun<br>Afun                         | Περιοχή 2           |       |

**Σχετικά με την εισαγωγή κριτηρίων:** Όσο περισσότερα κριτήρια εισάγουμε, τόσο περιορίζουμε τη λίστα αποτελεσμάτων. Ωστόσο είναι εφικτό να κάνουμε αναζήτηση χωρίς να εισάγουμε τιμή σε κανένα κριτήριο, οπότε σε αυτή την περίπτωση στα αποτελέσματα εμφανίζονται όλες οι αιτήσεις που έχουμε υποβάλει με τα στοιχεία taxisnet με τα οποία εισήλθαμε στο σύστημα. Δηλαδή, στα αποτελέσματα αυτά θα περιλαμβάνονται οι αιτήσεις ανεξαρτήτως Δικαστικού Καταστήματος, Τύπου Πιστοποιητικού, Κατάσταση Αίτησης, Ημερομηνίας Υποβολής.

**Σχετικά με την κατάσταση των αιτήσεων:** Η κατάσταση των αιτήσεων φαίνεται στην πρώτη στήλη των αποτελεσμάτων όπως επισημαίνεται στην παρακάτω οθόνη. Η κατάσταση θα έχει κάποια από τις εξής τιμές: ΥΠΟΒΛΗΘΕΙΣΑ, ΣΕ ΕΠΕΞΕΡΓΑΣΙΑ, ΑΝΑΡΜΟΔΙΟ, ΑΠΑΙΤΟΥΝΤΑΙ ΔΙΚΑΙΟΛΟΓΗΤΙΚΑ, ΟΛΟΚΛΗΡΩΘΗΚΕ.

Στην περίπτωση που η κατάσταση της πορείας της αίτησης είναι «ΑΠΑΙΤΟΥΝΤΑΙ ΔΙΚΑΙΟΛΟΓΗΤΙΚΑ», στη διπλανή στήλη «Παρατηρήσεις» ο ενδιαφερόμενος μπορεί να δει ποια δικαιολογητικά απαιτούνται, καθώς και στοιχεία επικοινωνίας με το Δικαστικό Κατάστημα. Επισημαίνεται ότι είναι εφικτή η αποστολή των δικαιολογητικών που απαιτούνται και με e-mail. Στο τέλος των Οδηγιών Χρήσης υπάρχει λίστα με στοιχεία επικοινωνίας των τμημάτων Πιστοποιητικών των Δικαστικών Καταστημάτων.

Στην περίπτωση που η κατάσταση της πορείας της αίτησης είναι «ΑΝΑΡΜΟΔΙΟ», ο ενδιαφερόμενος θα πρέπει να καταθέσει την αίτηση σε άλλο Δικαστικό Κατάστημα ανάλογα με την κατοικία θανάτου

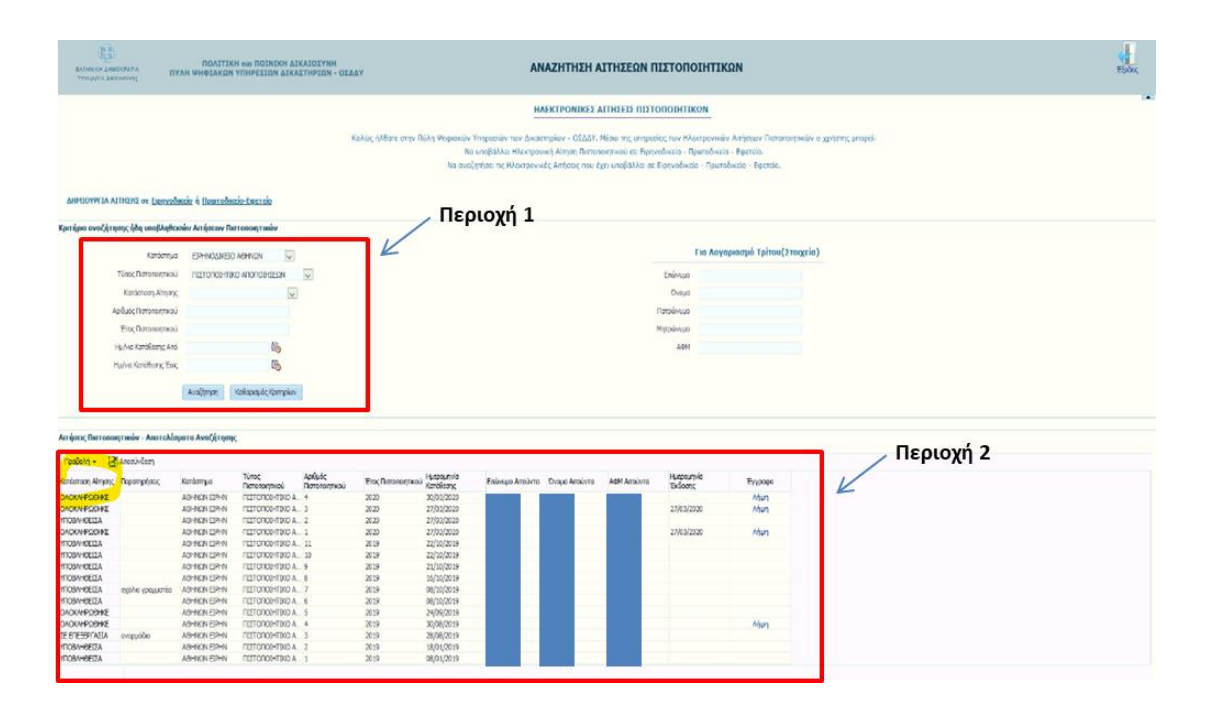

### 4.7 Παραλαβή Πιστοποιητικού

Όταν ο ενδιαφερόμενος σε μια αίτηση έκδοσης ενός πιστοποιητικού βλέπει κατάσταση ΑΝΑΡΜΟΔΙΟ, αυτό σημαίνει ότι το Δικαστικό Κατάστημα στο οποίο υπέβαλε την αίτηση δεν είναι αρμόδιο για την έκδοση του εν λόγω πιστοποιητικού.

Όταν ο ενδιαφερόμενος βλέπει κατάσταση ΑΠΑΙΤΟΥΝΤΑΙ ΔΙΚΑΙΟΛΟΓΗΤΙΚΑ, στη διπλανή στήλη «Παρατηρήσεις» μπορεί να δει ποια δικαιολογητικά απαιτούνται, καθώς και στοιχεία επικοινωνίας με το Δικαστικό Κατάστημα. Επισημαίνεται ότι είναι εφικτή η αποστολή των δικαιολογητικών που απαιτούνται και με e-mail. Στο τέλος των Οδηγιών Χρήσης υπάρχει λίστα με στοιχεία επικοινωνίας των τμημάτων Πιστοποιητικών των Δικαστικών Καταστημάτων.

Όταν ο ενδιαφερόμενος βλέπει κατάσταση ΟΛΟΚΛΗΡΩΘΗΚΕ, αυτό σημαίνει ότι το πιστοποιητικό έχει εκδοθεί και μπορεί να το παραλάβει είτε ηλεκτρονικά κάνοντας "κλικ" στο σύνδεσμο "Λήψη" στη στήλη έγγραφο, όπως απεικονίζεται παρακάτω. Αν η αίτηση για έκδοση πιστοποιητικού εμφανίζεται σε κατάσταση «ΟΛΟΚΛΗΡΩΘΗΚΕ» αλλά δεν υπάρχει σύνδεσμος «Λήψη» για ηλεκτρονική παραλαβή, τότε ο Αιτών πρέπει να μεταβεί στο Δικαστικό Κατάστημα για Παραλαβή, καθώς η έκδοση του Πιστοποιητικού πραγματοποιήθηκε πριν από την έναρξη λειτουργίας της Ηλεκτρονικής Παραλαβής Πιστοποιητικού.

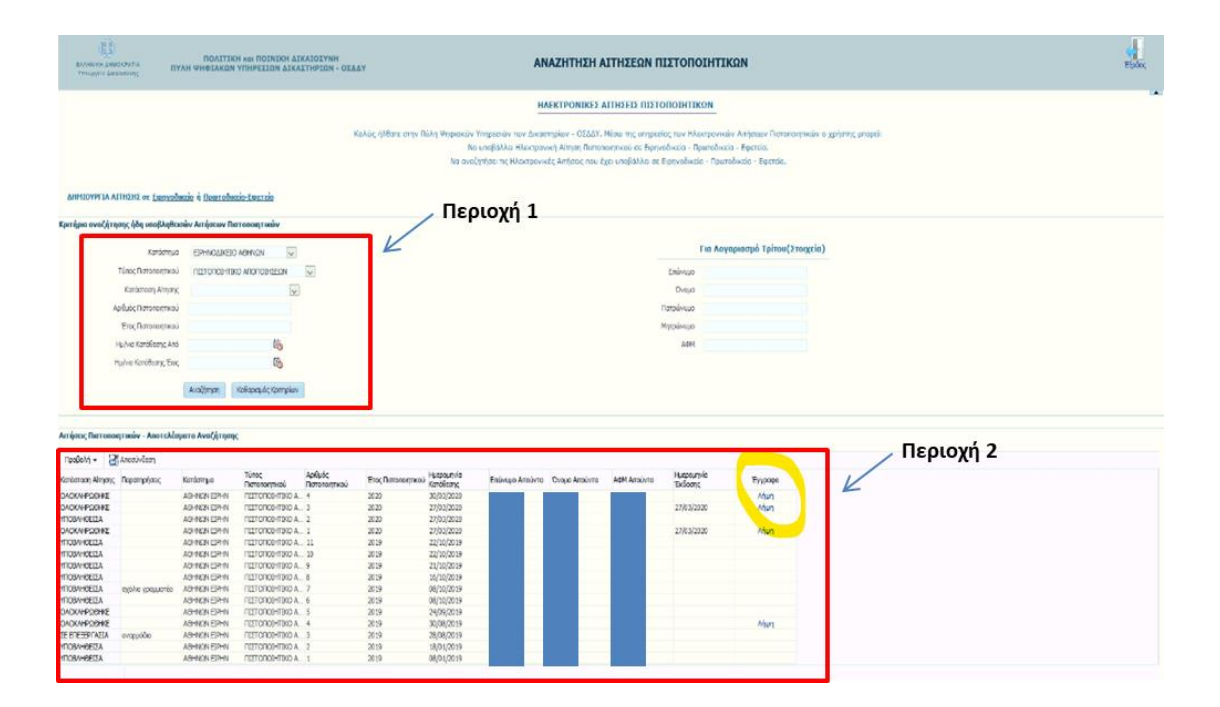

### 5. Επικοινωνία με Δικαστικά Καταστήματα

### 5.1 Ειρηνοδικεία

#### 1. Ειρηνοδικείο Ιλίου

**2132127660** για Περί Δημοσίευσης ή Μη Διαθήκης και Αποποίησης. **2132127670** για Περί Ανακοπών, Ενδίκων Μέσων και Κληρονομητηρίων. <u>eirinodikioiliou@otenet.gr</u>, <u>syzefxis@5527.syzefxis.gov.gr</u>

#### 2. Ειρηνοδικείο Νέας Ιωνίας

210 2796400, 210 2793289 irinodikionionia@yahoo.gr

#### 3. Ειρηνοδικείο Χαλκίδας

2221075510 εσωτ. 1 eirhalk\_gramm@yahoo.gr

4. Ειρηνοδικείο Αχαρνών

**210-2448573, 210-2448574, ΕΣΩΤ. 1**, ΠΟΛΙΤΙΚΟ ΤΜΗΜΑ <u>ΕΙRINODIKEIO.AXARNWN@YAHOO.GR</u>

#### 5. Ειρηνοδικείο Κουφαλίων

#### 2391052867

eirinodikeiokoufalion@hotmail.gr

#### 6. Ειρηνοδικείο Ελευσίνας

#### 2105542776

eirinod.elefsina@yahoo.com, irinod.elefsina@yahoo.gr

#### 7. Ειρηνοδικείο Πειραιά

Πιστοποιητικά Αποποίησης-Διαθηκών **210-4178916** <u>diathikes.eirpeir@gmail.com</u> ή <u>diathikes@eir-peir.gr</u>

Πιστοποιητικά Ανακοπών **210-4137753** <u>periousiakes diafores.eirpeir@gmail.com</u> ή <u>periousiakes diafores@eir-peir.gr</u>

Πιστοποιητικά Κληρονομητηρίων **210-4112513** <u>ekousia.eirpeir@gmail.com</u> ή <u>ekousia@eir-peir.gr</u> Πιστοποιητικά Ενδίκων Μέσων **210-4178918** <u>arxeio.eirpeir@gmail.com</u> ή <u>arxeio@eir-peir.gr</u>

#### 8. Ειρηνοδικείο Κορωπίου

210-6622506, 210-6627431 irinkor@otenet.gr

#### 9. Ειρηνοδικείο Βασιλικών

23960 22940 ypdi941@otenet.gr

#### 10. Ειρηνοδικείο Λαγκαδά

2394022074 eirinodikeiolag@yahoo.gr

#### 11. Ειρηνοδικείο Μαραθώνα

2295052633 -2295054133

eirmarathona@gmail.com

#### 12 . Ειρηνοδικείο Μεγάρων

2296022868 eirinod.pistop@gmail.com

#### 13. Ειρηνοδικείο Θεσσαλονίκης

 Α) Για τα πιστοποιητικά διαθηκών και αποποιήσεων pistopoiitika.eirthess@gmail.com
 Τηλ: 2313311345 ή 2313311344 ή 2313311343

Β) Για τα πιστοποιητικά κληρονομητηρίων
 <u>ekousia.thess@gmail.com</u>
 Τηλ: 2313311484

Γ) Για τα πιστοποιητικά ανακοπών και ενδίκων μέσων <u>enorkes.eirthess@gmail.com</u> Τηλ: 2313311387

14. Ειρηνοδικείο Λαυρίου

eirinod.lavriou@gmail.com

#### 15. Ειρηνοδικείο Αμαρουσίου

Τμήμα Εκουσίας (πιστοποιητικά διαθηκών, αποποιήσεων, κληρονομητηρίων) **210 6142034**, <u>eirinodikeioamarousiou@gmail.com</u>

Πολιτικό Τμήμα (πιστοποιητικά ανακοπών, ενδίκων μέσων) **210 6142032**, <u>eiramaro@otenet.gr</u>

### 5.2 Πρωτοδικεία

#### 1. Πρωτοδικείο Πειραιά

ΑΣΦΑΛΙΣΤΙΚΩΝ 2132157174,2132157256 και email off514@protodikeio-peir.gr

ENΔΙΚΩΝ ΜΕΣΩΝ 2132157255 και email off516@protodikeio-peir.gr

ΠΟΛΙΤΙΚΟ ΑΡΧΕΙΟ 2132157183,2104288140-4 και email off523@protodikeio-peir.gr

ΔΙΑΘΗΚΩΝ 2132157188 και email off524@protodikeio-peir.gr

ΠΤΩΧΕΥΣΕΩΝ - ΕΤΑΙΡΙΩΝ 2132157185, 2132157190 και email off525@protodikeio-peir.gr

#### 2. Πρωτοδικείο Θεσσαλονίκης

**Τμήμα Πιστοποιητικών Τηλ. 2313 311271 και 2313 311273** <u>pistop.protodikeiothes@n3.syzefxis.gov.gr</u>

Τμήμα Πτωχεύσεων (για το ΜΗ Πτώχευσης), Τηλ. 2313 311268 ptwxeyseis.protodikeiothes@n3.syzefxis.gov.gr

### 5.3 Εφετεία

#### 1. Εφετείο Θεσσαλονίκης

s.vernardou@thess-courts.gr, 2313311328

k.tsagkarlis@thess-courts.gr, 2313311459

#### 2. Εφετείο Αθηνών

Τμήμα Ενδίκων Μέσων **210-6404150**, <u>dim.pol@efeteioathinon.gr</u>

Τμήμα Πολιτικών Εδρών **2106404148**, <u>a.kaloudis@efeteioathinon.gr</u>